Edition:2A

# **ODM-88**

**DVI Matrix Router** 

# **USER MANUAL**

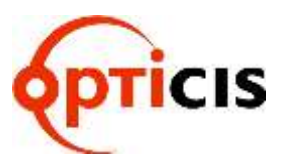

DVI MATRIX ROUTER : ODM-88

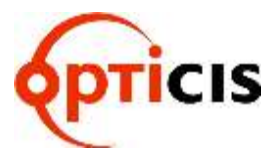

DVI MATRIX ROUTER : ODM-88

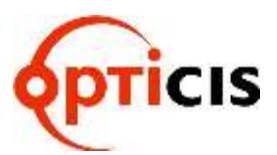

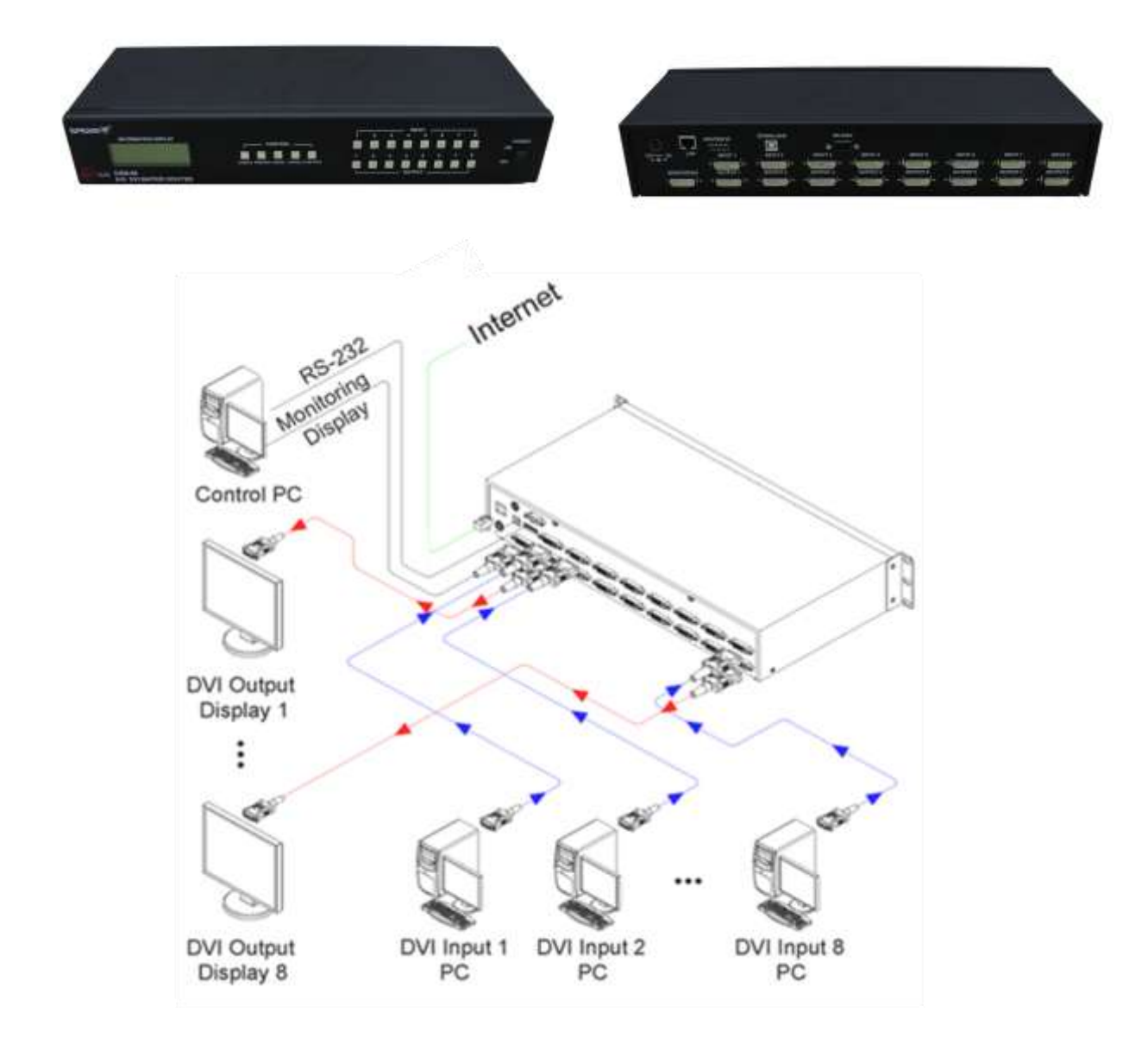

**DVI MATRIX ROUTER : ODM-88** 

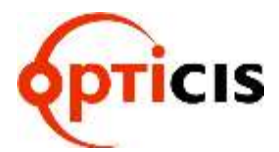

## Table of Contents

| 1 |     | Introd   | Juction and Installation                                                                     | 6  |
|---|-----|----------|----------------------------------------------------------------------------------------------|----|
|   | 1.1 | Key fe   | eatures                                                                                      | 6  |
|   | 1.2 | ODM-     | -88 Shipping Content                                                                         | 6  |
|   | 1.3 | Safet    | y Instructions                                                                               | 7  |
|   | 1.4 | Physi    | ical Description                                                                             | 7  |
|   | 1   | .4.1     | Front Panel                                                                                  | 7  |
|   | 1   | .4.2     | Rear Panel                                                                                   | 8  |
|   | 1.5 | EDID     | Control and Configuration                                                                    | 9  |
|   | 1.6 | Conn     | ecting Optical DVI cables and modules for extended distance                                  | 10 |
|   | 1.7 | Initiali | izing ODM-88 and Installation Guide                                                          | 10 |
|   | 1   | .7.1     | Initialization                                                                               | 10 |
|   | 1   | .7.2     | Rack Mounting                                                                                | 11 |
|   | 1   | .7.3     | Control Connection                                                                           | 11 |
|   | 1   | .7.4     | RS-232 Control                                                                               | 11 |
|   | 1   | .7.5     | Ethernet Control                                                                             | 11 |
|   | 1   | .7.6     | Direct connection of PC or video controller to the ODM-88: Use a crossover<br>Ethernet cable | 11 |
|   | 1   | .7.7     | LAN connection of ODM-88: Direct Ethernet connection                                         | 11 |
| 2 |     | Comr     | nunications Setup                                                                            | 11 |
|   | 2.1 | Settin   | ng the Router ID of ODM-88                                                                   | 11 |
|   | 2.2 | Front    | Panel Interface                                                                              | 12 |
|   | 2.3 | CREA     | ATE Mode                                                                                     | 12 |
|   | 2.4 | PRE\     | /IEW Mode                                                                                    | 12 |
|   | 2.5 | CANC     | CEL Mode                                                                                     | 13 |
|   | 2.6 | FUNC     | CTION Mode                                                                                   | 13 |
|   |     | Press    | FUNCTION to view features – pressing FUNCTION repeatedly will cycle the                      |    |
|   | _   | follow   | ing Features                                                                                 | 13 |
|   | 2   | 2.6.1    | EDID Read/Write: press FUNCTION key once                                                     | 13 |
|   | 2   | 2.6.2    | MONITOR OUTPUT SELCTION – To verify the video source press FUNCTION                          |    |
|   | ~   |          |                                                                                              | 14 |
|   | 2   | 2.6.3    | RS-232 BAUD RATE: press FUNCTION three times                                                 | 14 |
|   | 2   | 2.6.4    | Gateway: press FUNCTION four times.                                                          | 14 |
|   | 2   | 2.0.5    | JD Addresse press FUNCTION size times                                                        | 10 |
|   | 2   | .0.0     | MAC Address: press FUNCTION six times                                                        | 15 |
|   | 2   | .0.7     | Port Number: proce ELINCTION sight times                                                     | 10 |
|   | 2   | .0.0     | EACTORY MODE: press EUNCTION pipe times                                                      | 16 |
|   | 27  |          | I Communication                                                                              | 16 |
|   | 2.1 | 9 7 1    | HyperTerminal                                                                                | 16 |
|   | 2   |          | Telnet                                                                                       | 10 |
|   | 2   |          | Launching Telnet Session                                                                     | 19 |
|   | 28  | Ether    | net Control                                                                                  | 20 |
|   | 2.0 | 281      | SETTING THE IP ADDRESS of the PC                                                             | 20 |
| 3 | 2   | Opera    |                                                                                              | 22 |
| Ū | 3.1 | Front    | Panel Operation                                                                              | 22 |
|   | 3.2 | Comr     | mand Line Operation                                                                          | 24 |
|   | 3   | 3.2.1    | Create                                                                                       | 26 |
|   | 3   | 3.2.2    | Preview: Shows all Input-Output configurations                                               | 27 |
|   | 3   | 3.2.3    | Cancel: Cancels configuration of outputs for each Input                                      | 27 |
|   | 3   | 8.2.4    | Upload Data Request: Uploads connection data to the controller                               | 28 |
|   |     |          | · · ·                                                                                        |    |

## DVI MATRIX ROUTER : ODM-88

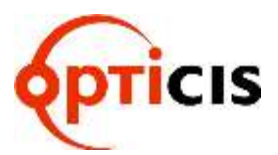

| 3.2.5            | Rolling command                                     | 28 |
|------------------|-----------------------------------------------------|----|
| 3.2.6            | Upload Router ID                                    | 30 |
| 3.2.7            | Rolling Stop                                        | 30 |
| 3.2.8            | Check Connection                                    | 30 |
| 3.2.9            | Upload One Channel Data Request                     | 31 |
| 3.2.10           | Read Output Device EDID                             | 31 |
| 3.2.11           | Read Input EEPROM EDID                              | 32 |
| 3.2.12           | EDID Write                                          | 32 |
| 3.2.13           | Default EDID Setting                                | 33 |
| 3.2.14           | Baud rate Setting                                   | 33 |
| 3.2.15           | Monitoring                                          | 34 |
| 3.3 Prop         | rietary PC Software Installation                    | 35 |
| 3.3.1            | Installation of PC Application                      | 35 |
| 3.4 Prop         | rietary PC Software Operation                       | 37 |
| 3.4.1            | PC Operation using RS-232                           | 37 |
| 3.4.2            | PC Operation using Ethernet                         | 43 |
| 3.4.3            | Svtem Menu                                          | 49 |
| 3.4.4            | Function Menu.                                      | 50 |
| 3.4.5            | Title Folder – Initial screen of PC Software        | 51 |
| 3.4.6            | Matrix Control Folder                               | 52 |
| 347              | FDID Folder                                         | 52 |
| 3.5 Matri        | x Control Operation                                 | 53 |
| 3.5.1            | Select Input Chanel                                 | 53 |
| 352              | Easy link for Input CH to all Output CH             | 57 |
| 353              | Select Monitoring                                   | 59 |
| 354              | Save Switching Pattern                              | 60 |
| 355              | Rolling Function                                    | 62 |
| 356              | Select Rolling Mode                                 | 63 |
| 357              | Pattern Rolling Mode                                | 63 |
| 3.6 EDIC         | ) Setting                                           | 64 |
| 361              | Features                                            | 64 |
| 362              | Importance of EDID – Example                        | 64 |
| 363              | Setting EDID = Example                              | 64 |
| 364              | Write EDID data of Output Device to Input CH EEPROM | 65 |
| 365              |                                                     | 66 |
| 366              | Write the read FDID Data                            | 67 |
| 367              | Save the edited EDID Data and onen the saved file   | 68 |
| 368              |                                                     | 60 |
| 4 Trout          | hleshooting                                         | 71 |
| 5 Feat           | Iras                                                | 72 |
|                  | ification                                           | 72 |
| 7 Firm           | ware downloading                                    | 72 |
| <i>i</i> 1.11111 |                                                     | 15 |

**DVI MATRIX ROUTER : ODM-88** 

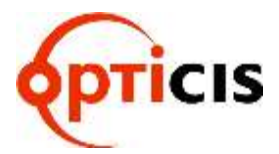

## 1 Introduction and Installation

ODM-88 is a high speed cross-switch with 8 DVI inputs and 8 DVI outputs housed in a ruggedized metal enclosure to protect against harsh environments.

### 1.1 Key features:

- Eight (8) DVI single-link inputs and outputs
- Pixel resolution up to WUXGA (1920x1200) @ 60Hz refresh ratio with 1.65Gbps transmission bandwidth
- Dynamic EDID management adapts to overall power management of the system
  - Restores the default EDID to Input port
  - > Reads EDID from display and stores EDID to Input port via EEPROM
- Long distance extension of DVI Input and Output by Optical DVI cables or modules
- Re-Clocking of R,G,B of DVI inputs and outputs
- Various Control Interfaces:
  - Front panel key input
  - Input commands through RS232 and LAN
  - Graphical user interface using Ethernet and Proprietary PC software in the shipped system
- Hierarchical connection of multiple ODM-88 up to 3 levels to increase the number of display connections or source connections
- DIP switch for up to 255 different ID settings for multiple use of ODM-88 over RS232 connection
- IP setting for Ethernet point-to-point and local network control

### 1.2 ODM-88 Shipping Content:

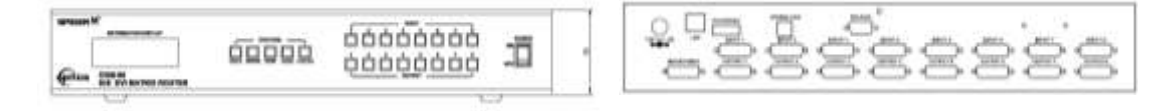

- ODM-88 Mainframe: 1 EA
- AC/DC power adaptor (12V/5A, AC110V-240V): 1 EA
- AC power cord: 1 EA
- User Manual: 1 EA
- PC control software CD :1 EA

- Firmware download cable(USB): 1 EA
- RS-232 cable (crossed type): 1 EA
- RJ-45 UTP cable (crossed type): 1 EA
- Rack ear: 2 EA

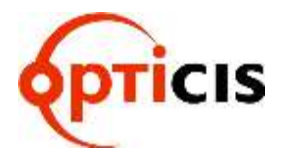

### 1.3 Safety Instructions

- Use of the equipment in a manner not specified by the manufacturer may result in irrecoverable damage.
- Use the assigned power cord or power adaptor shipped with the system.
- Connect the power cord to the normal and safe outlet.
- Keep the unit away from liquid, magnetic and combustible substances.
- Do not place heavy weight on the unit.
- Move away from noisy environment such as vibration or impact.
- Do not install the unit vertically.
- Do not disassemble the unit.
- When malfunction or breakdown occurs, contact factory immediately.

### 1.4 Physical Description

### 1.4.1 Front Panel

- ODM-88 chassis is mountable on a 19" standard rack with rack ears. Control keys, Input-Output buttons and the status LCD display, are placed on the front panel as shown in Figure 1-1.
- Control keys: ①
  - **CREATE** Configure Input-Output setup
  - > **PREVIEW** Displays current status of Input-Output configuration
  - CANCEL Resets all Outputs configured with an Input or Reject any key inputs
  - ENTER Accepts keyed inputs and completes configuration of Input-Output setup
  - > FUNCTION Configures IP for Ethernet, baud rate for RS232 and EDID
- Input-Output Buttons:
  - > Eight (8) LED inputs: 2
  - ► Eight (8) LED outputs: ③
- Status display: LCD displays the control status in 20x4 text mode: ④
- POWER ON/OFF button: 5

## DVI MATRIX ROUTER : ODM-88

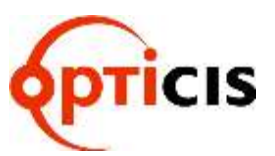

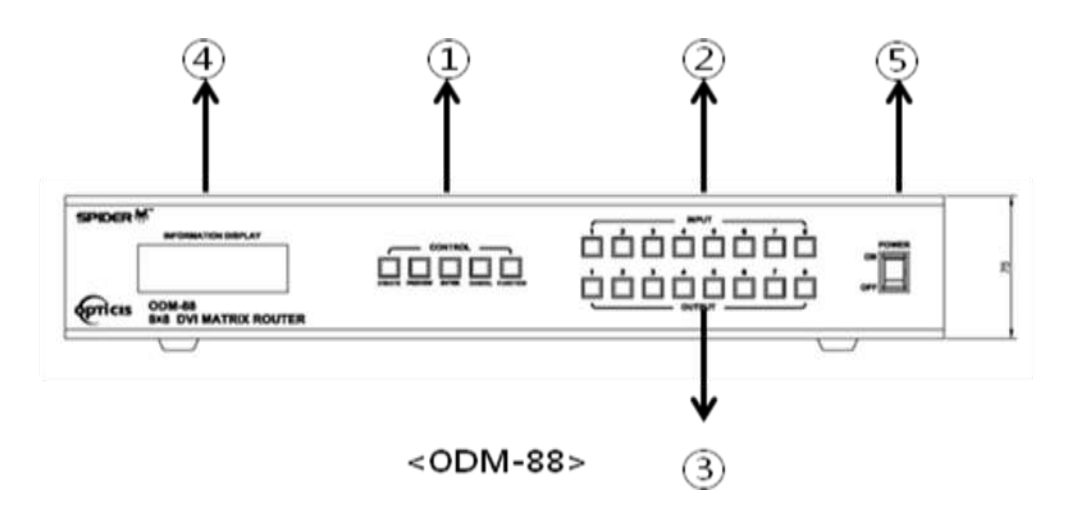

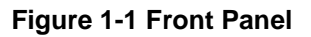

### 1.4.2 Rear Panel

- All Input ports, Output ports, interface ports and power connections are placed on the rear panel as follows;
  - ➢ Eight (8) single link DVI inputs: ①
  - > Eight (8) single link DVI outputs: 2
  - DIP switch 8 bits to set ID (identifier) in case of multiple connection of ODM-88: 3
  - ➢ RS-232 Serial port: ④
  - > 10/100 Base Ethernet port: (5)
  - Firmware download port: 6
  - ➤ DC power receptacle: ⑦
  - > MONITORING DVI port monitors a designated source for test purpose: ⑧

[Note] For ODM-88, Output #1 will be disconnected automatically when monitoring port is connected and working.

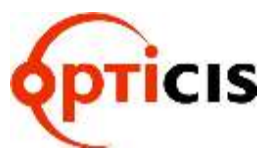

## DVI MATRIX ROUTER : ODM-88

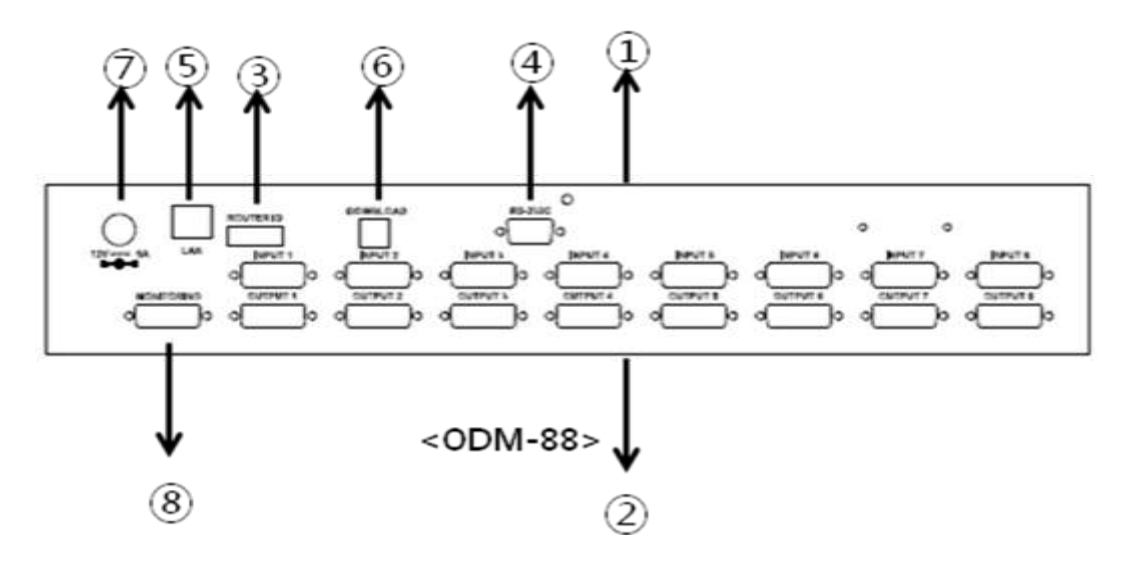

### Figure 1-2 Rear Panel

### **1.5 EDID Control and Configuration**

- EDID (Extended Display Identification Data) is an information set that is provided by a display to describe its capabilities to a graphic source. It enables a graphic source to identify the connected display.
- The information set includes: manufacturer, product type, phosphor or filter type, timings supported by the display, display size, luminance data and (for digital displays only) pixel mapping data.
- Once the graphic source reads the information set (usually during the booting process), the EDID determines the optimal format for a connected display.
- ODM-88 supports storing of EDID information to an EEPROM for each Input by dedicated PC software.
- ODM-88 has two-way EDID settings, default EDID from factory and direct readout of stored EDID of any target display. The default EDID setting from the factory is 1080p (1920 x 1080) @ 60Hz for all inputs.

## **DVI MATRIX ROUTER : ODM-88**

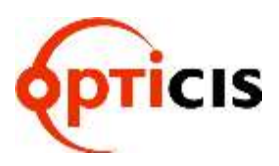

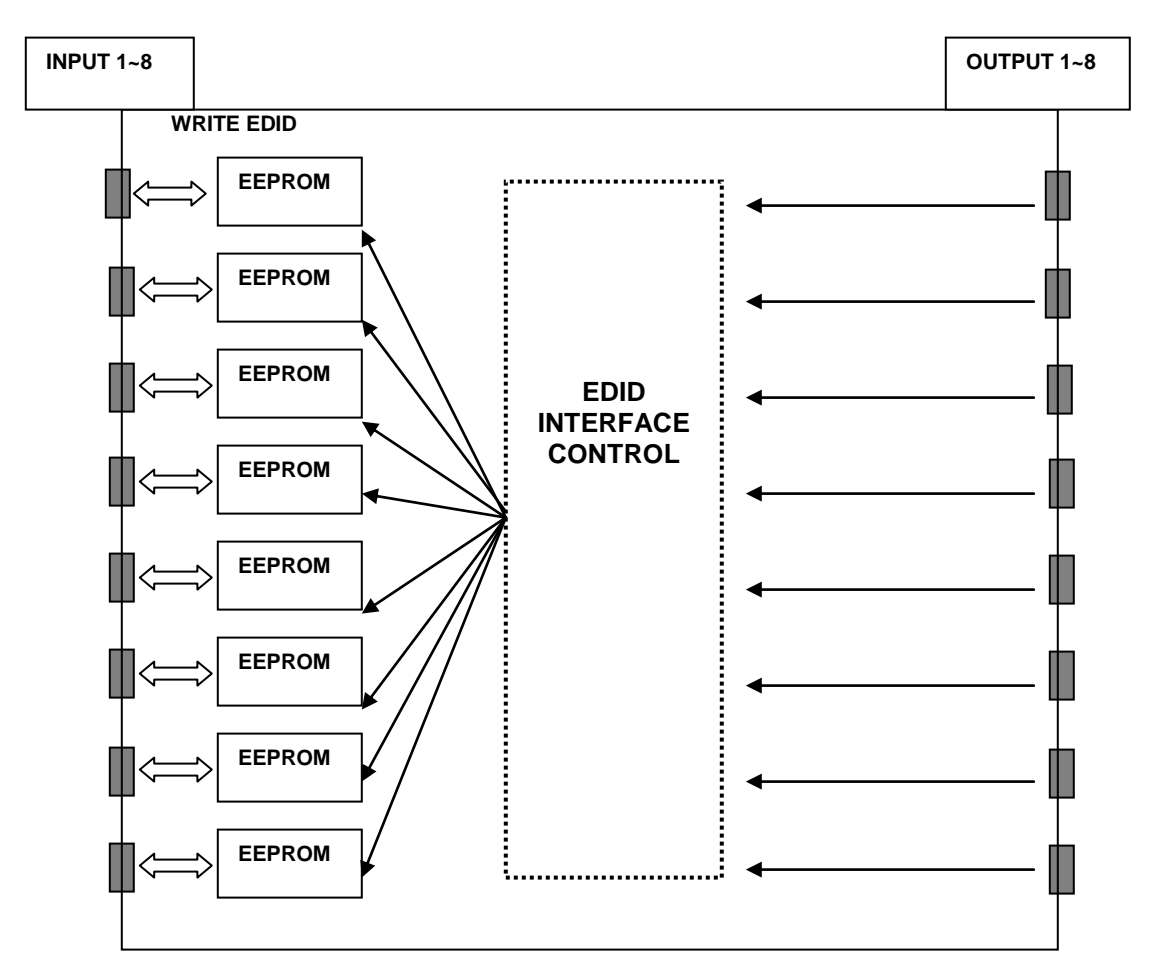

Figure 1-3 Concept drawing for setting EDID in ODM-88

• As depicted in Figure 1-3, once EDID is configured, each EDID is stored in EEPROM at the front of the DVI Input. As a result, the video sources are able to read EDID from the EEPROM during boot-up; even though the ODM-88 and connected displays are not powered on yet.

### 1.6 Connecting Optical DVI cables and modules for extended distance

• ODM-88 supports connection of Optical DVI cables or modules to all inputs and outputs. The use of copper DVI cables over 3m (10ft.) is not recommended.

### 1.7 Initializing ODM-88 and Installation Guide

### 1.7.1 Initialization

Plug the provided AC power cord to the AC/DC power adaptor then plug the DC cord to the +12VDC connector on the rear panel; make sure that the arrow mark on the connector of the DC cord is aligned.

Push POWER button on the front panel then observe:

- Red LED (on the button) will light up
- Display will display "ODM-88......Initializing"

DVI MATRIX ROUTER : ODM-88

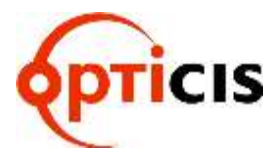

- ➤ Green and Red lights on the Input and Output will sweep on.
- Display will show "USER MODE"
- > The system is now ready to accept commands.

### 1.7.2 Rack Mounting

• Before installing cables, attach two rack ears on left and right side of ODM-88 using the supplied screws.

### 1.7.3 Control Connection

• Commands and functions of ODM-88 are transferred through the RS-232 and Ethernet connection.

### 1.7.4 RS-232 Control

• Connect the ODM-88 to a video controller or PC with the supplied RS-232 cable.

### 1.7.5 Ethernet Control

• Connect the ODM-88 to a video controller or PC with the RJ-45 connector/cable.

## 1.7.6 Direct connection of PC or video controller to the ODM-88: Use a crossover Ethernet cable.

- Typically, a PC is connected to the network and configured for dynamic IP address by a network DHCP server. If the PC is connected directly to the ODM-88, the network server will not be able to address the PC.
- In this case, the PC should be manually set in a static IP address. Refer to Setting the PC IP address in Chap. 2.8.1.

### 1.7.7 LAN connection of ODM-88: Direct Ethernet connection.

- ODM-88 is configured at the factory with the default IP address of 192.168.0.88. Before connecting to your network, verify the IP address on your network.
- The IP address can be reconfigured by front key buttons or command lines over RS 232 and Ethernet.

## 2 **Communications Setup**

### 2.1 Setting the Router ID of ODM-88

 If multiple units of ODM-88 with a video controller or PC controller are used, each ODM-88 should be identified with the DIP switch located on the rear panel marked as Router ID. Each DIP switch has 8 digits, one (1) at the up position and zero (0) at the down position; possible ranges are 000 to 255 and the default factory setting is 255.

## **DVI MATRIX ROUTER : ODM-88**

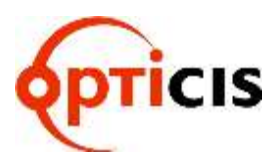

### Example Setting

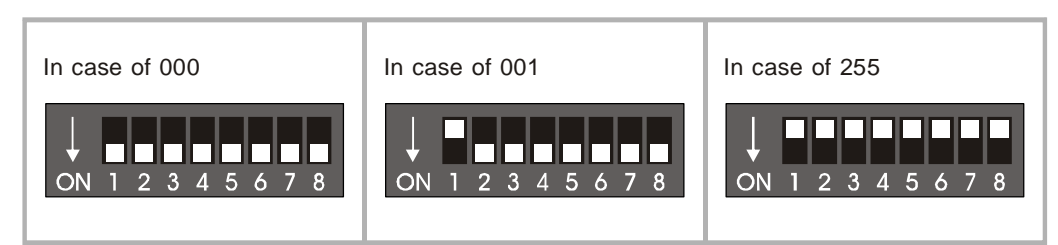

• All command codes are required to have the Router ID in its header. For more details, refer to the command code instruction in Chapter. 3.2.

### 2.2 Front Panel Interface

- All communication with ODM-88 is possible using the front input keys without video controller or control PC.
  - Before pressing control keys, make sure that the LCD display shows USER MODE.
  - CREATE, PREVIEW and CANCEL keys are activated by pressing each key - the activated key is executed by pressing ENTER key.
  - > **The FUNCTION** has the ability to select multiple features on the ODM-88.
  - Repeatedly pressing the FUNCTION key will display each feature on the LCD display.
  - To save the selected feature, press ENTER to escape current setting, press another control key; i.e. CREATE or PREVIEW.

### 2.3 CREATE Mode

- Configures Input-Output connections for cross-switching.
  - 1) Press CREATE button once to activate (orange color LED is on) LCD will display the current Input and Output configuration.
  - 2) Select and Press an input key (the respective Green LED is on) LCD will display current configured Output (Red LED is on).
  - 3) Press single or multiple Output buttons to select desired outputs (Red LED is on for each selected Output button).
  - 4) Outputs can be deselected by pressing the respective Output button (Red LED is off)
  - 5) Press ENTER to save the selected configuration.
  - 6) To configure the next Input to Output or outputs, repeat steps 1 to 5.

### 2.4 PREVIEW Mode

- PREVIEW mode shows current Input-Output configuration.
  - 1) Press PREVIEW to see current Input-Output connection status on the LCD display.

Press any Input button (Green LED is on) to see the current connected Output (indicated by Red LED is on)

To preview status of another Output, press another Input button.

To see the status of all Input-Output connections, press **PREVIEW** then **ENTER**.

## DVI MATRIX ROUTER : ODM-88

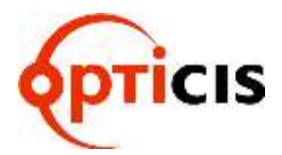

### 2.5 CANCEL Mode

- To Cancel each Input-Output configuration:
  - 1) Press **CANCEL** then press the desired Input button to be cancelled. The configured Output buttons LED will be on.

Press ENTER to complete cancellation.

### 2.6 FUNCTION Mode

## Press FUNCTION to view features – pressing FUNCTION repeatedly will cycle the following features:

- EDID Read/Write
- Monitor Output Selection
- RS-232 Baud Rate
- Gateway
- Subnet Mask
- IP Address
- Mac Address
- Port Number
- Factory mode

### 2.6.1 EDID Read/Write: press FUNCTION key once

• Reads EDID from connected displays and stores information to Input ports EEPROM.

======Function Mode======

|      | EDID Read/Write        |
|------|------------------------|
| IN : | 1. 2. 3. 4. 5. 6. 7. 8 |
| OUT  | 1. 2. 3. 4. 5. 6. 7. 8 |

- IN: INPUT Chanel, OUT : OUTPUT Chanel
- Press Front panel INPUT key and choice channel, than choice Output channel which one need changing.
- The Under Bar mark represents selected and activated.(1~8chanel)
- Example1: Choice INPUT 1 OUTPUT 1, INPUT 2 OUTPUT 2 than Press Enter Key, will Display 1,2 channel's EDID Read/Write
- Example2: Choice INPUT 1,2,3,4,5,6,7,8 OUTPUT 1, than Press Enter key, system will be read the first (1)output channel EDID Data, and write to the INPUT 1~8 channel EEPROM.
- Press **ENTER** button to complete the configuration, store the information and execute the process.

## DVI MATRIX ROUTER : ODM-88

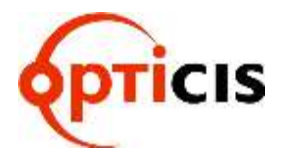

# 2.6.2 MONITOR OUTPUT SELECTION – To verify the video source press FUNCTION key twice.

1) Connect a display to the MONITORING port and any video sources to the DVI Input ports on the rear panel.

Press the FUNCTION key once - the LCD displays:

Monitor Output sel. Old Input Channel: 1 New Input Channel:

Press Input button of the Input to be monitored.

Press **ENTER** to finish the process.

[Note] For ODM-88, Output #1 will be disconnected automatically when monitoring port is connected and working.

### 2.6.3 RS-232 BAUD RATE: press FUNCTION three times

- Press Input 1 button for 19200
- Press Input 2 button for 38400
- Press Input 3 button for 57600
- Press Input 4 button for 115200
- Press **ENTER** to complete the process and return to the User mode.

======Function Mode======

RS-232 Baud Rate Old Baud Rate: 19200 New Baud Rate: 19200

[Note] Baud Rate of 19200 bps is highly recommended.

### 2.6.4 GATEWAY: press FUNCTION four times

- The Under Bar mark represents selected and activated.
- Pressing Input 1 button repeatedly changes the selected number from 0, 1, 2...9.
- The Input 2 button decreases the number.
- Input 3 and 4 buttons moves the Under Bar left and right.

=======Function Mode=======

Gate Way 192. 168. 000. 001 1<u>9</u>2. 168. 000. 001

- Factory setting is 192.168.000.001.
- Press ENTER button to complete the process and return to the User mode.

## DVI MATRIX ROUTER : ODM-88

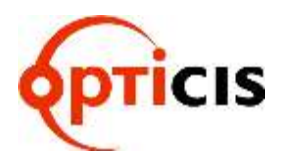

### 2.6.5 SUBNET MASK: press FUNCTION five times

- The Under Bar mark represents selected and activated.
- Pressing Input 1 button repeatedly changes the selected number from 0, 1, 2...9.
- The Input 2 button decreases the number.
- Input 3 and 4 buttons moves the Under Bar left and right.

=======Function Mode======

Subnet Mask 255. 255. 255. 000 255. 255. 255. 000

- Factory setting is 255. 255. 255.000.
- Press ENTER button to complete the process and return to the User mode.

### 2.6.6 IP ADDRESS: press FUNCTION six times

- The Under Bar mark represents selected and activated.
- Pressing Input 1 button repeatedly changes the selected number from 0, 1, 2...9.
- The Input 2 button decreases the number.
- Input 3 and 4 buttons moves the Under Bar left and right.

======Function Mode======= IP Address 192. 168. 000. 088 192. 168. 000. 088

- Factory setting is 192. 168. 000. 088.
- Press ENTER button to complete the process and return to the User mode.

### 2.6.7 MAC ADDRESS: press FUNCTION seven times

- In computer networking, a Media Access Control address (MAC address) is a unique identifier assigned to most network adapters or network interface cards by the manufacturer for identification, and used in the Media Access Control protocol sub layer. If assigned by the manufacturer, a MAC address usually encodes the manufacturer's registered identification number. It may also be known as an Ethernet Hardware Address (EHA), hardware address, adapter address, or physical address.
  - There are three numbering spaces, managed by the Institute of Electrical and Electronics Engineers (IEEE), which are in common use for formulating a MAC address:
  - ODM-88 is shipped with a default MAC ADDRESS. The MAC ADDRESS of ODM-88 can be edited, however, it is strongly not recommended.
  - Editing MAC ADDRESS
    - The Under Bar mark represents selected and activated.
    - Pressing Input 1 button repeatedly changes the selected number from 0, 1, 2...9.

## DVI MATRIX ROUTER : ODM-88

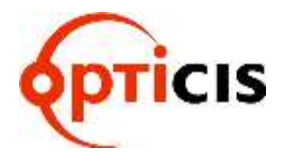

- The Input 2 button decreases the number.
- Input 3 and 4 buttons moves the Under Bar left and right.

### 2.6.8 PORT NUMBER: press FUNCTION eight times

- The Under Bar mark represents selected and activated.
- Pressing Input 1 button repeatedly changes the selected number from 0, 1, 2...9.
- The Input 2 button decreases the number.
- Input 3 and 4 buttons moves the Under Bar left and right.

======Function Mode=======

Port Number Old Data: 03000 New Data: 03000

- Factory setting is 03000.
- Press ENTER button to complete the process and return to the User mode.

### 2.6.9 FACTORY MODE: press FUNCTION nine times

• Press **ENTER** to reset and restore factory default settings.

### 2.7 Serial Communication

### 2.7.1 HyperTerminal

- ODM-88 provides command line interface through serial port, RS-232.
- Hyper Terminal is an effective serial emulation software to communicate with ODM-88 when Microsoft Windows operating system is used to control ODM-88.
- Hyper Terminal connection procedures:
  - 1) Connect the ODM-88 to a PC as described in section RS-232 Control.
  - 2) Select Start > Programs > Accessories > Communications > HyperTerminal

## DVI MATRIX ROUTER : ODM-88

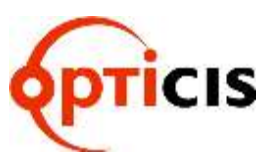

|                           | Caracteries                    | Accessibility                  |                                   |
|---------------------------|--------------------------------|--------------------------------|-----------------------------------|
|                           | C AhnLab                       | Communications                 | 🕨 🌑 HyperTerminal                 |
|                           | Code Composer 'C3x - 'C4x      | Entertainment                  | Network Connections               |
|                           | 📺 Games                        | <ul> <li>Tools</li> </ul>      | Network Setup Wizard              |
| 102 102240                | Microsoft Silverlight          | 🕨 😂 Address Book               | New Connection Wizard             |
| dministrator              | NetWaiting                     | 🕨 🗐 Calculator                 | 🛛 🍳 Wireless Network Setup Wizard |
|                           | 📺 Spectrum Digital             | Command Prompt                 |                                   |
| Internet                  | C Startup                      | 🕨 📑 Notepad                    |                                   |
| Incernet Explore          | 한 방침                           | 🕨 🦉 Paint                      |                                   |
| E-mail<br>Outlook Express | 🥭 Internet Explorer            | 🧐 Program Compatibility Wizard |                                   |
| - Oddook Express          | 🐋 MSN                          | 👞 Remote Desktop Connection    |                                   |
| A Mathematical            | 🔄 Outlook Express              | 🐋 Scanner and Camera Wizard    |                                   |
| J Nocepad                 | 🔔 Remote Assistance            | 🧐 Synchronize                  |                                   |
| Control today             | 🕑 Windows Media Player         | 3 Tour Windows XP              |                                   |
| CC C3x+C4x                | 😤 Windows Messenger            | Windows Explorer               |                                   |
| A 14/14                   | 🚳 Windows Movie Maker          | 🛃 WordPad                      |                                   |
|                           | 🛗 Altera                       | •                              |                                   |
| S                         | ATMEL                          | *                              |                                   |
| Windows Media             | 🛗 HHD Free Serial Port Monitor | ▶ <sup>DG</sup>                |                                   |
| ٥                         | P-CAD 2006 Viewer              | · ·                            |                                   |
| windows Messe             | PonyProg                       | •                              |                                   |
| The second second         | ADuc                           | *                              |                                   |
| Tour windows ?            | microsoft Developer Network    | •                              |                                   |
|                           | microsoft Visual Studio 6.0    | •                              |                                   |
|                           | microsoft Web Publishing       | *                              |                                   |
|                           | TokApps                        | •                              |                                   |
| All Programs 🕨            | MetTerm                        | × .                            |                                   |

Figure 2-1 HyperTerminal Access

3) Connection Description Dialog: Enter a name and choose an icon.

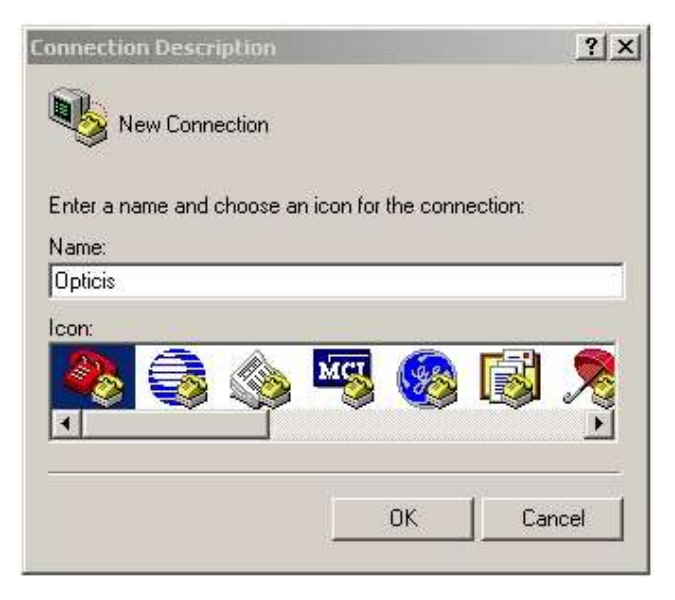

Figure 2-2 Connection Description Dialog

4) Selecting **OK** displays the **Connect To** dialog. In the **Connect To** dialog box, ignore the **Country, Area Code** and **Phone Number** fields and select the available COM port to which ODM-88 is connected.

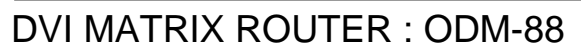

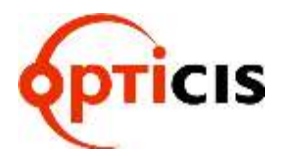

| Connect To        |                      | <u>? ×</u>        |
|-------------------|----------------------|-------------------|
| 🧞 ормхх           |                      |                   |
| Enter details for | he phone number that | you want to dial: |
| Country/region:   | Korea (82)           | ×                 |
| Area code:        | 02                   |                   |
| Phone number:     | <u> </u>             |                   |
| Connect using:    | СОМЗ                 | •                 |
|                   | OK                   | L Canad L         |
|                   |                      |                   |

Figure 2-3 Connect To Dialog

5) Select **OK** to go to the **COM Properties** dialog box.

| M2 Properties            |       | ? |
|--------------------------|-------|---|
| ort Settings             |       |   |
| <u>B</u> its per second. | 19200 | Y |
| <u>D</u> ata bits:       | 0     | * |
| Parity:                  | None  | > |
| <u>S</u> top bits:       | 1     | > |
| Elow control:            | None  | ~ |

Figure 2-4 COM Properties Dialog

- 6) Configure the port settings as follows;
  - Bits per second (baud rate): 19200 (recommended)
  - Data bits: 8
  - Parity: None
  - Stop bits: 1
  - Flow control: None
- 7) Select **OK** to display the HyperTerminal window
- 8) Press ENTER on ODM-88 to begin communication with ODM-88
- 9) Type serial command set. (Refer to Chap. 3.2)

## DVI MATRIX ROUTER : ODM-88

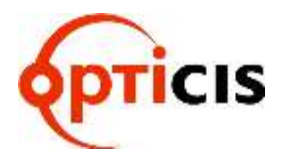

### 2.7.2 Telnet

- Telnet is a terminal emulation program for TCP/IP networks such as the Internet.
- The Telnet program runs on your computer and connects your PC to a server on the network. You can then enter commands through the Telnet program and they will be executed as if you were entering them directly on the server console. This enables you to control the server and communicate with other servers on the network

### 2.7.3 Launching Telnet Session

- 1) Select Start menu and select Run.
- 2) Type **command** as shown below.

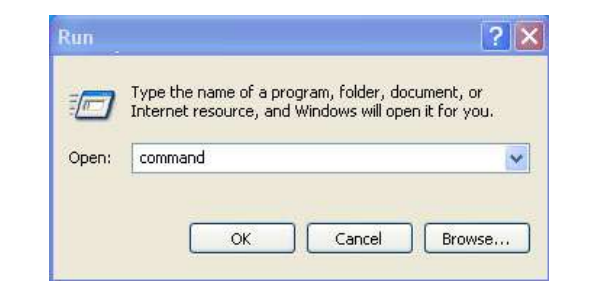

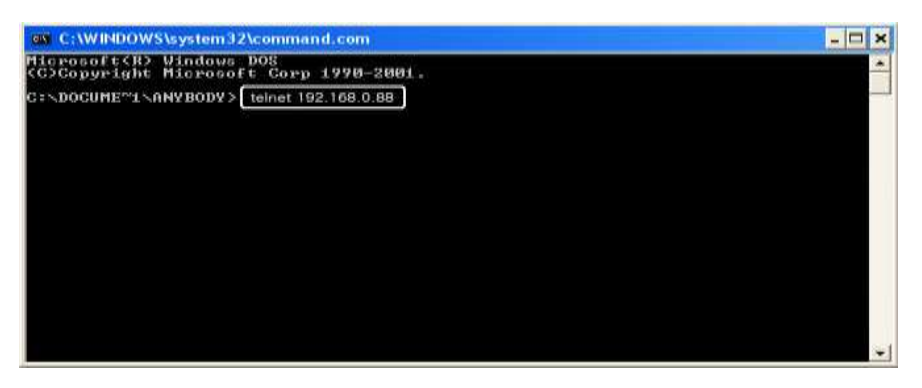

### Figure 2-5 Run Windows

## DVI MATRIX ROUTER : ODM-88

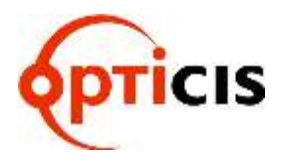

- 3) Select **OK** to open the command window.
- 4) Type the command: **telnet 192.168.0.88**

[Note] 192.168.0.88 is the default IP address of ODM88. Change IP address as needed. (Refer to Chap. 2.6.6 and 2.8)

- 5) Press ENTER: "DVI Matrix Router Connected" will be displayed.
- 6) Type serial command set. (Refer to Chap. 3.2)

# Image: State of the state of the state

Figure 2-6 Telnet connected

### 2.8 Ethernet Control

- The ODM-88 can be controlled through the 10/100 base Ethernet port using either graphic user interfaces or a command line interface.
- The graphic user interfaces uses proprietary PC software.
- The physical connection of ODM-88 can be made on the standard LAN or point to point connection.
- The command line interface uses a Telnet session to a private port.
- To connect ODM-88 to Ethernet, specify a static IP address for ODM-88 (Refer to Chap. 2.6.6). The default IP address is 192.168.000.088.

### 2.8.1 SETTING THE IP ADDRESS of the PC

- If the PC is connected to the ODM-88 through the 10/100 Base Ethernet port, a static address should be configured on the PC:
  - Use Ethernet crossover cable (provided with ODM-88 system) for point to point direct connection between PC or controller and ODM-88 or use Ethernet strait cable to connect ODM-88 on LAN.
  - 2) From the PC: select Start menu, select Control Panel.
  - 3) In the Control Panel, select Network Connections.
  - In Network Connections, right click on Local Area Connection and select Properties tab.

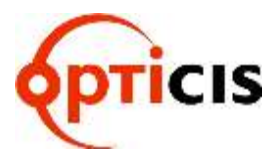

## DVI MATRIX ROUTER : ODM-88

| 1000              |                      |             | Mances         |            |                 |
|-------------------|----------------------|-------------|----------------|------------|-----------------|
| Conne             | ct using:            |             |                | _          |                 |
| nà                | Intel(R) PR          | 0/100+ P0   | 3 Adapter      | 1          | Configure.      |
| This c            | prection u           | ses the fol | lowing kema    |            |                 |
|                   | Client for           | Microsoft   | Networka       |            |                 |
| 2                 | File and i           | Printer Sha | sing for Micro | cont Net   | Horks           |
| M                 | GoS Pac              | ket Sched   | CD AD          |            |                 |
| - <b>3</b> 50 - 1 | HIDESTICS            | 1080004[1   | (PAP)          |            |                 |
|                   | igetal               |             | Uninotall      |            | Pjoperties      |
| Dex               | noilgin              | _           | and she was a  |            |                 |
| Allo              | we your con<br>work. | oputer to a | ocess resou    | ices on a  | Microsoft       |
| -                 | w icon in n          | oblication  | atea when r    | orrecte    | e               |
| IVI SH            |                      | n this conn | ection has li  | miled or r | to connectivity |
| V Sh              | ary the when         |             |                |            |                 |

Figure 2-7 Local Area Network Properties

Select Internet Protocol (TCP/IP) and click on Properties. In the Internet Protocol (TCP/IP) Properties, click Use the following IP address radio button. Enter IP address compatible with the current IP address of the ODM-88.

- For point to point direct connection, if the IP address of ODM-88 is 192.168.000.088, the PC IP address should be chosen as 192.168.000.nnn; where nnn ranges 000 to 255 except 088. (Refer to Chap. 2.6.6)
- For LAN connection, maintain existing PC IP address then consult you network manager to obtain available IP address for ODM-88.

| eneral                                                                                                 |                                                                                      |
|----------------------------------------------------------------------------------------------------|--------------------------------------------------------------------------------------|
| You can get IP settings assigned<br>this capability. Otherwise, you ne<br>the appropriate IP settings. | automatically if your network, supports<br>ed to ask your network, administrator for |
| O Dbtain on IP address autom                                                                           | atically                                                                             |
| O Uge the following IP address                                                                         | £                                                                                    |
| JP address.                                                                                            | 20 12 12                                                                             |
| Sybnet mask:                                                                                           | 1 12 12                                                                              |
| Default gateway:                                                                                       | 10.00                                                                                |
| O Option ONU server address                                                                            | adonate ale                                                                          |
| <ul> <li>Use the following DNS serv</li> </ul>                                                         | er addresses                                                                         |
| Eleferred DNS server:                                                                                  |                                                                                      |
| Alternate DNS server:                                                                                  | 1 14 14 1 1 H                                                                        |
|                                                                                                    | Adyanced.                                                                            |
|                                                                                                    |                                                                                      |

Figure 2-8 PC IP address setting

Select OK to terminate IP setup session.

## **DVI MATRIX ROUTER : ODM-88**

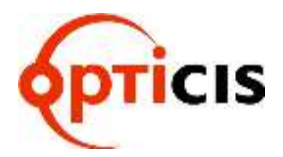

## 3 **Operation**

- ODM-88 has various operational interfaces: Front Panel Key Input, Serial Command Lines, and Proprietary PC Software through RS-232, Ethernet.
- Proprietary PC Software is the most efficient since all other methods use command line interface.

### 3.1 Front Panel Operation

- Please Refer to Chap. 2.2 for detail explanation of front keys functions.
- Front Panel Operation examples:
- 8 Displays with 3 different typed of EDID:

| Port No. | <u>Input</u> | <u>Output</u>           |
|----------|--------------|-------------------------|
| 1 🖯      | → Source 1   | Display 1 (EDID type A) |
| 2 -      | → Source 2   | Display 2 (EDID type B) |
| 3 —      | Source 3     | Display 3 (EDID type B) |
| 4 🔨      | Source 4     | Display 4 (EDID type A) |
| 5        | Source 5     | Display 5 (EDID type B) |
| 6 <      | → Source 6   | Display 6 (EDID type C) |
| 7 _      | Source 7     | Display 7 (EDID type C) |
| 8        | Source 8     | Display 8 (EDID type A) |

- The arrows represent :
  - Input 1 to Output 1 and 4
  - Input 2 to Output 2
  - Input 3 to Output 3
  - Input 4 to Output 5
  - Input 5 no connection
  - Input 6 to Outputs 6 and 7
  - Input 7 to Output 8
  - Input 8 no connection
- Operation is executed in two steps:
  - > Set EDID for each Input port for proper graphic signal transmittal.
  - > Configure Input-Output for cross-switching as configured above.

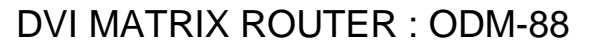

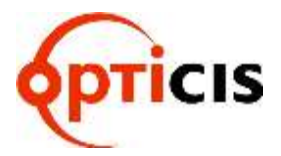

1) Press **FUNCTION** key – LCD will display EDID Read/Write:

======Function Mode======

EDID Read/Write IN : 1.2.3.4.5.6.7.8 OUT: 1.2.3.4.5.6.7.8

Configure as shown below:

======Function Mode======

EDID Read/Write IN : 1.2.3.4.5.6.7.8 OUT: 1.2.3.4.5.6.7.8

[Note] If a source is connected to two or more different displays, assigning the lower resolution EDID to Input port EEPROM is highly recommended. Assigning higher resolution will show 'OUT OF RANGE'.

### Press ENTER to save.

[Note] EDID setting is valid until a new EDID setting is processed - even though the ODM-88 is powered on and off repeatedly.

To configure Input-Output, press **CREATE**; current Input-Output configuration will be displayed.

====== Create Mode ======= I: 1 2 3 4 5 6 7 8 N | | | | | | | | | O: 1 2 3 4 5 6 7 8 M

Where N is Not defined for the monitoring, M.

Press Input button 1 (Green LED is on) – LCD displays:

```
======= Create Mode =======
```

Input Channel NUM.: 1

Out: 1

New:

Press Output 1 and 4 (number 1 and 4) as the selected outputs for the given Input. Press ENTER key and then turn back to the user mode.

[Note] Specific Input can be connected to multiple Output channels. However, one Output channel cannot share multiple Input channels.

Repeat above process 4 to 5 for other Input channels.

Press **PREVIEW** key to review newly saved Input-Output configuration;

 ======
 Preview Mode ======

 I:
 1
 2
 3
 4
 5
 6
 7
 8
 N

 |
 |
 |
 |
 |
 |
 |
 |
 |

 O:
 1
 2
 3
 4
 5
 6
 7
 8
 M

[Note] Pressing ENTER key completes the Input-Output configuration.

## DVI MATRIX ROUTER : ODM-88

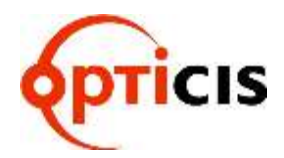

### 3.2 Command Line Operation

- Command line interface is performed through RS-232 or Ethernet.
- The commands are coded in ASCII and HEXA. All descriptions are shown in Table 3.1. A command line consists of string of ASCII or HEXA codes in series as shown below;

Start (1 Byte) + Router ID (3 Bytes) + Command (1 Byte)

- + Data Length (3 Bytes)
- + Output Number (2 Bytes) + Input Number (2 Bytes)
- + Output Number (2 Bytes) + Input Number (2 Bytes) + .....
- + End (1 Byte)
- A command line allows execution of only one command. Multiple commands require execution of multiple strings; one command per string.
- All strings begin with **Start** byte.
- **Router ID** can be selected within the range of 000 to 255; written in 3 bytes. (Default factory setting is 255. Refer to Chap. 2.1.)
- **Data Length** represents total number of all bytes. Data Length is determined by the number of channels in the command line.
  - For example: Configuring 4 Input-Output connections (8 channels), data length is 016 in ASCII - 16 bytes in base of 2 bytes per channel regardless of Input and Output.
- Input channel Number follows Output channel Number designated as a pair.
- A command line closes with End byte.

| Command Format                     | ASCII    | HEX      | Description                                                     | Byte |
|------------------------------------|----------|----------|-----------------------------------------------------------------|------|
| Start                              | *        | 0x2A     | Header Code                                                     | 1    |
| Router ID                          | Variable | Variable | Router ID Value                                                 | 3    |
| Create                             | 0        | 0x30     | Connect or Disconnect the Selected<br>Input and Output channels | 1    |
| Preview                            | 1        | 0x31     | Preview all connected channels                                  | 1    |
| Cancel                             | 2        | 0X32     | Cancel selected channel connection                              | 1    |
| Upload Data Request                | 3        | 0x33     | Upload connection information to the<br>controller              | 1    |
| Rolling                            | 4        | 0x34     | Rotates Input and Output connection                             | 1    |
| Upload Router ID                   | 5        | 0x35     | Upload Router ID to controller                                  | 1    |
| Rolling Stop                       | 6        | 0x36     | Stop rolling command                                            | 1    |
| Check Connection                   | 7        | 0x37     | Upload connection integrity                                     | 1    |
| Upload One Channel Data<br>Request | 8        | 0x38     | Uploads the connection status of<br>selected channel            | 1    |
| Baud Rate Setting                  | @        | 0x40     | Change Baud rate of RS-232                                      | 1    |
| Read Output Device EDID            | Α        | 0x41     | Read EDID from attached display                                 | 1    |
| Default EDID Setting               | В        | 0x42     | Restore factory default EDID on<br>EEPROM                       | 1    |

### Table 3.1 Descriptions of Command Codes

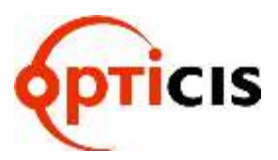

**DVI MATRIX ROUTER : ODM-88** 

| Read Input EEPROM | С | 0x43     | Read EDID from EEPROM               | 1 |
|-------------------|---|----------|-------------------------------------|---|
|                   |   |          | Read EDID from display and write to |   |
| EDID Write        | D | 0x44     | EEPROM                              | 1 |
| Edit EDID Write   | Е | 0x45     | Edit EDID Write mode                | 1 |
| EDID Data         | F | 0x46     | Send divided data by two            | 1 |
| Monitoring        | G | 0x47     | Set the monitoring channel          | 1 |
| Data Length       |   | Variable |                                     | 3 |
| Output channel    |   | Variable | Selected Output channel             | 2 |
| Input channel     |   | Variable | Selected Input channel              | 2 |
| End               | ! | 0x21     | Tail Code                           | 1 |

• In response to the command line Input to OMD-88, the following ACK signals are returned to the controller shown in Table 3.2.

| Acronym       | Bytes | HEX Codes | Description                           |
|---------------|-------|-----------|---------------------------------------|
| Error         | 1     | 0x05      | Router received incorrect data packet |
| RX Complete   | 1     | 0x06      | Router received correct data packet   |
| Job Complete  | 1     | 0x07      | Completed operation per command       |
| Connection OK | 1     | 0xA0      | Successful connection                 |

### Table 3.2 Descriptions of Acknowledge (ACK) Signals

- ACK will be returned after command codes are sent.
- If the command codes are successfully done, 0x06, 0x07 will be returned. But if it is failed, 0x05 will follow it by return. Some command codes have special ACK and it is described under the each example command code below.

The followings illustrate example codes for various applications to be utilized on HyperTerminal for RS-232 and on Telnet for TCP/IP.

## DVI MATRIX ROUTER : ODM-88

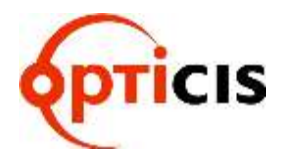

### 3.2.1 Create:

- Configure cross-switching of inputs and outputs.
- Command line format:
  - Start (\*) + Router ID (3 byte) + Command (0) + Data Length (Variable) + Output channel (2 byte) + Input channel (2 byte) + ... + End (!)
- ACK Return Signal:
  - > RX Complete 0x06(06h), TX Complete 0x07(07h)

Example 1: One (1) channel connection of Output Channel 1 and Input Channel 1

|       | Start | R   | outer II | C   | Command | Data Length |     | Out<br>Cha | tput<br>nnel | Input<br>Channel |     | End |     |
|-------|-------|-----|----------|-----|---------|-------------|-----|------------|--------------|------------------|-----|-----|-----|
| ASCII | *     | 2   | 5        | 5   | 0       | 0           | 0   | 4          | 0            | 1                | 0   | 1   | !   |
| HEX   | 2Ah   | 32h | 35h      | 35h | 30h     | 30h         | 30h | 34h        | 30h          | 31h              | 30h | 31h | 21h |

Example 2: One (1) channel disconnection of Output Channel 1 by setting "0" on the Input channel bytes.

|       | Start | R   | outer II | C   | Command | Da  | Data Length |     | Out<br>Cha | tput<br>nnel | Input<br>Channel |     | End |
|-------|-------|-----|----------|-----|---------|-----|-------------|-----|------------|--------------|------------------|-----|-----|
| ASCII | *     | 2   | 5        | 5   | 0       | 0   | 0           | 4   | 0          | 1            | 0                | 0   | !   |
| HEX   | 2Ah   | 32h | 35h      | 35h | 30h     | 30h | 30h         | 34h | 30h        | 31h          | 30h              | 30h | 21h |

Example 3: Two (2) channel connection: Output Channel 1 → Input Channel 8 & Output Channel 8 → Input Channel 1

|       | Start | F   | Router II | C   | Command | Da  | ta Len | gth | Out<br>Cha | put<br>nnel | Input C | Channel |
|-------|-------|-----|-----------|-----|---------|-----|--------|-----|------------|-------------|---------|---------|
| ASCII | *     | 2   | 5         | 5   | 0       | 0   | 0      | 8   | 0          | 1           | 0       | 8       |
| HEX   | 2Ah   | 32h | 35h       | 35h | 30h     | 30h | 30h    | 38h | 30h        | 31h         | 30h     | 38h     |

| Output ( | Channel | Input C | hannel | End |
|----------|---------|---------|--------|-----|
| 0        | 8       | 0       | 1      | !   |
| 30h      | 38h     | 30h     | 31h    | 21h |

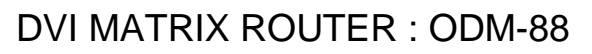

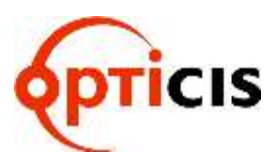

|       | Start | R   | outer l | D   | Command | Da  | ta Len | gth | Output<br>Channel |     | Input<br>Channel |     |
|-------|-------|-----|---------|-----|---------|-----|--------|-----|-------------------|-----|------------------|-----|
| ASCII | *     | 2   | 5       | 5   | 0       | 0   | 3      | 2   | 0                 | 1   | 0                | 1   |
| HEX   | 2Ah   | 32h | 35h     | 35h | 30h     | 30h | 33h    | 32h | 30h               | 31h | 30h              | 31h |

| Ou<br>Cha | tput<br>nnel | Inp<br>Cha | out<br>nnel | <br>Ou<br>Cha | Output<br>Channel |     | out<br>nnel | Ou<br>Cha | tput<br>nnel | Input<br>Channel |     | END |
|-----------|--------------|------------|-------------|---------------|-------------------|-----|-------------|-----------|--------------|------------------|-----|-----|
| 0         | 2            | 0          | 2           | <br>0         | 7                 | 0   | 7           | 0         | 8            | 0                | 8   | !   |
| 30h       | 32h          | 30h        | 32h         | <br>30h       | 37h               | 30h | 37h         | 30h       | 38h          | 30h              | 38h | 21h |

### 3.2.2 Preview: Shows all Input-Output configurations

- Command line format:
  - Start (\*) + Router ID (3 byte) + Command (1) + Data Length (000) + End (!)
- ACK Return Signal:
  - RX Complete 0x06(06h), TX Complete 0x07(07h)

| Byte  | Start | Router ID |             |   | Command | Da  | ta Len | gth | End |
|-------|-------|-----------|-------------|---|---------|-----|--------|-----|-----|
| ASCII | *     | 2         | 5           | 5 | 1       | 0   | 0      | 0   | !   |
| Hex   | 2Ah   | 32h       | 32h 35h 35h |   | 31h     | 30h | 30h    | 30h | 21h |

### 3.2.3 Cancel: Cancels configuration of outputs for each Input.

- Command line format:
  - Start (\*) + Router ID (3 byte) + Command (2) + Data Length (variable) + Input Channel (2 byte) + End (!)
- ACK Return Signal:
  - RX Complete 0x06(06h), TX Complete 0x07(07h)

### Example: Disconnect Input Channel 1

| Byte  | Start | R   | outer I | D   | Command | Da  | ta Len | gth | Inp<br>Cha | out<br>nnel | End |
|-------|-------|-----|---------|-----|---------|-----|--------|-----|------------|-------------|-----|
| ASCII | *     | 2   | 5 5     |     | 2       | 0   | 0      | 2   | 0          | 1           | !   |
| Hex   | 2Ah   | 32h | 35h     | 35h | 32h     | 30h | 30h    | 32h | 30h        | 31h         | 21h |

## DVI MATRIX ROUTER : ODM-88

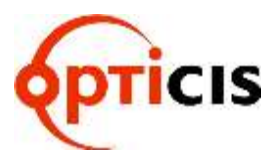

### 3.2.4 Upload Data Request: Uploads connection data to the controller.

- Command line format:
  - Start (\*) + Router ID (3 byte) + Command (3) + Data Length (000) + End (!)

| Byte  | Start | Router ID   |  |     | Command | Da  | ta Len | gth | End |
|-------|-------|-------------|--|-----|---------|-----|--------|-----|-----|
| ASCII | *     | 2 5 5       |  | 3   | 0       | 0   | 0      | !   |     |
| Hex   | 2Ah   | 32h 35h 35h |  | 33h | 30h     | 30h | 30h    | 21h |     |

- Allows ODM-88 to respond with ACK signal to controller in the following format: 0x06(06h) + Connection DATA + 0x07(07h)
- The Connection Data represents the connection information of router

\* Connection Data for ODM-88: 1-1, 2-2, 3-3, 4-4, 5-5, 6-6, 7-7, 8-8

| Byte  | Start | R   | outer l | D   | Command | Da  | ta Len | gth | Out<br>Cha | put<br>nnel | Inp<br>Cha | out<br>nnel |
|-------|-------|-----|---------|-----|---------|-----|--------|-----|------------|-------------|------------|-------------|
| ASCII | *     | 2   | 5 5     |     | 3       | 0   | 3      | 2   | 0          | 1           | 0          | 1           |
| Hex   | 2Ah   | 32h | 35h     | 35h | 33h     | 30h | 33h    | 32h | 30h        | 31h         | 30h        | 31h         |

| Ou<br>Cha | tput<br>nnel | Inp<br>Cha | out<br>Innel | <br>Output<br>Channel |     | Inp<br>Cha | out<br>nnel | Out<br>Cha | tput<br>nnel | Inp<br>Cha | END |     |
|-----------|--------------|------------|--------------|-----------------------|-----|------------|-------------|------------|--------------|------------|-----|-----|
| 0         | 2            | 0          | 2            | <br>0                 | 7   | 0          | 7           | 0          | 8            | 0          | 8   | !   |
| 30h       | 32h          | 30h        | 32h          | <br>30h               | 37h | 30h        | 37h         | 30h        | 38h          | 30h        | 38h | 21h |

### 3.2.5 Rolling command

- Rotates Input at fixed Output.
- Checks connection status of all inputs and outputs by changing them in sequence.
- Format of Command Line:
  - Start (\*) + Router ID (3 byte) + Command (4) + Data Length (Variable) + Output Channel (2 byte) + Input Channel (2 byte) + ... + End (!)
  - Example: To rotate three(3) inputs1, 2, and 3 on three (3) outputs 1, 2, and 3.
- ACK Return Signal:
  - RX Complete 0x06(06h), TX Complete 0x07(07h)

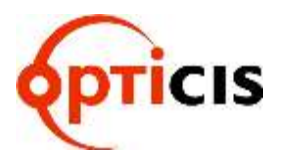

## DVI MATRIX ROUTER : ODM-88

1) Output Channel 1 → Input Channel 1, Output Channel 2 → Input Channel 2, Output Channel 3 → Input Channel 3

| Byte  | Start | R   | outer   | D | Command | Da  | ta Len | gth | Output | Channel | Input Channel |     |  |
|-------|-------|-----|---------|---|---------|-----|--------|-----|--------|---------|---------------|-----|--|
| ASCII | *     | 2   | 5 5     |   | 4       | 0   | 1      | 2   | 0      | 1       | 0             | 1   |  |
| Hex   | 2Ah   | 32h | 35h 35h |   | 34h     | 30h | 31h    | 32h | 30h    | 31h     | 30h           | 31h |  |

| Output | Channel | Input C | hannel  | Output | Channel | Input C | hannel | End |
|--------|---------|---------|---------|--------|---------|---------|--------|-----|
| 0      | 2       | 0       | 2       | 0      | 3       | 0       | 3      | !   |
| 30h    | 32h     | 30h     | 30h 32h |        | 33h     | 30h     | 33h    | 21h |

2) Output Channel 1 → Input Channel 2, Output Channel 2 → Input Channel 3, Output Channel 3 → Input Channel 1

| Byte  | Start | R   | outer I | D   | Command | Da  | ta Len | gth | Output | Channel | Input C | hannel |
|-------|-------|-----|---------|-----|---------|-----|--------|-----|--------|---------|---------|--------|
| ASCII | *     | 2   | 5 5     |     | 4       | 0   | 1      | 2   | 0      | 1       | 0       | 2      |
| Hex   | 2Ah   | 32h | 35h     | 35h | 34h     | 30h | 31h    | 32h | 30h    | 31h     | 30h     | 32h    |

| Output | Channel | Input C | hannel | Output ( | Channel | Input Channel |     | End |
|--------|---------|---------|--------|----------|---------|---------------|-----|-----|
| 0      | 2       | 0 3     |        | 0        | 3       | 0             | 1   | !   |
| 30h    | 32h     | 30h 33h |        | 30h      | 33h     | 30h           | 31h | 21h |

3) Output Channel 1 → Input Channel 3, Output Channel 2 → Input Channel 1, Output Channel 3 → Input Channel 2

| Byte  | Start | R   | Router ID |     | Command |     | ta Len | gth | Output | Channel | Input Channel |     |  |
|-------|-------|-----|-----------|-----|---------|-----|--------|-----|--------|---------|---------------|-----|--|
| ASCII | *     | 2   | 5 5       |     | 4       | 0   | 1      | 2   | 0      | 1       | 0             | 3   |  |
| Hex   | 2Ah   | 32h | 35h       | 35h | 34h     | 30h | 31h    | 32h | 30h    | 31h     | 30h           | 33h |  |

| Output | channel | Input c | hannel | Output | channel | Input c | End |     |
|--------|---------|---------|--------|--------|---------|---------|-----|-----|
| 0      | 2       | 0 1     |        | 0      | 3       | 0       | 2   | !   |
| 30h    | 32h     | 30h 31h |        | 30h    | 33h     | 30h     | 32h | 21h |

## DVI MATRIX ROUTER : ODM-88

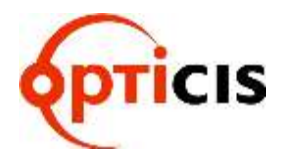

### 3.2.6 Upload Router ID

- Uploads Router ID to the controller or PC.
- Command line format:
  - Start (\*) + Router ID (3 byte) + Command (5) + Data Length (000) + End (!)

| Byte  | Start | Router ID   |  |     | Command | Da  | ta Len | gth | End |
|-------|-------|-------------|--|-----|---------|-----|--------|-----|-----|
| ASCII | *     | 2 5 5       |  | 5   | 0       | 0   | 0      | !   |     |
| Hex   | 2Ah   | 32h 35h 35h |  | 35h | 30h     | 30h | 30h    | 21h |     |

- Allows ODM-88 to respond with ACK signal to controller in the following format: 0x06(06h) + Connection DATA + 0x07(07h)
  - ▶ If the Router ID is 015, ACK signal is as follows:

Connection DATA

| Byte  | Start | Router ID   |  |     | Command | Da  | ta Len | gth | End |
|-------|-------|-------------|--|-----|---------|-----|--------|-----|-----|
| ASCII | *     | 0 1 5       |  |     | 5       | 0   | 0      | 0   | !   |
| Hex   | 2Ah   | 30h 31h 35h |  | 35h | 30h     | 30h | 30h    | 21h |     |

### 3.2.7 Rolling Stop

- Rolling stop command.
- Command line format:
  - Start (\*) + Router ID (3 byte) + Command (6) + Data Length (000) + End (!)
- ACK Return Signal:
  - RX Complete 0x06(06h), TX Complete 0x07(07h)

| Byte  | Start | R           | outer l | D   | Command | Da  | ta Len | gth | End |
|-------|-------|-------------|---------|-----|---------|-----|--------|-----|-----|
| ASCII | *     | 2 5 5       |         | 6   | 0       | 0   | 0      | !   |     |
| Hex   | 2Ah   | 32h 35h 35h |         | 36h | 30h     | 30h | 30h    | 21h |     |

### 3.2.8 Check Connection

- Check status of all connections
- Command line format:
  - Start (\*) + Router ID (3 byte) + Command (7) + Data Length (000) + End (!)

| Byte  | Start | Router ID   |  |     | Command | Da  | ta Len | gth | End |
|-------|-------|-------------|--|-----|---------|-----|--------|-----|-----|
| ASCII | *     | 2 5 5       |  |     | 7       | 0   | 0      | 0   | !   |
| Hex   | 2Ah   | 32h 35h 35h |  | 37h | 30h     | 30h | 30h    | 21h |     |

## DVI MATRIX ROUTER : ODM-88

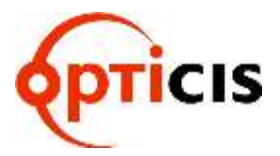

- By sending **Check Connection** command to the router, ODM-88 responds with the following **ACK** signal to controller :
  - Good connection: 0xA0 (A0h)
  - Bad connection: 0x05 (05h)

### 3.2.9 Upload One Channel Data Request

- Upload connection status of a selected Output channel.
- Command line format:
- Start (\*) + Router ID (3 byte) + Command (8) + Data Length (002) + Output channel (2 byte) + End (!)
- Allows ODM-88 to respond with ACK signal to controller in the following format: 0x06(06h) + Connection DATA + 0x07(07h)

| Byte  | Start | R   | outer l | D | Command | Da  | ta Len | gth | Output | channel | End |
|-------|-------|-----|---------|---|---------|-----|--------|-----|--------|---------|-----|
| ASCII | *     | 2   | 5 5     |   | 8       | 0   | 0      | 2   | 0      | 1       | !   |
| Hex   | 2Ah   | 32h | 35h 35h |   | 38h     | 30h | 30h    | 32h | 30h    | 31h     | 21h |

### Input 6 $\rightarrow$ Output 1 connection

### Connection DATA

| Byte  | Start | R     | outer l    | D | Command | Da  | ta Len | gth | Input c | hannel | End |
|-------|-------|-------|------------|---|---------|-----|--------|-----|---------|--------|-----|
| ASCII | *     | 2 5 5 |            | 8 | 0       | 0   | 2      | 0   | 6       | !      |     |
| Hex   | 2Ah   | 32h   | 2h 35h 35h |   | 38h     | 30h | 30h    | 32h | 30h     | 36h    | 21h |

### 3.2.10 Read Output Device EDID

- Read EDID from connected display.
- Command line format:
  - Start (\*) + Router ID (3 byte) + Command (A) + Data Length (002) + Output channel (2 byte) + End (!)
- Allows ODM-88 to respond with ACK signal to controller in the following format: 0x06(06h) + Connection DATA + 0x07(07h)

| Byte  | Start | Router ID |     |     | Command | Da  | Data Length |     |     | Output Channel |     |  |
|-------|-------|-----------|-----|-----|---------|-----|-------------|-----|-----|----------------|-----|--|
| ASCII | *     | 2         | 5   | 5   | А       | 0   | 0           | 2   | 0   | 1              | !   |  |
| Hex   | 2Ah   | 32h       | 35h | 35h | 41h     | 30h | 30h         | 32h | 30h | 31h            | 21h |  |

Example: Read EDID from a Display connected to Output 1

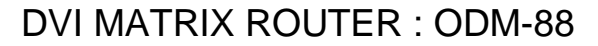

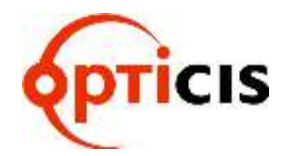

### **Connection DATA**

| Byte  | Start |     | ID  |     | Command | Da  | Data Length Output<br>Channel EDID (256Byte |     | EDID (256Byte) | End |        |     |
|-------|-------|-----|-----|-----|---------|-----|---------------------------------------------|-----|----------------|-----|--------|-----|
| ASCII | *     | 2   | 5   | 5   | А       | 2   | 5                                           | 8   | 0              | 1   |        | !   |
| Hex   | 2Ah   | 32h | 35h | 35h | 41h     | 32h | 35h                                         | 38h | 30h            | 31h | 00hxxh | 21h |

EDID (256 Bytes) contains EDID information of Output display 1.

### 3.2.11 Read Input EEPROM EDID

- Read EDID stored on EEPROM of an Input.
- Format of Command Line:
  - Start (\*) + Router ID (3 byte) + Command (C) + Data Length (002) + Input EEPROM (2 byte) + End (!)
- Allows ODM-88 to respond with ACK signal to controller in the following format: 0x06(06h) + Connection DATA + 0x07(07h)

### Example: Read EDID stored on EEPROM of Input 2

| Byte  | Start | Router ID |     |     | Command | Data Length |     |     | Input El | End |     |
|-------|-------|-----------|-----|-----|---------|-------------|-----|-----|----------|-----|-----|
| ASCII | *     | 2         | 5   | 5   | С       | 0           | 0   | 2   | 0        | 2   | !   |
| Hex   | 2Ah   | 32h       | 35h | 35h | 43h     | 30h         | 30h | 32h | 30h      | 32h | 21h |

### **Connection DATA**

| Byte  | Start | R   | outer l | D   | Command | Data Length |     |     | Inp<br>EEPf | out<br>ROM | EDID<br>(256Byte) | End |
|-------|-------|-----|---------|-----|---------|-------------|-----|-----|-------------|------------|-------------------|-----|
| ASCII | *     | 2   | 5       | 5   | С       | 2           | 5   | 8   | 0           | 2          |                   | !   |
| Hex   | 2Ah   | 32h | 35h     | 35h | 43h     | 32h         | 35h | 38h | 30h         | 32h        | 00hxxh            | 21h |

EDID (256 Bytes) contains EDID information stored on EEPROM 2.

### 3.2.12 EDID Write

- Read EDID information from connected displays and writes EDID to each EEPROM.
- Format of Command Line:
  - Start (\*) + Router ID (3 byte) + Command (D) + Data Length (Variable) + EEPROM 1 (2 byte) + EEPROM 2 (2 byte) + ... + End (!)
    - Variable in Data Length is determined by multiplying 2 bytes to the maximum number of Input channels. With ODM-88, it is 16 bytes, multiplying 2 bytes by 8 inputs.

## **DVI MATRIX ROUTER : ODM-88**

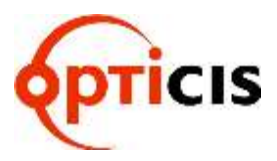

 The 2 bytes in EEPROM # represents the Output port number of target display. For example, 03 in EEPROM 2 represents: load the EDID of Output 3 display into EEPROM 2. The value, 00 in EEPROM # represent: no updating to EEPROM.

| Example: \$ | Sets. | Output 1                               | displav→ | Input 1 | EEPROM: | Output 3        | display -> | Input 2 EEPROM | /1) |
|-------------|-------|----------------------------------------|----------|---------|---------|-----------------|------------|----------------|-----|
|             | ,     | •••••••••••••••••••••••••••••••••••••• |          |         | ,       | • • • • • • • • |            |                | • / |

| Byte  | Start | R   | outer l | D   | Command | Data Length |     | EEPROM 1 |     | EEPROM 2 |     |     |
|-------|-------|-----|---------|-----|---------|-------------|-----|----------|-----|----------|-----|-----|
| ASCII | *     | 2   | 5       | 5   | D       | 0           | 1   | 6        | 0   | 1        | 0   | 3   |
| Hex   | 2Ah   | 32h | 35h     | 35h | 44h     | 30h         | 31h | 36h      | 30h | 31h      | 30h | 33h |

| EEPR | OM 3 | <br> | EEPR | 8 MO | END |
|------|------|------|------|------|-----|
| 0    | 0    | <br> | 0    | 0    | !   |
| 30h  | 30h  | <br> | 30h  | 30h  | 21h |

- ACK Return Signal:
  - RX Complete 0x06(06h), TX Complete 0x07(07h)

### 3.2.13 Default EDID Setting

- Restores factory default EDID on EEPROM.
- Command line format:
  - Start (\*) + Router ID (3 byte) + Command (B) + Data Length (000) + End (!)
- ACK Return Signal:
  - RX Complete 0x06(06h), TX Complete 0x07(07h)

| Byte  | Start | R   | outer I | D   | Command | Da  | ta Len | gth | End |
|-------|-------|-----|---------|-----|---------|-----|--------|-----|-----|
| ASCII | *     | 2   | 5       | 5   | В       | 0   | 0      | 0   | !   |
| Hex   | 2Ah   | 32h | 35h     | 35h | 42h     | 30h | 30h    | 30h | 21h |

### 3.2.14 Baud rate Setting

- Change baud rate through RS-232.
- Command line format:
  - Start (\*) + Router ID (3 byte) + Command (@) + Data Length (002) + Baud Rate (variable) + End (!)
  - The default baud rate is 19,200
  - Baud rate options:
    - 01 for 19,200bps
    - 02 for 38,400bps

## DVI MATRIX ROUTER : ODM-88

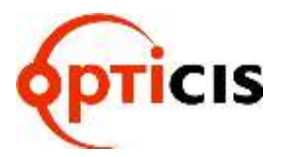

- 03 for 57,600bps
- 04 for 115,200bps
- Allows ODM-88 to respond with ACK signal to controller in the following format: 0x06(06h) + Connection DATA + 0x07(07h)

| Byte  | Start |     | ID  |     | Command | Da  | ta Len | gth | Baud | End |     |
|-------|-------|-----|-----|-----|---------|-----|--------|-----|------|-----|-----|
| ASCII | *     | 2   | 5   | 5   | @       | 0   | 0      | 2   | 0    | 2   | !   |
| Hex   | 2Ah   | 32h | 35h | 35h | 40h     | 30h | 30h    | 32h | 30h  | 32h | 21h |

### Example: Set the baud rate to 38,400bps.

### Connection DATA

| Byte  | Start |     | ID  |     | Command | Da  | ta Len | gth | Baud | End |     |
|-------|-------|-----|-----|-----|---------|-----|--------|-----|------|-----|-----|
| ASCII | *     | 2   | 5   | 5   | @       | 0   | 0      | 2   | 0    | 2   | !   |
| Hex   | 2Ah   | 32h | 35h | 35h | 40h     | 30h | 30h    | 32h | 30h  | 32h | 21h |

### 3.2.15 Monitoring

- Sets monitoring channel.
- Format of Command Line:
  - Start (\*) + Router ID (3 byte) + Command (G) + Data Length (002) + Monitoring Data (2 byte) + End (!)
- ACK Return Signal:
  - RX Complete 0x06(06h), TX Complete 0x07(07h)

### Ex.> Set Input Channel 2 as the Monitoring channel

| Byte  | Start |     | ID  |     | Command | Data Length |     |     | Monitor | End |     |
|-------|-------|-----|-----|-----|---------|-------------|-----|-----|---------|-----|-----|
| ASCII | *     | 2   | 5   | 5   | G       | 0           | 0   | 2   | 0       | 2   | !   |
| Hex   | 2Ah   | 32h | 35h | 35h | 47h     | 30h         | 30h | 32h | 30h     | 32h | 21h |

## DVI MATRIX ROUTER : ODM-88

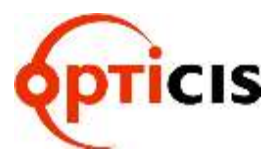

### 3.3 Proprietary PC Software Installation

### 3.3.1 Installation of PC Application

- Insert ODM-88 software CD ROM into PC. If the CD ROM does not automatically run, Select Start >Run. Enter X:\ 'ODM-88 Setup.exe, (where X is the letter of your CD ROM drive)
- 2) Installation of ODM-88 screen will be opened. Click on the Next button.

| 🦉 ODM-88                                                                                                    |                |
|----------------------------------------------------------------------------------------------------|----------------|
| ODM-88                                                                                                    |                |
| It is strongly recommended that you exit all programs before running this<br>installer. Applications that run in the background, such as virus-scanning<br>utilities, might cause the installer to take longer than average to complete. |                |
|                                                                                                    |                |
|                                                                                                    |                |
| << Back Next >>                                                                                                    | <u>C</u> ancel |

3) Select the destination directory path and click on the **Next** button.

| 🦞 ODM-88                                                                                                    |                |
|----------------------------------------------------------------------------------------------------|----------------|
| <b>Destination Directory</b><br>Select the primary installation directory.                                                                                           |                |
| All software will be installed in the following location(s). To install software into a different location(s), click the Browse button and select another directory. |                |
| Target directory for application<br>C:₩Program Files₩ODM-88₩<br>Browse                                                                                               |                |
| Target directory for National Instruments software<br>C:₩Program Files₩National Instruments₩ Browse                                                                  |                |
| <<br><u> </u>                                                                                                    | <u>C</u> ancel |

## DVI MATRIX ROUTER : ODM-88

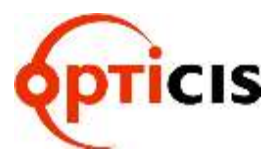

4) Select "I accept the License Agreement(s)" and click on the **Next** button.

|                                                                                                    | 🛒 ОДМ-88                                                                                                    |  |  |  |  |
|----------------------------------------------------------------------------------------------------|----------------------------------------------------------------------------------------------------|--|--|--|--|
|                                                                                                    | License Agreement<br>You must accept the license(s) displayed below to proceed.                                         |  |  |  |  |
| NATIONAL INSTRUMENTS 소프트웨어 라이센스 계약                                                                                                    |                                                                                                    |  |  |  |  |
| 설치상 주의사항: 이것은 계약이다. 소프트웨어 다운로드 및 설치 과정을 완료하기 이전에 본 계약내용을 신중히 읽도록 한다. 귀하는 소프트웨어 다운<br>로드 및 설치 과정 완료를 위한 해당 버튼을 누름으로써, 본 계약 조건에 동의<br>하고 본 계약에 구속받을 것에 동의하게 된다. 본 계약의 당사자로써 본 계약<br>상의 조건에 구속되기를 원치 않는 경우, 설치 과정 취소 버튼을 클릭하여 소<br>프트웨어를 다운로드 및 사용하지 말며 소프트웨어 취득 장소로 소프트웨어<br>를 (모든 수반 문서와 용기 포함) 수령한 일로부터 30일 이내에 소프트웨어를<br>반납한다. 반납 시, NI의 당시 반납 정책에 따른다. |                                                                                                    |  |  |  |  |
|                                                                                                    | 1 첫의 본계약에서 다음의 용어들은 다음과 같은 의미를 갖는다.<br>◎I accept the License Agreement(s)<br>○I do not accept the License Agreement(s). |  |  |  |  |
|                                                                                                    | << Back Next >> Cancel                                                                                                  |  |  |  |  |

5) Click on the **Next** button.

| 1 ODM-88                                                                                                |        |  |  |  |  |
|----------------------------------------------------------------------------------------------------|--------|--|--|--|--|
| Start Installation<br>Review the following summary before continuing.                                   |        |  |  |  |  |
| Adding or Changing<br>• DDM-88 Files                                                                    |        |  |  |  |  |
| Click the Next button to begin installation. Click the Back button to change the installation settings. |        |  |  |  |  |
| Save File   Next >>                                                                                     | Cancel |  |  |  |  |

To complete the installation, click on the **Finish** button.

| 🦉 ODM-88                                       |         |         |        |
|------------------------------------------------|---------|---------|--------|
| Installation Complete                          |         |         |        |
|                                                |         |         |        |
| The installer has finished updating your syste | em.     |         |        |
|                                                |         |         |        |
|                                                |         |         |        |
|                                                |         |         |        |
|                                                |         |         |        |
|                                                |         |         |        |
|                                                |         |         |        |
|                                                |         |         |        |
|                                                |         | _       |        |
|                                                | << Back | Next >> | Einish |
DVI MATRIX ROUTER : ODM-88

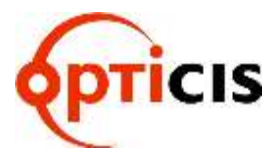

#### 3.4 Proprietary PC Software Operation

#### 3.4.1 PC Operation using RS-232

- 1) Connect RS-232 cable between ODM-88 and PC.
- 2) Turn on power switch.
- 3) Set Baud rate with reference to Function mode manual. (Refer to chap. 2.6.3)- Default setting is 19200bps.
- 4) Execute PC operating software. (Select **Start > Program > ODM-88**)

| <ul> <li>printec</li> <li>Formtec</li> </ul> | *                          |
|----------------------------------------------|----------------------------|
| 🗑 ODM-88                                     | • DDM-88                   |
|                                              | 위치: C:\Program Files\ODM-6 |

5) Following will be displayed at first page (Title).

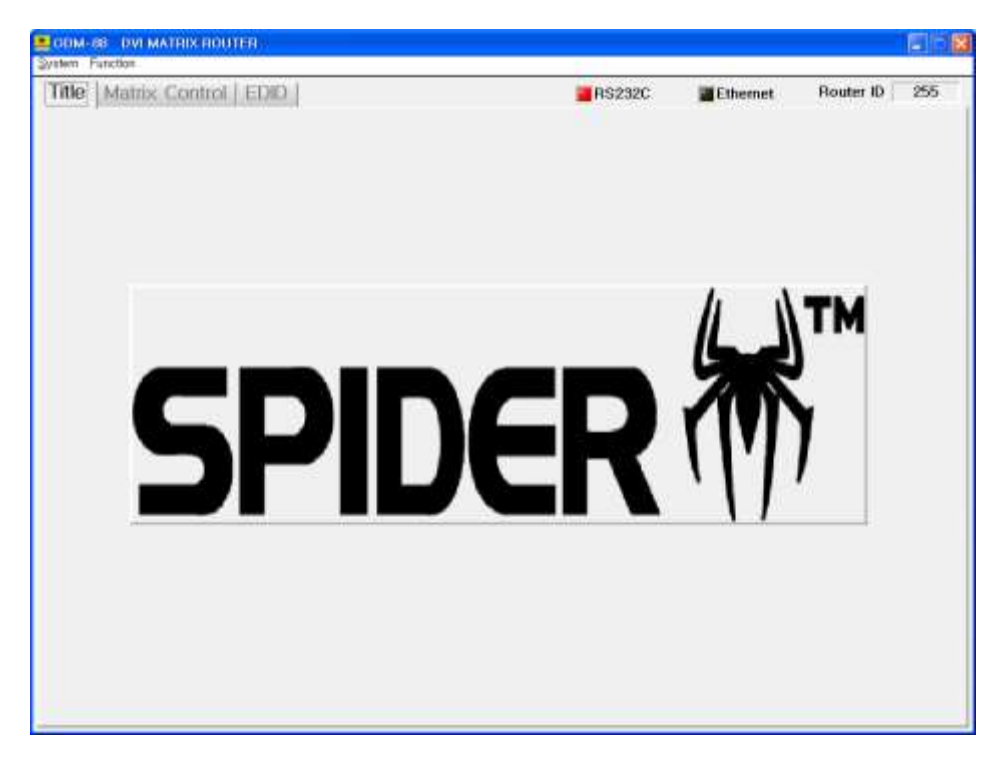

### DVI MATRIX ROUTER : ODM-88

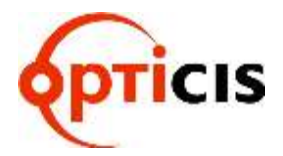

6) Following message will be opened step by step for serial communication, router ID and output channel status.

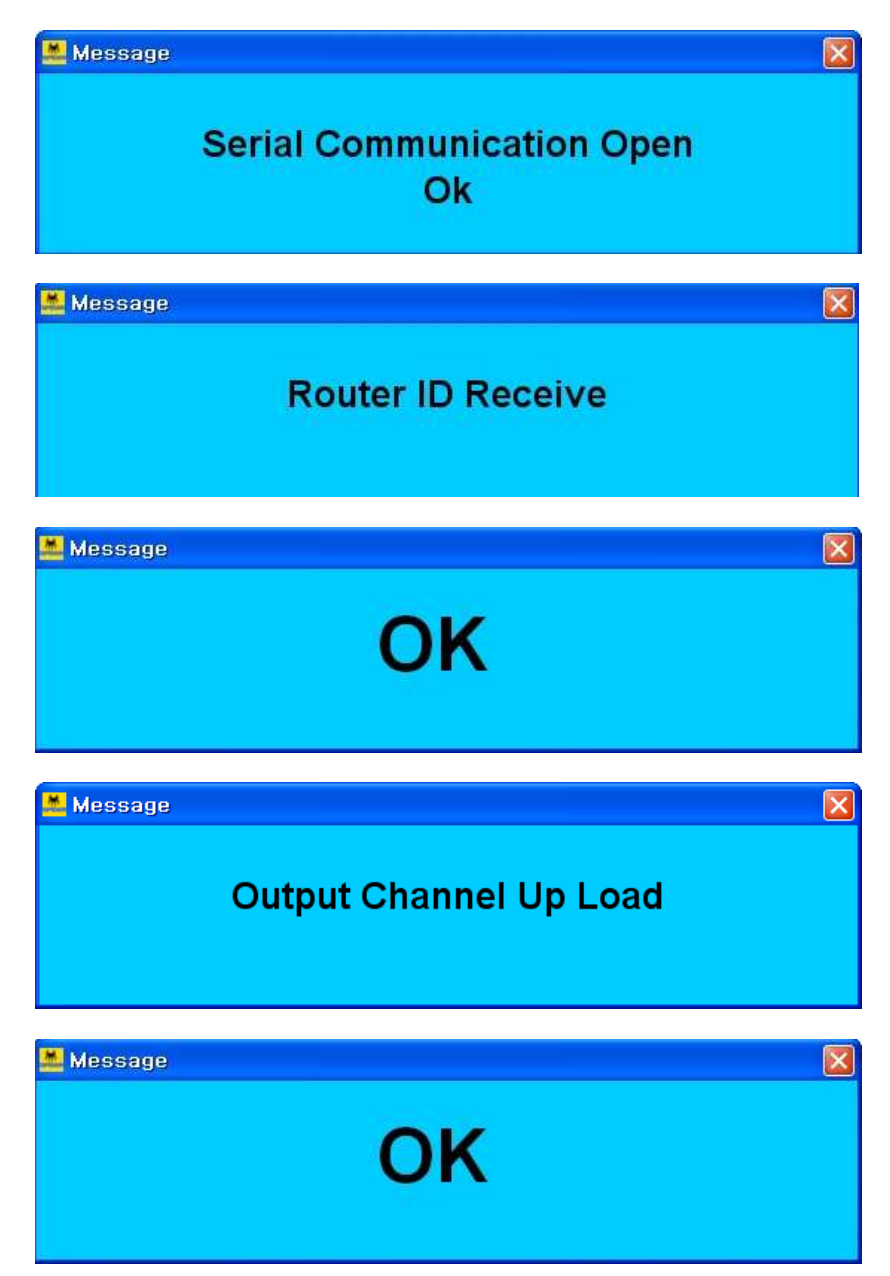

### DVI MATRIX ROUTER : ODM-88

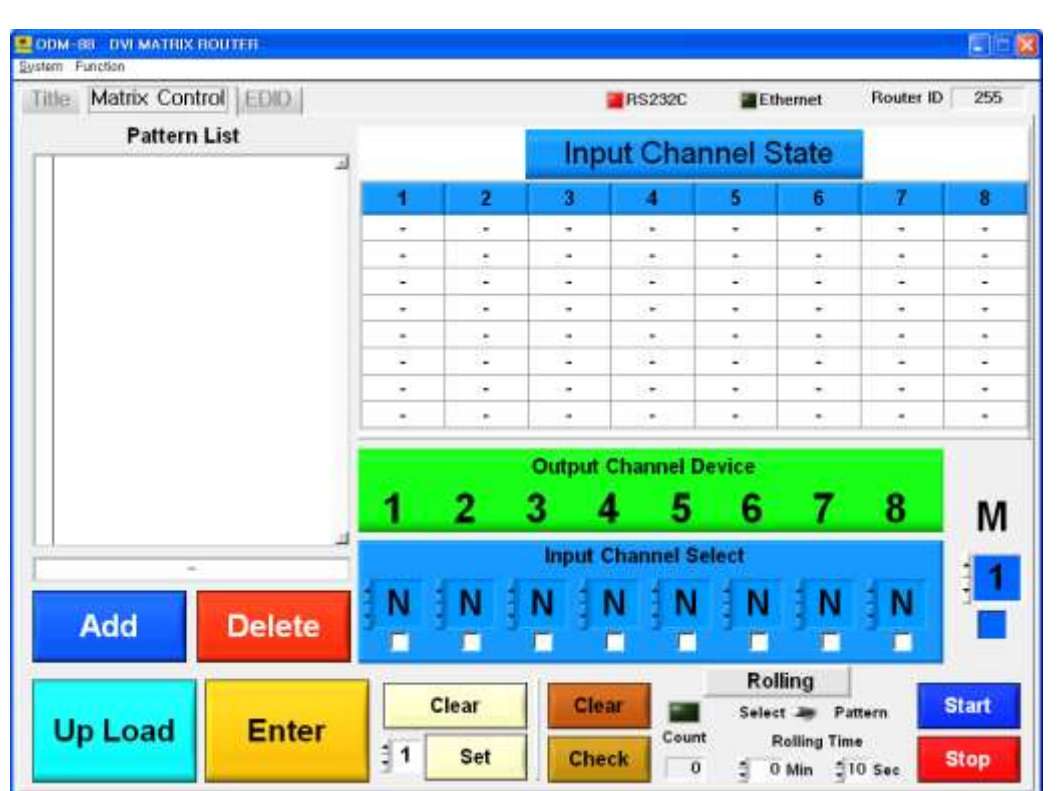

7) Following will be displayed if all connection and setting is in normal.

- 8) Error message will be opened if the connection and setting is not in normal.
  - ex) Following error message will be opened when cable connection and baud rate setting is not in normal.

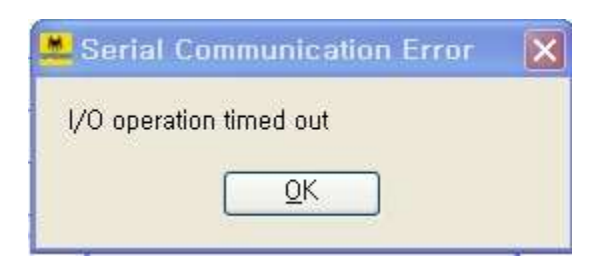

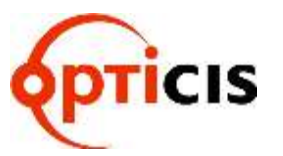

### DVI MATRIX ROUTER : ODM-88

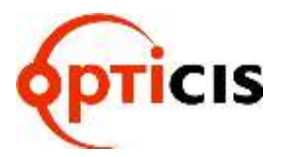

ex) Following error message will be opened when Router ID is not set in normal.

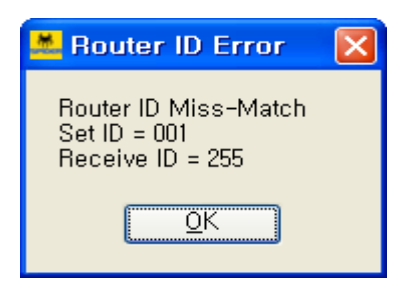

Set ID = PC Software Receive ID = ODM-88 MATRIX ROUTER [Note] Set ID and Receive ID should be same.

9) Setting for Serial Port, Baud Rate and Router ID

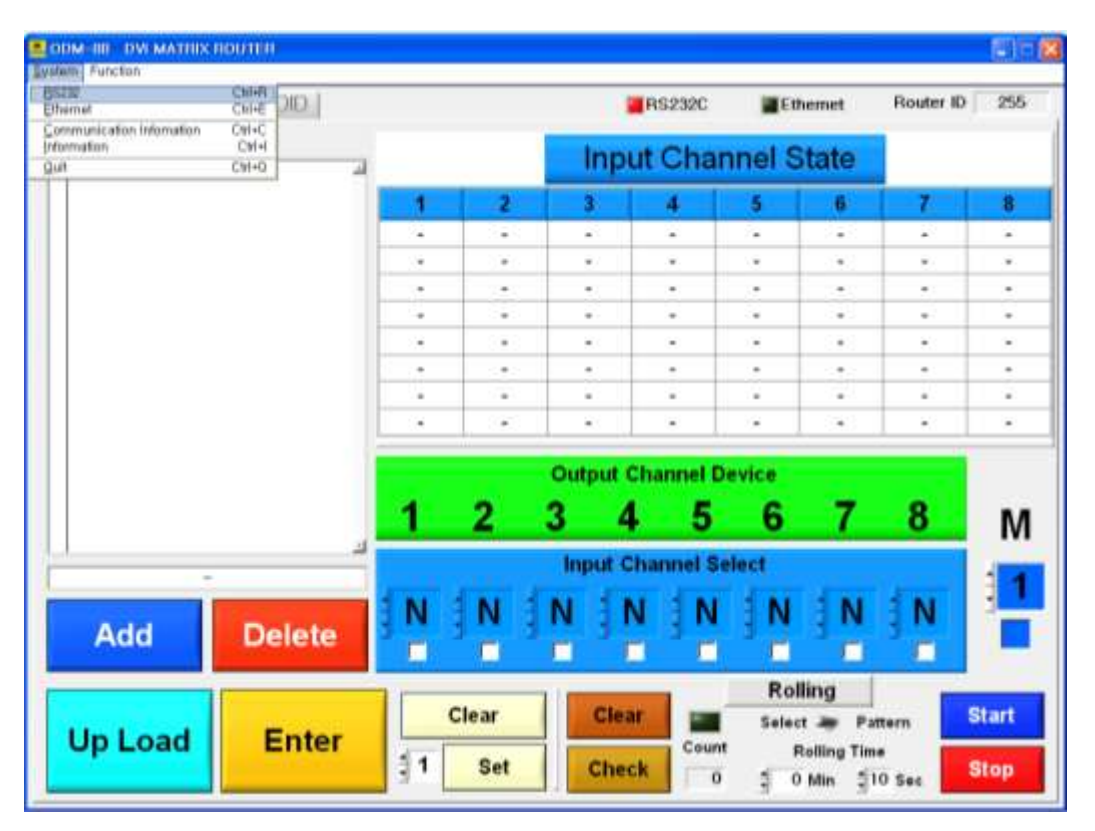

Select System > RS232 at the menu bar.

### DVI MATRIX ROUTER : ODM-88

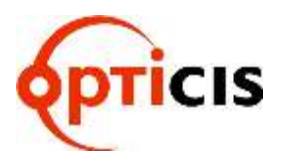

| ne mana cono | OI EDID |   |                          | - F          | S232C   | Eth    | ernet | Router ID | 255  |
|--------------|---------|---|--------------------------|--------------|---------|--------|-------|-----------|------|
| Pattern I    | List    |   |                          | Input        | Cha     | nnel S | tate  |           |      |
|              | 1       | 1 | 2                        | 3            | 4       | 5      | 6     | 7         | 8    |
|              |         |   | -                        |              | -       | -      | -     | -         | -    |
|              |         | 2 | - S2                     |              | -       | 1.     |       | ÷         |      |
|              |         |   | Internet Color           | mandet antio | -       |        | 2.43  | *         |      |
|              |         |   | a start start a start in |              | -       |        | 0.00  |           |      |
|              |         |   | Seria                    | Port         | -       | -      |       |           | -    |
|              |         |   | CO                       | M3 •         | -       |        |       |           |      |
|              |         | • | tsaud                    | 38400 v      | -       |        |       |           |      |
|              |         |   | Rout                     | er ID        | -       |        |       |           | -    |
|              |         |   | 2                        | 55           | nnel D  | evice  |       |           |      |
|              |         | 1 | Ok                       | Cancel       | 5       | 6      | 7     | 8         | N    |
| -            | 4       |   | _                        | Input Cha    | innei S | elect  |       |           |      |
| Add          | Delete  | N | N                        | NN           | N       | N      | N     | N         |      |
| Add          |         |   | lear                     | Clear        |         | Roll   | ing   |           | tart |
|              |         |   |                          |              |         |        |       |           |      |

10) Click on the **OK** button after setting desired data.

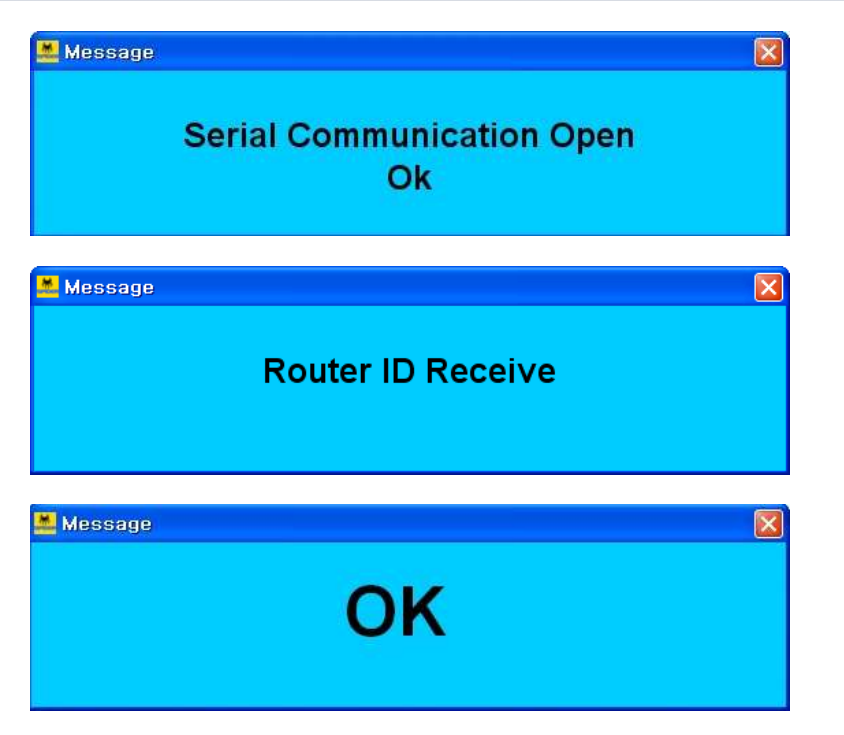

### DVI MATRIX ROUTER : ODM-88

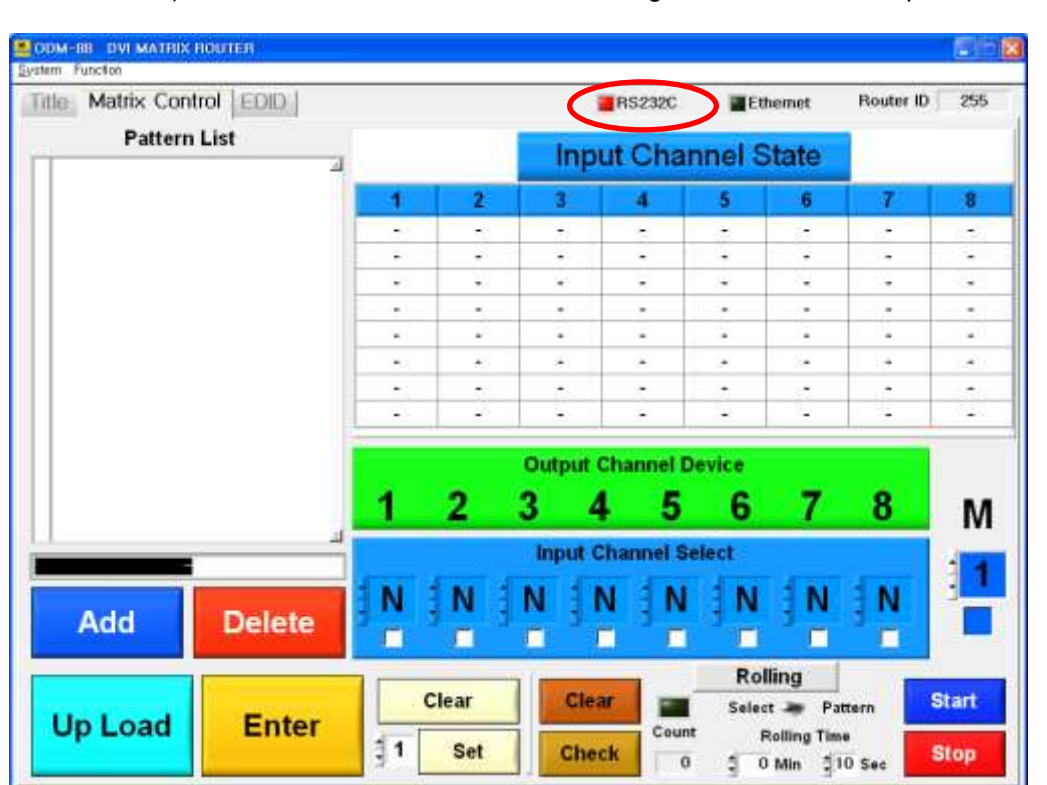

11) RS232C check box color will be changed to **red color** if all process is in normal.

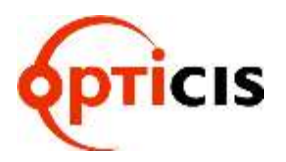

### DVI MATRIX ROUTER : ODM-88

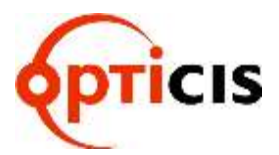

#### 3.4.2 PC Operation using Ethernet

- Connect Ethernet cable between ODM-88 and PC. Caution) Crossover cable should be used for point to point connection and direct cable should be used for LAN connection. Shipping cable as an accessory is crossover cable.
- 2) Turn on power switch.
- 3) Set the Gate Way, Subnet Mask, IP Address with reference to Function mode manual. (Refer to chap. 2.6.4 ~ 2.6.6)
  - For point to point direct connection, if the IP address of ODM-88 is 192.168.000.088, the PC IP address should be chosen as 192.168.000.nnn; where nnn ranges 000 to 255 except 088. (Refer to Chap. 2.8.1)

| AND DEDOMEDIAN AND AND AND                                                                                 | 1.000000               |                     |                 |                         | 100      |
|----------------------------------------------------------------------------------------------------|------------------------|---------------------|-----------------|-------------------------|----------|
| eneral                                                                                                    |                        |                     |                 |                         |          |
| You can get IP settings assigned a<br>this capability. Otherwise, you need<br>the appropriate IP settings. | utomatic<br>d to ask y | ally if y<br>our ne | out ne<br>twork | twork, sup<br>administr | ator for |
| O @btain an IP address automa                                                                              | tically                |                     |                 |                         |          |
| O Use the following IP address:                                                                            |                        | _                   | _               | _                       | _        |
| JP address.                                                                                                |                        | 10                  | 112             | 12                      | 1        |
| Sybnet mask:                                                                                               |                        | 11                  | 121             | 11                      | 1        |
| Default gateway:                                                                                           |                        | 12                  | G,              | 34                      | 1        |
| O Option DNIS server address a                                                                             | utomatic               | ile i               |                 |                         |          |
| <ul> <li>Use the following DNS server</li> </ul>                                                           | addressi               | 28                  |                 |                         |          |
| Evelened DN5 server.                                                                                       | E                      | -                   |                 |                         | l.       |
| Alternate DNS server                                                                                       |                        | 11                  | 14              | -                       | 10       |
|                                                                                                    |                        |                     |                 |                         |          |
|                                                                                                    |                        |                     |                 | Adya                    | nced.    |
|                                                                                                    |                        | -                   |                 | -                       | -        |

4) Execute PC operating software.(Select Start > Program > ODM-88)

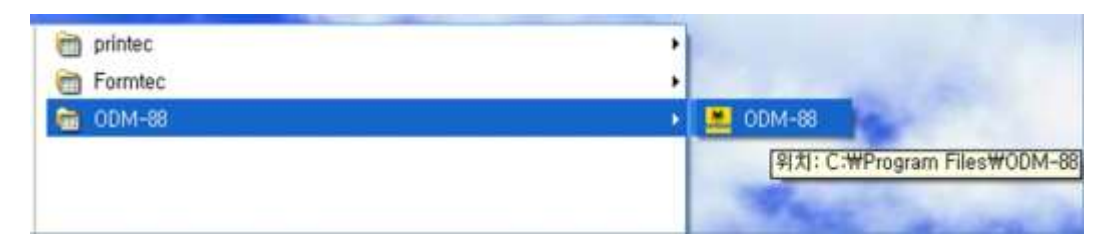

### DVI MATRIX ROUTER : ODM-88

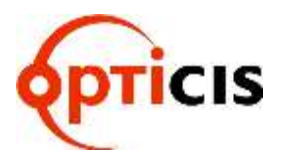

5) Following will be displayed at first page (Title).

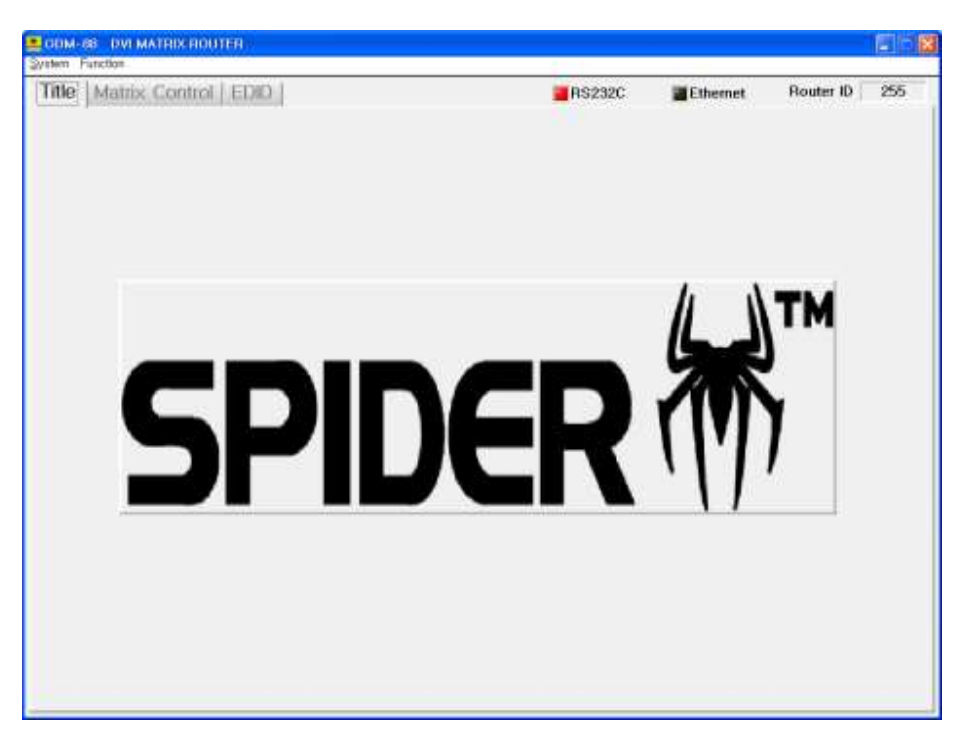

6) Following message will be opened step by step for Ethernet communication, router ID and output channel status.

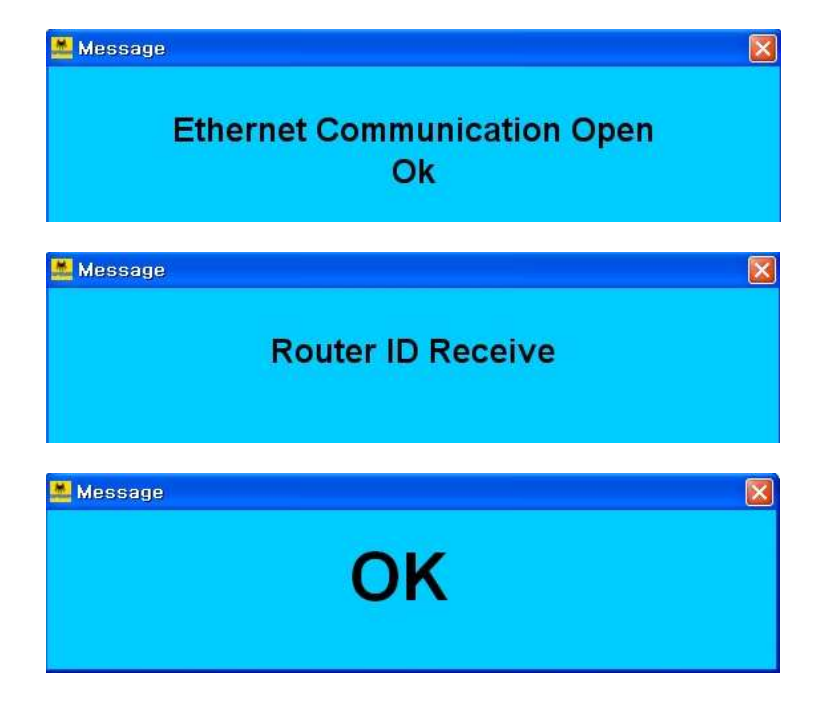

### DVI MATRIX ROUTER : ODM-88

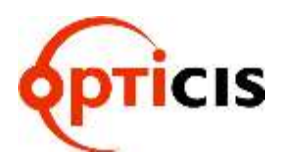

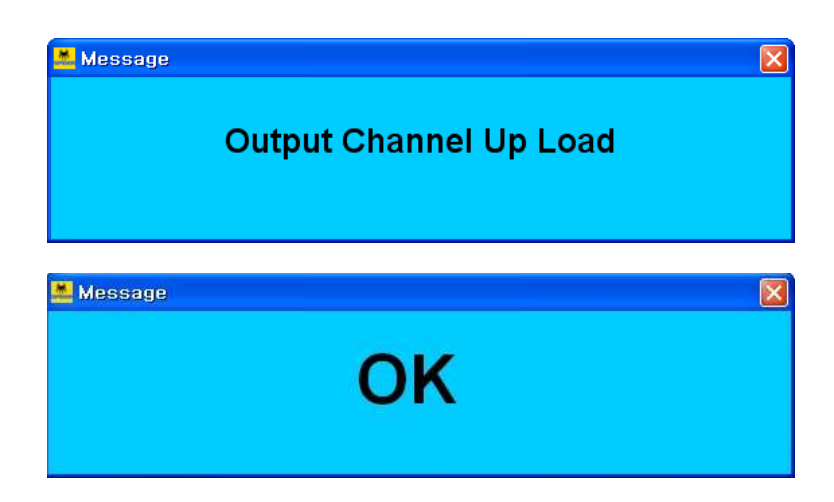

7) Following will be displayed if all connection and setting is in normal.

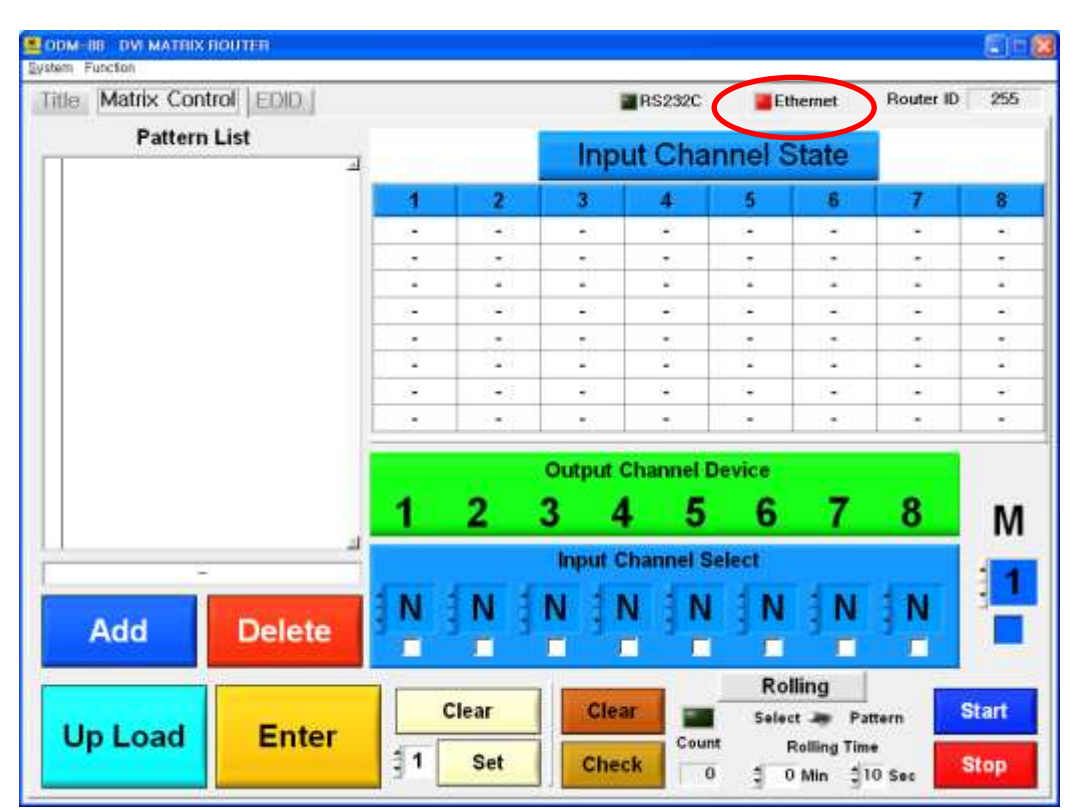

### DVI MATRIX ROUTER : ODM-88

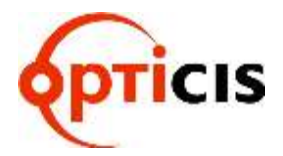

- 8) Error message will be opened if the connection and setting is not in normal.
- ex) Following error message will be opened when Ethernet setting is not in normal.

| Ethernet Communication Error | × |
|------------------------------|---|
| Timeout expired              |   |
| <u> </u>                     |   |

ex) Following error message will be opened when Router ID is not set in normal.

| Router ID Error                                          | × |
|----------------------------------------------------------|---|
| Router ID Miss-Match<br>Set ID = 001<br>Receive ID = 255 |   |
| <u>O</u> K                                               |   |

Set ID = PC Software Receive ID = ODM-88 MATRIX ROUTER [Note] Set ID and Receive ID should be same.

### DVI MATRIX ROUTER : ODM-88

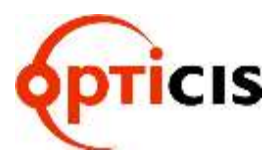

 Set the Ethernet communication and Router ID [Note] Both IP address of ODM-88 and PC should be same. Select System > Ethernet at the menu bar

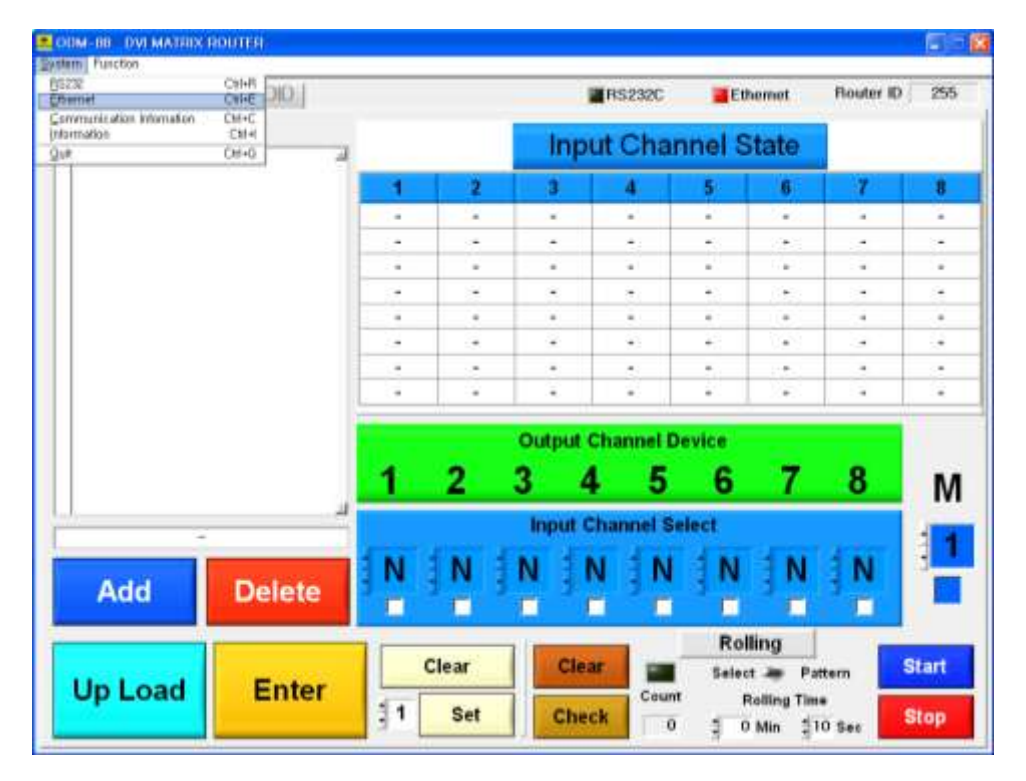

10) Click on the **OK** button after setting desired data.

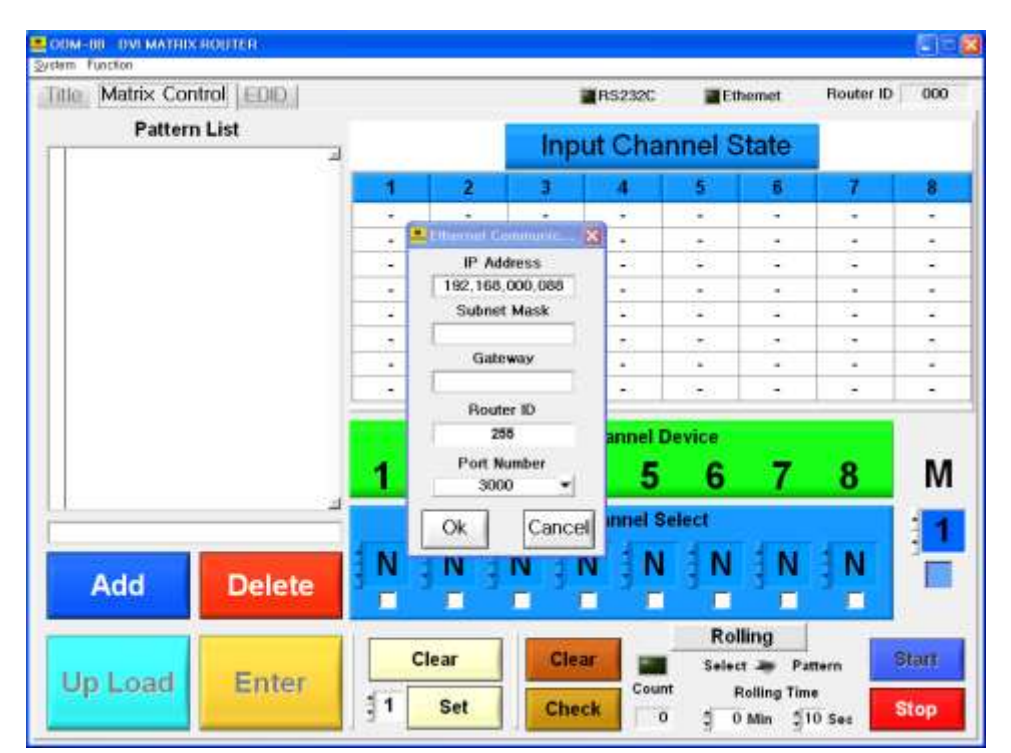

### DVI MATRIX ROUTER : ODM-88

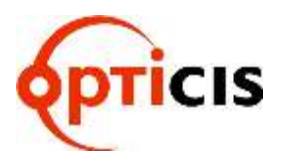

| Message<br>Ethernet Communication Open<br>Ok | × |
|----------------------------------------------|---|
| Message<br>Router ID Receive                 |   |
| Message<br>OK                                | X |

11) Ethernet check box color will be changed to **red color** if all process is in normal.

| itle Matrix Con | trol EDID (         |       |         |     |         | RS232C    | Eth         | emet  | Router ID       | 255   |  |
|-----------------|---------------------|-------|---------|-----|---------|-----------|-------------|-------|-----------------|-------|--|
| Pattern         | liet                |       |         |     |         | 1100,00,0 |             | enter | -               |       |  |
| Tattern         | یر<br>ا             |       |         |     | Inpu    | t Char    | nnel S      | tate  |                 |       |  |
|                 |                     | 1     | 2       |     | 3       | 4         | 5           | 6     | 7               | 8     |  |
|                 |                     |       |         | a l | ÷.      | ÷.        |             | -     | - 10 <b>-</b> 1 | -     |  |
|                 |                     | 1.00  |         |     | 5       |           |             | 570   |                 |       |  |
|                 |                     | -     |         | 1   | -       | -         | •           | -     | -               |       |  |
|                 |                     |       |         | 5   |         |           |             |       | (e)             | - 23  |  |
|                 |                     |       |         |     | -       | -         |             |       |                 | - 2   |  |
|                 |                     | 1     |         |     | -       |           | 14          | -     | 222             | 41    |  |
|                 |                     |       |         |     | •       | -         | -           |       | -               |       |  |
|                 |                     |       |         | Ou  | tput Cl | nannel D  | evice       |       |                 |       |  |
|                 |                     | 1     | 2       | 3   | 4       | 5         | 6           | 7     | 8               | N     |  |
| -               | 1                   |       |         | h   | put Ch  | annel Se  | elect       |       |                 |       |  |
| 545/494         | THE REAL PROFESSION | N     | N       | IN  | IN      | IN        | IN          | N     | IN              | 3     |  |
| Add             | Delete              |       | 2       | 2   | 1       |           | 1           | 1     |                 |       |  |
|                 |                     |       | Rolling |     |         |           |             |       |                 |       |  |
| Lin Load        | Enter               |       | Clear   |     | Glear   |           | Select 🕭 Pa |       | ttern           | start |  |
| Up Load         | Enter               | Enter |         | -   |         |           | Count       | R     | olling Tim      |       |  |

### DVI MATRIX ROUTER : ODM-88

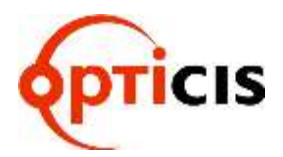

#### 3.4.3 System menu

- <u>R</u>S232: Set the Serial Port, Baud Rate, Router ID for RS232 communication.
- <u>E</u>thernet: Set the IP Address, Subnet Mask, Gateway, Router ID and Port number for Ethernet communication.
- > <u>C</u>ommunication Information: Information for Tx and Rx communication.
- > <u>Information</u>: Information for PC software version.

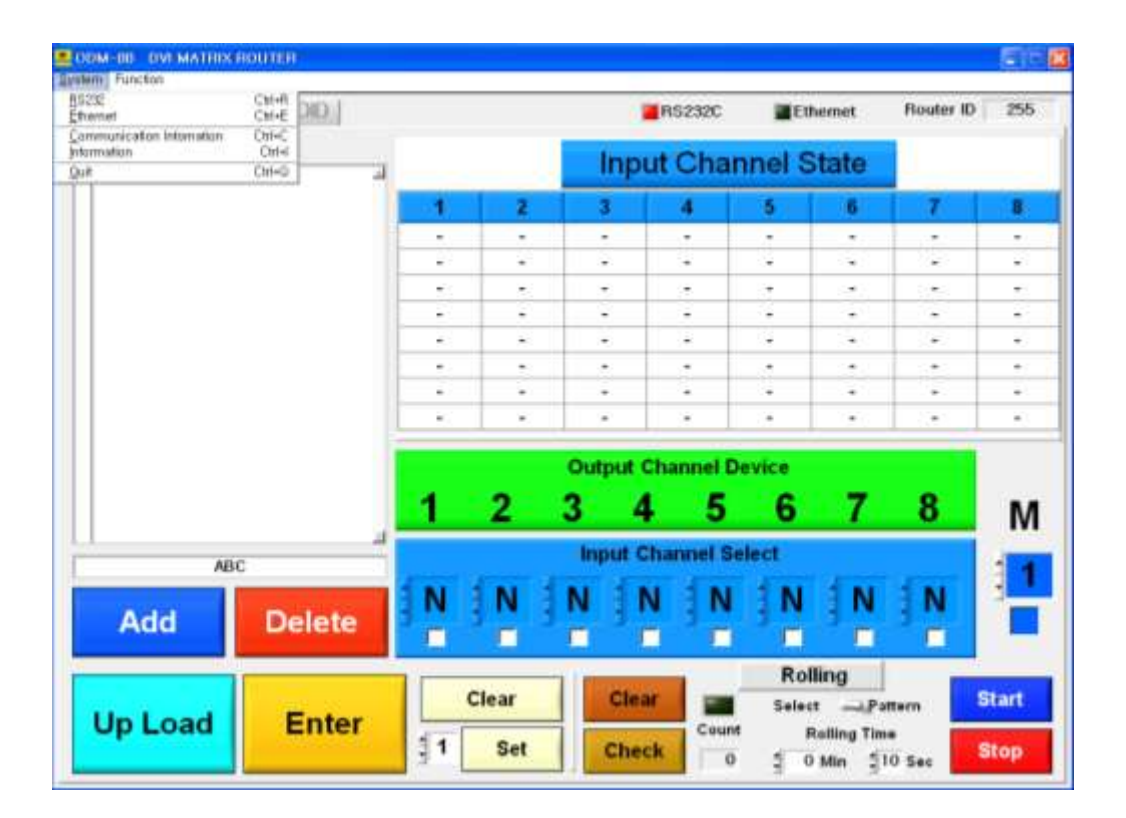

### DVI MATRIX ROUTER : ODM-88

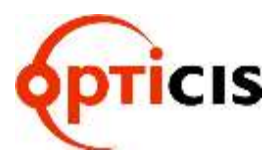

#### 3.4.4 Function menu

- > <u>Get Router ID: Match PC Software with Router ID after reading Router ID</u>
- > <u>PreView: Verifies current Input-Output connection status.</u>
- > <u>Communication Information: Information for Tx and Rx communication.</u>
- <u>Baud Rate Change: Change Baud Rate at PC Software</u>

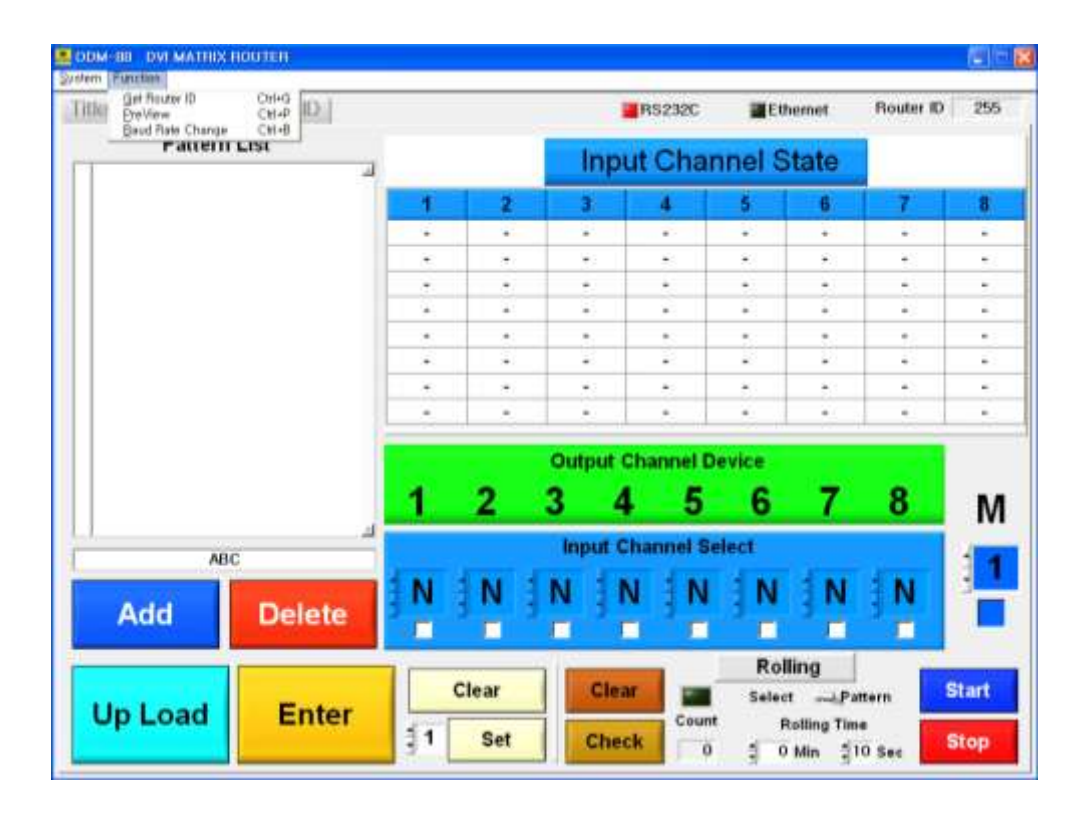

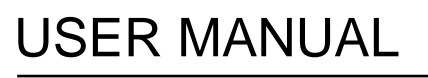

DVI MATRIX ROUTER : ODM-88

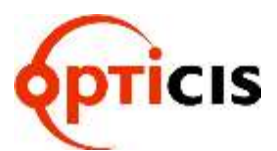

#### 3.4.5 Title Folder – Initial screen of PC Software

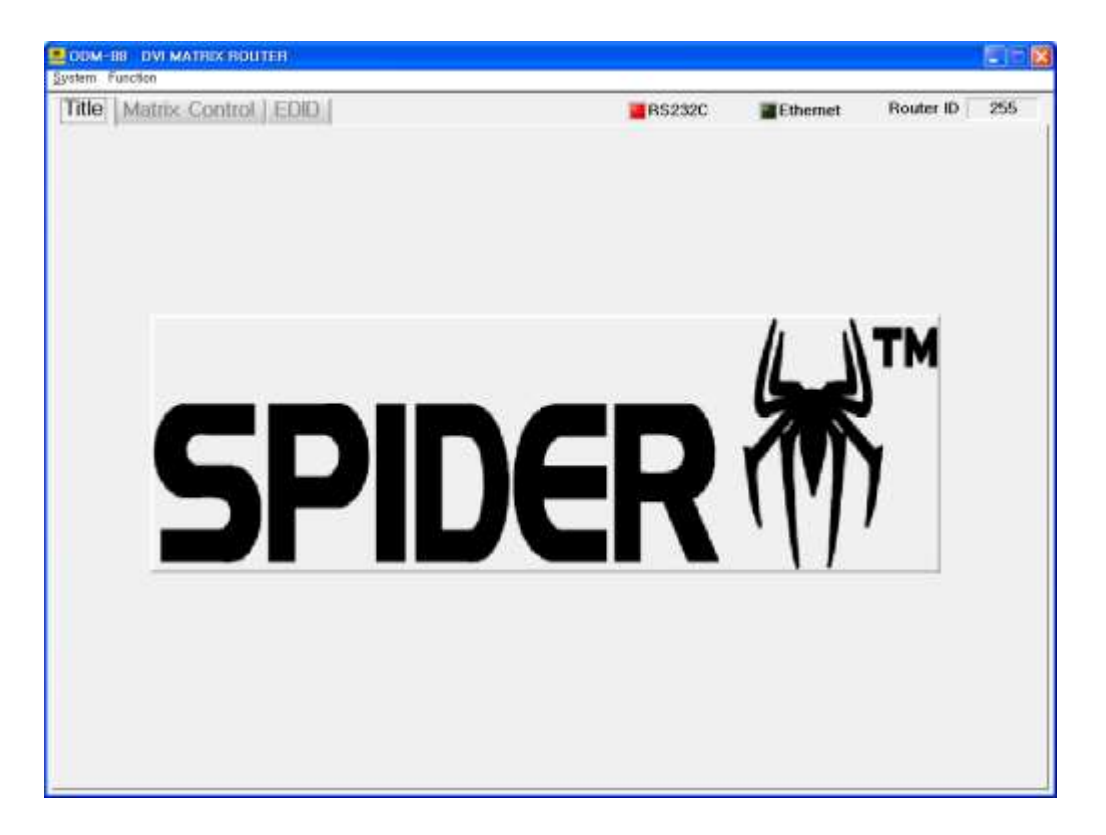

### DVI MATRIX ROUTER : ODM-88

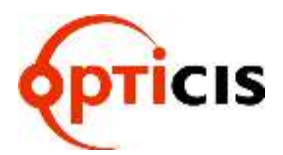

#### 3.4.6 Matrix Control Folder

- > Set the IN/OUT channel and save the edited data.
- Set the Monitoring Output.
- Set the Rolling function.
- > Read switching pattern of IN/OUT CH by selecting Upload button.

| tle Matrix Con | trol EDID     |         |       |         | R\$232C   | Eth    | ernet    | Router ID  | 255  |  |
|----------------|---------------|---------|-------|---------|-----------|--------|----------|------------|------|--|
| Pattern        | List          |         |       | Inp     | ut Cha    | nnel S | tate     |            |      |  |
|                | 1             | 1       | 2     | 3       | - 4       | 5      | 6        | 7          | 8    |  |
|                |               |         | -     | -       |           | -      |          | -          | 10   |  |
|                |               | 1040    |       | -       |           | -      | 2        |            | -21  |  |
|                |               | 0.80    |       | ~       |           |        | 19<br>19 | 3 <b>-</b> | 24   |  |
|                |               |         | 8     | 8       | 1         |        | 1.0      | 1          |      |  |
|                |               | -       |       | -       | •         |        |          |            |      |  |
|                |               |         | •     |         |           |        |          |            |      |  |
|                |               | 2.2     | 2     |         | ÷.        |        |          | 1          | S.   |  |
|                |               |         |       | Output  | Channel   | Device |          |            |      |  |
|                |               | 1       | 2     | 3 4     | 1 5       | 6      | 7        | 8          | M    |  |
| AE             | لد<br>sc      |         | 1     | Input ( | Channel S | select |          |            |      |  |
| Add            | Delete        | N       | N     | N       | NN        | N      | N        | N          |      |  |
|                |               | Rolling |       |         |           |        |          |            |      |  |
| 100010000      | <b>HOLDON</b> |         | clear | Clear   |           | Select | · ····Pa | ttern 🔽 🖻  | tart |  |

#### 3.4.7 EDID Folder

- Store EDID
- Read EDID From Output Device
- > Read EDID From Output Device and store it in Input EEPROM
- EDID User defined EDID
- Restore defined EDID(in all Input Channel)
- One touch store(in all Input Channel)
- Store EDID by individual selection
- > Basic EDID structure: EDID Block 0 [128 bytes]

DVI MATRIX ROUTER : ODM-88

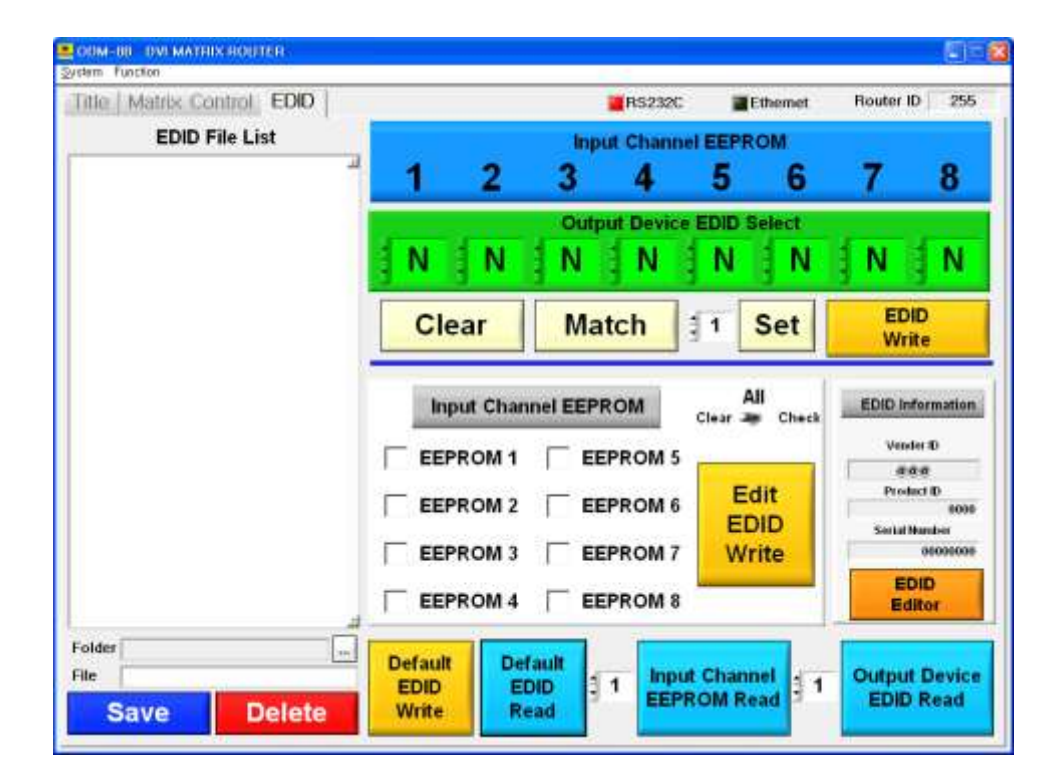

#### 3.5 Matrix Control Operation

#### 3.5.1 Select Input Channel

1) Output Channel Device is not activated. (It's fixed always)

| OM-88 DVI MATRIX<br>em Function | ROUTER     |   |       |    |              |          |        |            |           | モ門    |
|---------------------------------|------------|---|-------|----|--------------|----------|--------|------------|-----------|-------|
| itle Matrix Cont                | trol EDID. |   |       |    |              | RS232C   | Eth    | ernet      | Router ID | 255   |
| Pattern                         | List       |   |       |    | Input        | Char     | nnel S | tate       |           |       |
|                                 | -          | 1 | 2     | -  | 3            | 4        | 5      | 6          | 7         | 8     |
|                                 |            |   |       |    | ÷.           |          |        | -          |           | -1    |
|                                 |            | 1 |       |    | 5            |          |        | S.*.C      |           |       |
|                                 |            |   |       |    | -            |          |        | -          | -         | -     |
|                                 |            |   |       | _  | <del>.</del> | *        | 26     |            |           | - 8   |
|                                 |            |   |       | -  | 38           | - 10 H   |        |            |           | - 10  |
|                                 |            |   |       | -  | 20           | -        |        |            |           | -     |
|                                 |            |   |       |    | •            | •        | -      |            | -         |       |
|                                 |            |   |       | Ou | tput Ch      | annel D  | evice  |            |           |       |
|                                 |            | 1 | 2     | 3  | 4            | 5        | 6      | 7          | 8         | М     |
|                                 | 5          |   |       | In | put Cha      | annel Se | elect  |            |           |       |
| Add                             | Delete     | N | N     | N  |              | N        | N      | N          | N         |       |
|                                 | _          |   | Clear |    | Clear        |          | Roll   | ling<br>Pa | ittern    | Start |
| Up Load                         | Enter      | 1 | Set   |    | Check        | Count    | R      | olling Tim | 10 Sec    | Stop  |

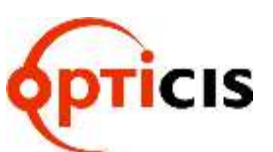

### DVI MATRIX ROUTER : ODM-88

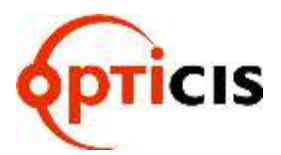

2) Select desired input channel

(Click on "N" which is located at the below of Output Channel Device number)

| ODM-88 DVI MATRIX<br>stem Function | ROUTER    |      |       |          |           |                      |                               |           | EF    |
|------------------------------------|-----------|------|-------|----------|-----------|----------------------|-------------------------------|-----------|-------|
| Title Matrix Con                   | trol EDID |      |       | 1        | RS232C    | Eth                  | ernet                         | Router ID | 255   |
| Pattern                            | List      |      |       | Inp      | ut Cha    | nnel S               | tate                          |           |       |
|                                    | 4         | 1    | 2     | 3        | 4         | 5                    | 6                             | 7         | 8     |
|                                    |           |      | -     | -        | -         |                      | -                             |           |       |
|                                    |           |      |       |          |           |                      |                               | •         |       |
|                                    |           | 1.12 | . Car |          | 21        | - ¥                  | 1.1                           | -         | 1     |
|                                    |           |      | 363   | ÷S       | 8         | <u>8</u>             | ( <del>3</del> )              | (æ)       | 2     |
|                                    |           |      | -     | - 10     |           | 1.5                  | •                             |           | - 10  |
|                                    |           | -    |       |          | -         | 12                   | 112.51                        |           | -<br> |
|                                    |           |      | 2.00  | •        |           | -                    | 1.0                           |           |       |
|                                    |           |      |       | Output ( | Channel I | Device               |                               |           |       |
|                                    |           | 1    | 2     | 3 4      | 5         | 6                    | 7                             | 8         | М     |
|                                    | -         |      |       | Input C  | hannel S  | lelect               |                               |           | 1     |
| Add                                | Delete    | N    | N     | NI       | N         | N                    | N                             | N         |       |
| Up Load                            | Enter     |      | Clear | Clea     | er Cour   | Rol<br>Select<br>M R | ling<br>t 🛥 Pa<br>colling Tim | ttern     | tart  |

### DVI MATRIX ROUTER : ODM-88

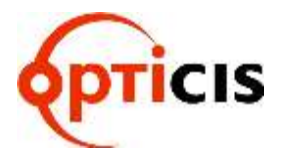

3) Channel link for Input and Output

ex) Link Input Channel 1 to Output Chanel 1

 Click on the "N" which is located at the right under Output Channel Device No. 1 > select 1 > click on the Enter button > OK message

| Matrix Con | trol EDID      |       |         |          | RS232C   | Ett    | ernet      | Router ID     | 255  |
|------------|----------------|-------|---------|----------|----------|--------|------------|---------------|------|
| Pattern    | List           |       |         | Inpu     | t Cha    | nnel S | tate       |               |      |
|            |                | N     | 2       | 3        | 4        | 5      | 6          | 7             | 8    |
|            |                | 1     |         | -        | -        | - i -  | <u></u>    | -             |      |
|            |                |       |         | *        |          | - 24   |            | 3 <b>4</b> ), |      |
|            |                | 2     |         | *        |          |        |            |               |      |
|            |                | 3     |         |          | -        |        | - 23       | •             | •    |
|            |                | H     | 1.00    | *        |          |        | 14         |               |      |
|            |                | 4     |         |          |          |        |            | •             |      |
|            |                | 5     |         | -        | -        | - ie   | - 2        |               |      |
|            |                |       |         | -        |          |        |            |               |      |
|            |                | 0     |         | Output C | hannel t | Device | -          |               |      |
|            |                | 7     | 2       | 3 4      | - 5      | 6      | 7          | 8             | N    |
|            | 4              | 8     |         | Input Ch | annel S  | elect  |            |               |      |
| Add        | Delete         | 1     | N       | NIN      | N        | N      | N          | N             | 4    |
| Auu        | Delete         | -     |         |          |          |        |            |               |      |
|            |                |       | Clear   | Class    |          | Rol    | ling       |               | tart |
| Up Load    | Enter          |       | Cical   | Great    | Court    | Selec  | Pa         | ttern         | lan  |
| op Loud    | Linci          | 1     | Set     | Check    | Cour     |        | olling Tim |               | top  |
|            |                |       |         |          |          |        | man 2      |               |      |
|            | Message        |       |         |          |          |        |            |               |      |
|            | I MICHAELER IN |       |         |          |          |        | 101        |               |      |
|            |                |       |         |          | -        |        |            |               |      |
|            |                | 01 Ou | tput Ci | nannei   | Enter    |        |            |               |      |
|            |                |       |         |          |          |        |            |               |      |
|            |                |       |         |          |          |        |            |               |      |

OK

DVI MATRIX ROUTER : ODM-88

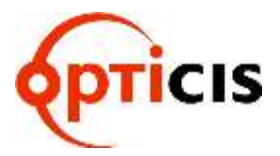

| IDM-68 DVDMATRIX<br>Iem Fanction | HOUTER    |        |                              |         |           |                     |                                        |               |      |  |
|----------------------------------|-----------|--------|------------------------------|---------|-----------|---------------------|----------------------------------------|---------------|------|--|
| itie Matrix Con                  | trol EDID |        |                              | - 1     | RS232C    | Ett                 | ernet                                  | Router ID     | 255  |  |
| Pattern                          | n List    |        |                              | Inp     | ut Cha    | nnel S              | tate                                   |               |      |  |
|                                  |           |        | 2                            | 3       | 4         | 5                   | 6                                      | 7             | 8    |  |
|                                  |           | 1      | 1.0                          | 1985    | 8         | *                   | -                                      | 19 <b>1</b> 0 | - 68 |  |
|                                  |           |        | 2                            |         | 19        | -                   | - 22                                   |               |      |  |
|                                  |           |        | -                            |         |           |                     | •                                      |               |      |  |
|                                  |           | H      |                              |         | 1         | - 2                 |                                        |               |      |  |
|                                  |           |        |                              |         |           |                     |                                        |               |      |  |
|                                  |           |        | ÷.                           |         | 2         |                     | ÷.                                     |               |      |  |
|                                  |           |        |                              |         |           |                     | 7.0                                    |               |      |  |
|                                  |           |        |                              | Output  | Shannel I | Device              |                                        |               |      |  |
|                                  |           | 1      | 2                            | 3 4     | 5         | 6                   | 7                                      | 8             | M    |  |
| 1                                | - 4       |        | _                            | Input C | hannel S  | ielect              |                                        |               | 4    |  |
| Add                              | Delete    | 1      | N                            | NI      | NN        | N                   | IN<br>C                                | N             |      |  |
| Up Load                          | Enter     |        | Clear Clear Select - Pattern |         |           |                     |                                        |               |      |  |
| Up Load                          | Enter     | ]<br>1 | Clear<br>Set                 | Clea    | ck        | Rol<br>Selec<br>I F | ling<br>t - Pa<br>tolling Tim<br>Min 1 | mem           | s    |  |

• Output CH 1 will be marked in green color in the line of Input CH 1.

### DVI MATRIX ROUTER : ODM-88

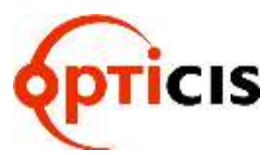

#### 3.5.2 Easy link for Input CH to all Output CH

- 1) Select Input CH number and Enter button.
  - ex) Link Input CH 2 to all Output CH:

Select No. 2 > Set button > Enter button

| Matrix Con | trol EDID |                      |       | 1      | RS232C  |            | themet            | Router ID | 255   |  |  |
|------------|-----------|----------------------|-------|--------|---------|------------|-------------------|-----------|-------|--|--|
| Pattern    | List      |                      |       | Inp    | ut Cha  | nnel       | State             |           |       |  |  |
|            | 1         | 1                    | 2     | 3      | 4       | 5          | 6                 | 7         |       |  |  |
|            |           |                      |       | -      |         |            |                   |           |       |  |  |
|            |           | +2                   |       |        | *       | ( <b>.</b> |                   |           | 1.41  |  |  |
|            |           |                      |       |        | •       |            |                   |           |       |  |  |
|            |           | +1                   | - 4   |        | ×.      | (140)      |                   | ×         |       |  |  |
|            |           |                      |       |        | *       |            |                   |           |       |  |  |
|            |           | -                    |       |        |         |            |                   |           |       |  |  |
|            |           |                      |       | -      |         |            |                   | *         |       |  |  |
|            |           |                      |       | Output | Channel | Device     |                   |           |       |  |  |
|            |           | 1                    | 2     | 3 4    | 5       | 6          | 7                 | 8         | M     |  |  |
|            |           | Input Channel Select |       |        |         |            |                   |           |       |  |  |
| Add        | Delete    | N                    | N     | N      | NN      | N          | N                 | N         | H     |  |  |
|            |           |                      | Clear | Cle    |         | Ro         | illing<br>et 🛥 Pa | ttern     | Start |  |  |
| Up Load    | Enter     | 12                   | Set   | Che    | Cou     |            | Rolling Time      |           |       |  |  |

### DVI MATRIX ROUTER : ODM-88

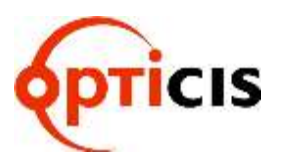

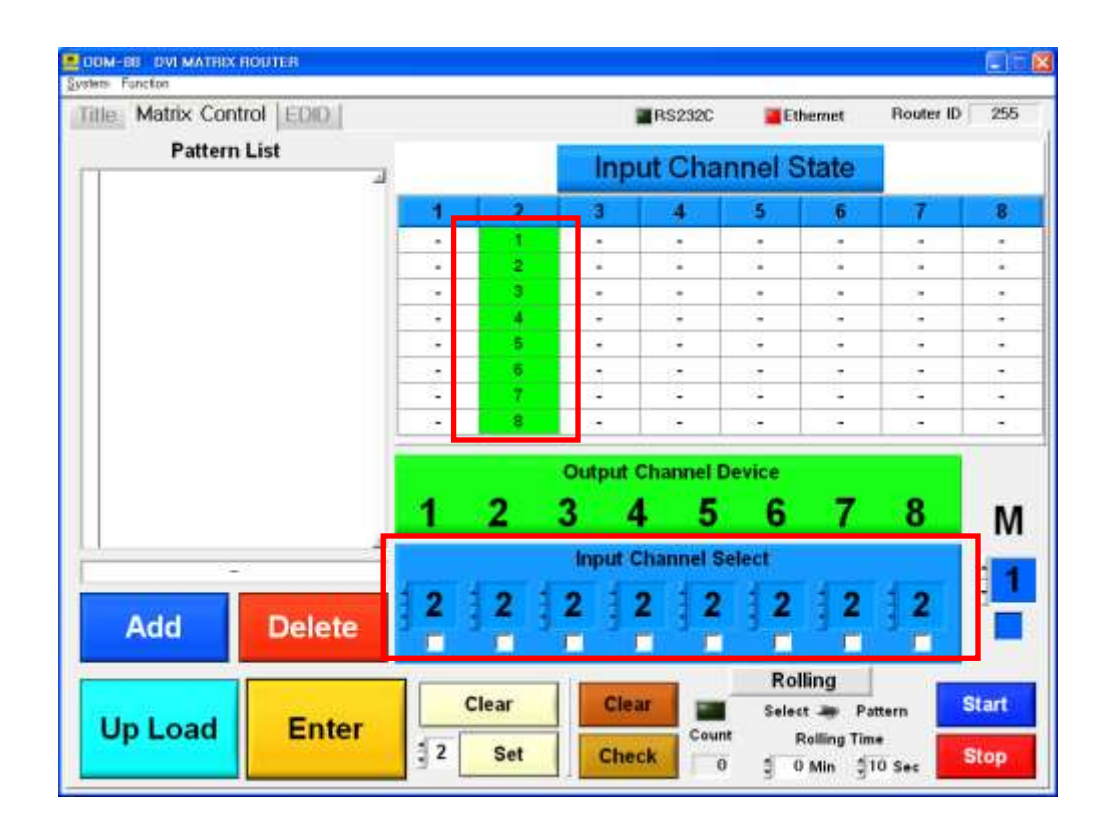

If user wants to clear the link setting, select Clear and Enter button.

Clear button > Enter button

### DVI MATRIX ROUTER : ODM-88

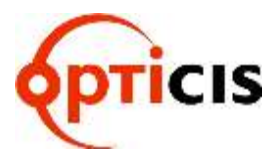

#### 3.5.3 Select Monitoring

- Output #1 will be disconnected automatically when monitoring port is connected and working.
  - > ex) Monitoring for Input CH 4: Select No. 4 > select Check Box

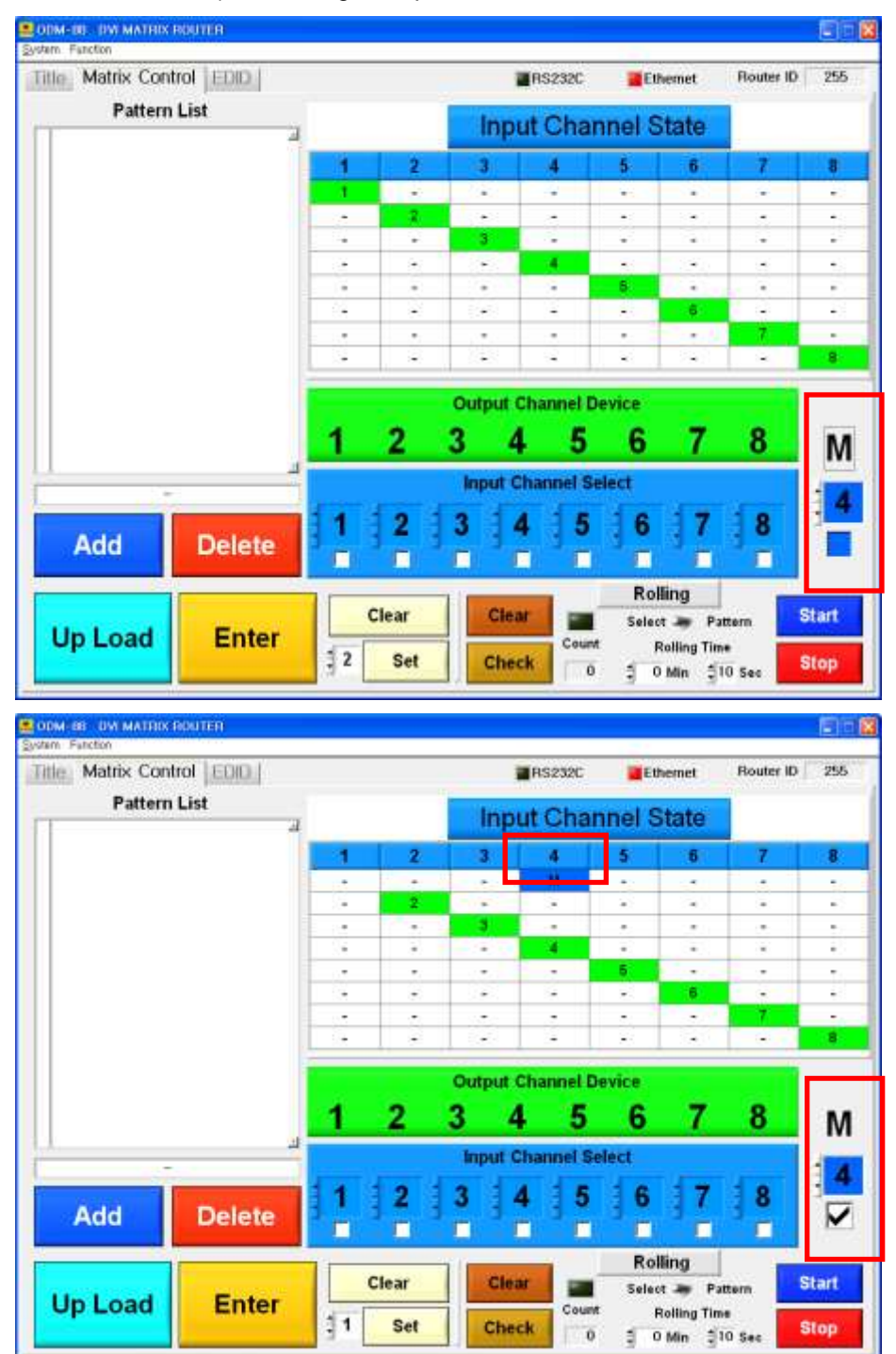

### DVI MATRIX ROUTER : ODM-88

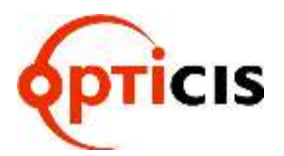

#### 3.5.4 Save Switching Pattern

• Select link for Input CH and Output CH > Create Pattern Name >

Select Add button.

 ex) Select link for Input CH and Output CH as 1:1 > Write ABC as Pattern Name > Select Add button

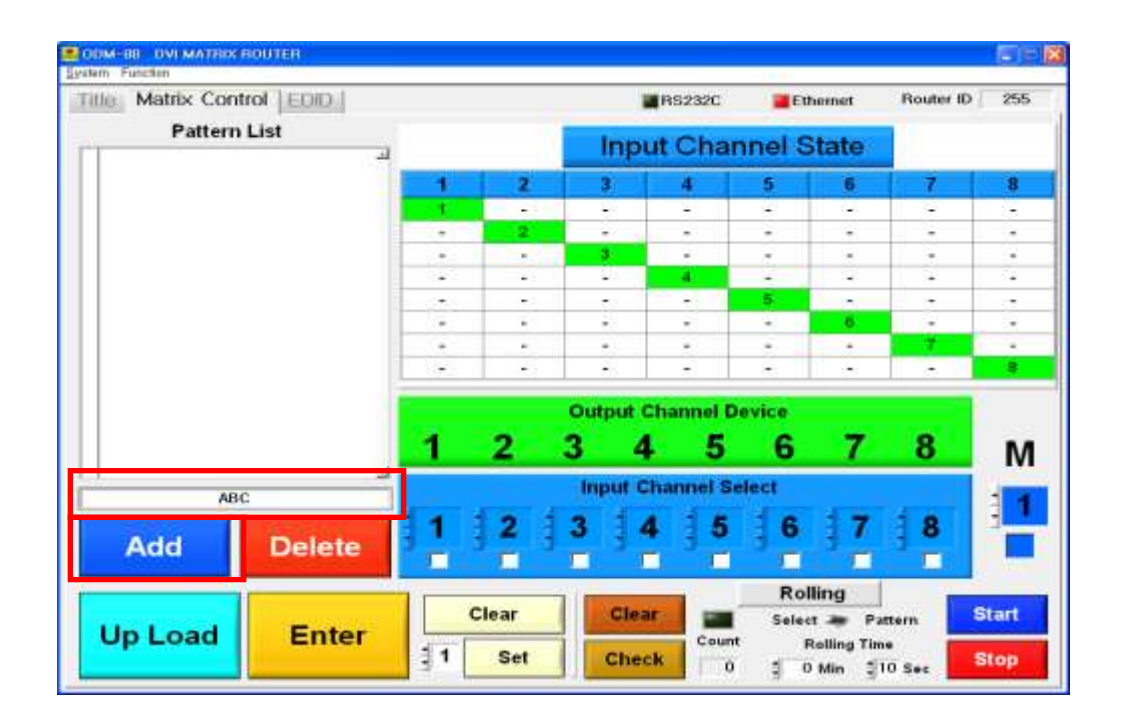

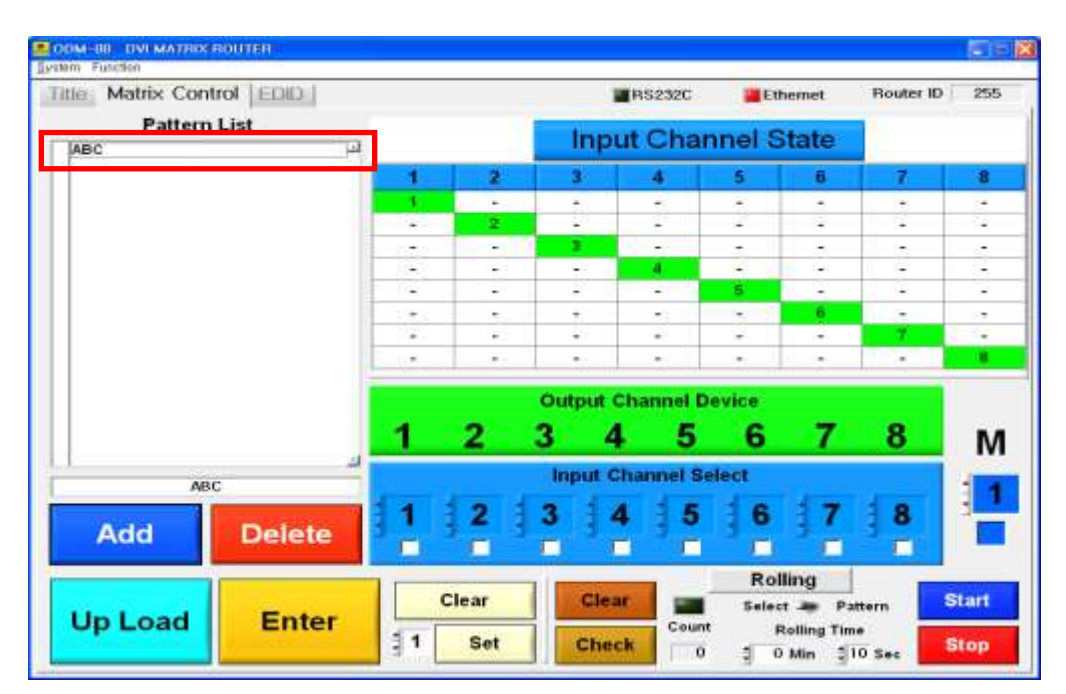

### DVI MATRIX ROUTER : ODM-88

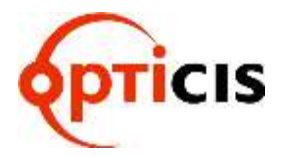

| ie Matrix Con | rol EDID       |                                          |       |     | 1       | Router ID | 255      |            |        |      |  |
|---------------|----------------|------------------------------------------|-------|-----|---------|-----------|----------|------------|--------|------|--|
| Pattern       | List           |                                          |       |     | Inne    | t Cha     | nnel S   | tate       | 1      |      |  |
| ABC           |                |                                          | 1     | -   | mpe     | n Ond     | initia d | teres      | -      |      |  |
|               |                | 1                                        | 2     |     | 3       | -4        | 5        | 6          | 7      | 8    |  |
|               |                | 1960                                     |       |     | •       | 8         |          | ۲          | -      | 1.   |  |
|               |                | 1.00                                     |       |     |         |           |          |            | 2      | •    |  |
|               |                | 1.4                                      | -     |     | •       |           |          | . 3        |        | •    |  |
|               |                | 1.00                                     |       |     |         |           |          |            | ~      | •2   |  |
|               |                |                                          |       |     |         | 9         |          |            |        |      |  |
|               |                |                                          | -     |     | 0       |           |          | -          | -      | -    |  |
|               |                | 8                                        |       |     | -       |           |          |            | •      |      |  |
|               |                |                                          |       |     | 3 I     |           |          |            | 1 7 1  | -    |  |
|               |                |                                          |       | Ou  | tput C  | hannel (  | Device   |            |        |      |  |
|               |                |                                          | 2     | 3   | - 4     | -5        | 6        | 7          | 8      | N    |  |
| DE            | F              |                                          |       | lin | iput Cl | hannel S  | elect    |            |        |      |  |
| 100000        | Sector Control | 8                                        | 7     | 6   | 1 5     | 4         | 13       | 2          | 11     | 3    |  |
| Add           | Delete         | E.                                       | 1     | 1   | 2       |           | 1        | 2          | 1      |      |  |
|               |                |                                          | Class |     | -       |           | Rol      | ling       |        |      |  |
| Up Load       | Entor          |                                          | Clear |     | Crea    |           | Selec    | r 🛲 Pa     | ittern | Cart |  |
|               | Enter          | 1.1.1.1.1.1.1.1.1.1.1.1.1.1.1.1.1.1.1.1. |       |     |         | Cour      | nt p     | alling Tir | -      | -    |  |

 ex) Select link for Input CH and Output CH in reverse order > Create Pattern Name(DEF) > Select Add button.

> In order to delete Pattern Name in the list, the process is:

Select **check box** for the Pattern Name > Click on the **Delete** button.

> ex) Delete DEF Pattern Name in the list

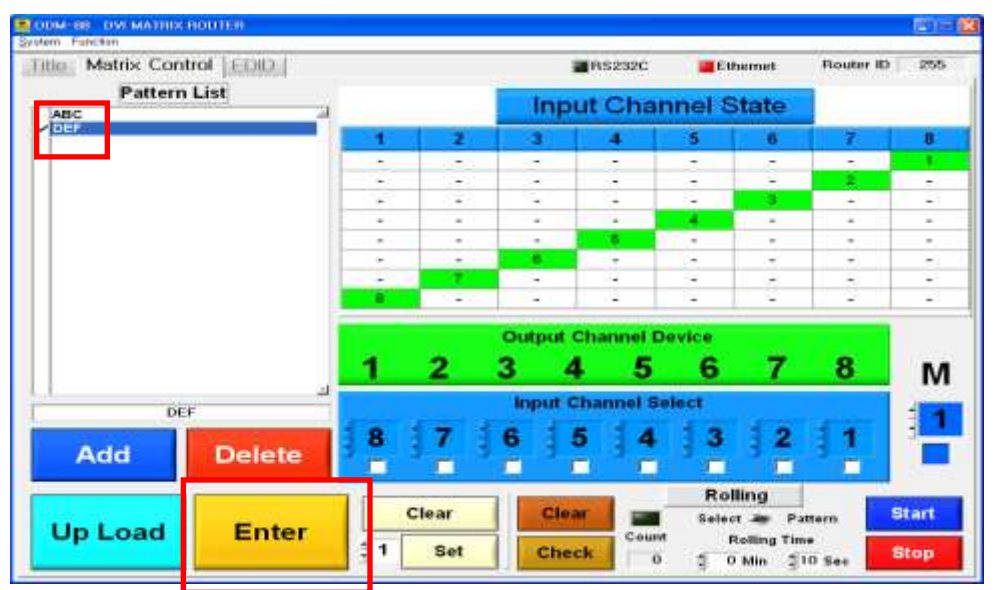

### DVI MATRIX ROUTER : ODM-88

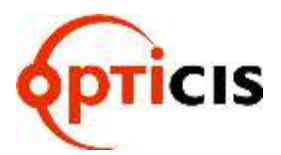

#### 3.5.5 Rolling Function

- Allows users to rotate Input sources.
- Used to verify all Input-Output connections.
  - If Output channel was not connected to any Input channel, Check Box would not be checked.
  - > Must have at least 2 Output Channels.

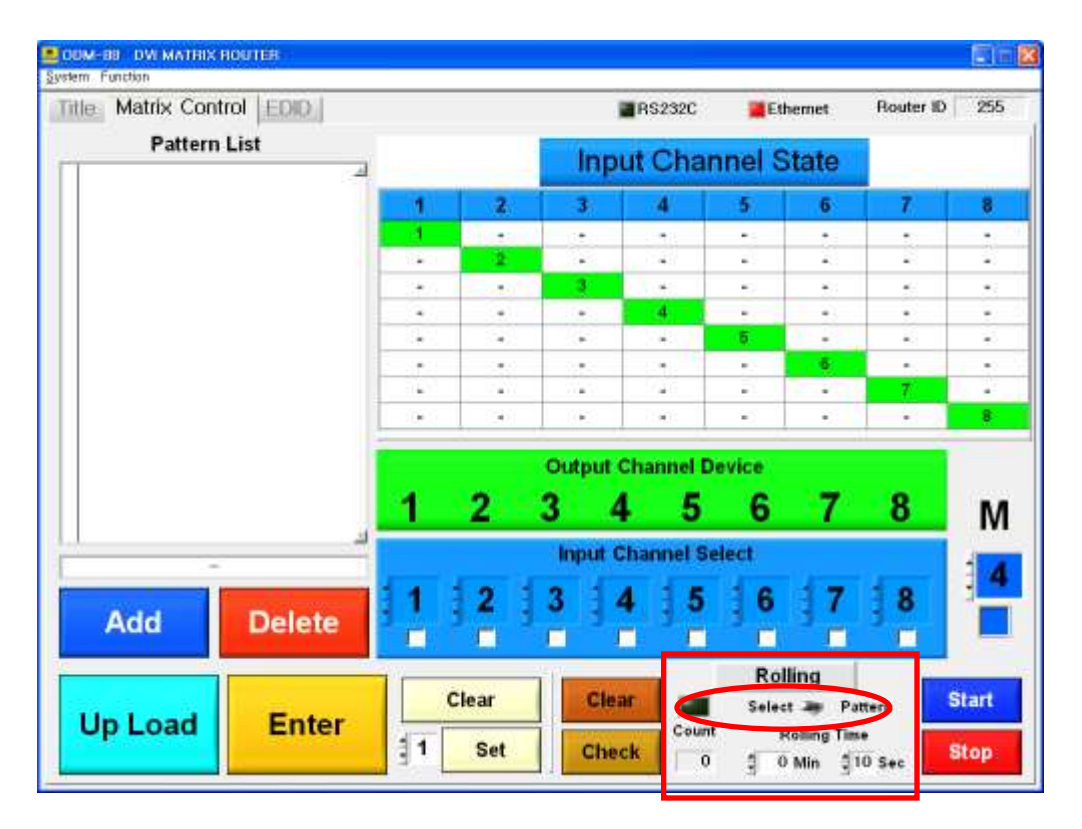

- > ODM-88 has two types of rolling function (Select and Pattern).
- Select mode process is:

Click on the Select > select Input CH No. > set Rolling Time > select Start button

Pattern mode process is:

Click on the Pattern > Select Pattern in the list > Start button.

> The number of rolling count will be indicated at **Count**.

#### **DVI MATRIX ROUTER : ODM-88**

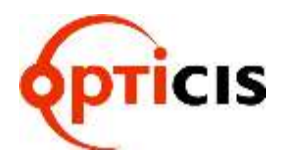

#### 3.5.6 Select Rolling Mode

Click on the Select > select Input CH No. > set Rolling Time > select Start button.

- For example:
  - When user selects Input CH 1, 2, 3 to be rolled, the sequence will be as below.

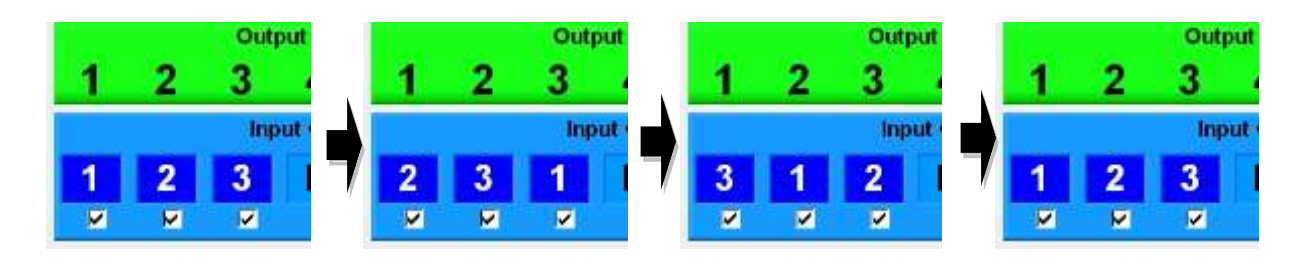

#### 3.5.7 Pattern Rolling Mode

• Click on the Pattern > Select Pattern in the list > Start button.

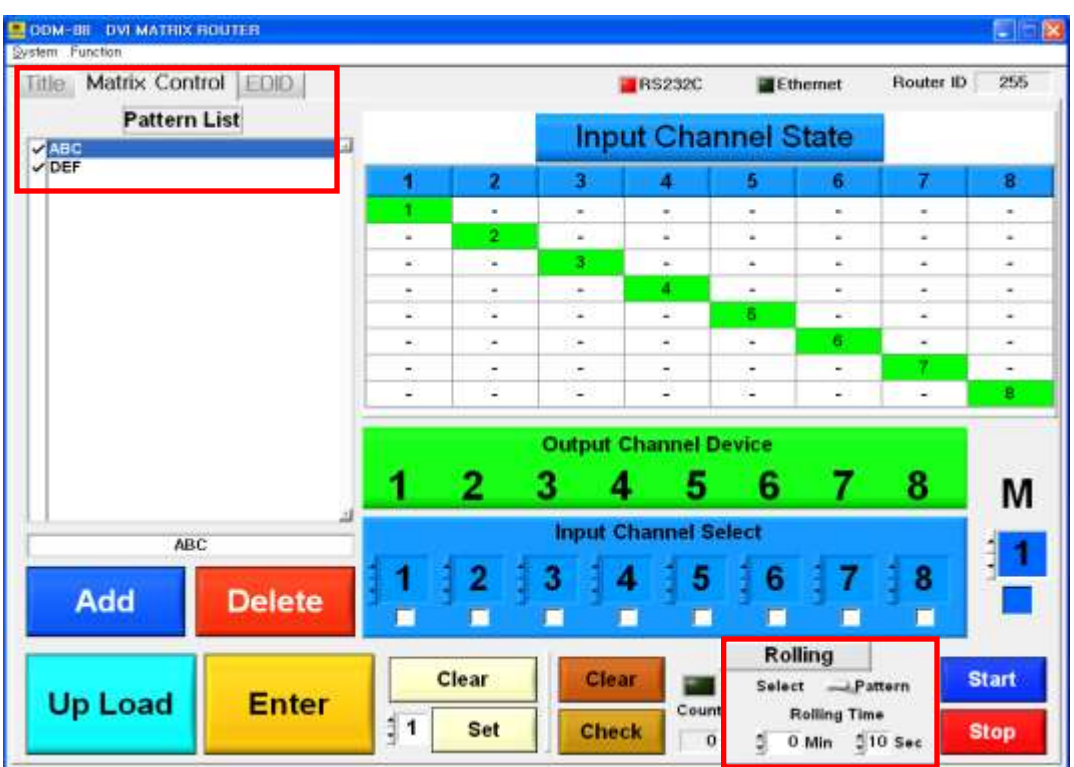

DVI MATRIX ROUTER : ODM-88

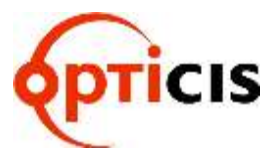

#### 3.6 EDID Setting

#### 3.6.1 Features:

- Store EDID
- Read EDID from Output device
- Read EDID from Output device and store it in Input EEPROM
- EDIT user defined EDID
- Restore default EDID (in all Input channels)
- One touch store (in all Input channels)
- Store EDID by individual selection
- Basic EDID structure: EDID Block 0 [128 bytes]

#### 3.6.2 Importance of EDID - Example

- Four (4) sources with four (4) different types of displays configured as below: -Source Input 1 is distributed to Output 1 and 4.
  - 1Source 1Display 12Source 2Display 23Source 3Display 34Source 4Display 4
- Resolution of Display 1 is 1080p and Display 4 is 1080i
- Input 1 EDID must be set a 1080i for all Output 1 and 4 Displays to show 1080i image.
- If Input 1 EDID is set to 1080p, Display 4 cannot display the image

#### 3.6.3 Setting EDID

- Select 'EDID Fold Button', and go to EDID setting.
- This section consist of two functions:
  - Write EDID Data from Output Device
  - > EDID EDIT & Write EDID Data from PC

### DVI MATRIX ROUTER : ODM-88

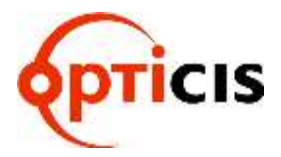

#### 3.6.4 Write EDID data of Output Device to Input CH EEPROM

- 1) Select EDID, and go to EDID setting.
- 2) Select Output Device EDID Select No.
- 3) Verify all Input EEPROM # and selected Output Device #.
- 4) Select EDID Write button to save the EDID data.

#### [Note]

- Match: Same number will be assigned for EEPROM # and Output # (1 : 1 matching).
- Set: Select all the number of Output Device EDID Select with desired number.
- Clear: Clear the selected number of Output Device EDID Select.

| no. many south cons | _ |                         |                         |       | R\$232  | c. 1            | Ethernet     | Router    | ID 255                                 |
|---------------------|---|-------------------------|-------------------------|-------|---------|-----------------|--------------|-----------|----------------------------------------|
| EDID File List      |   |                         |                         | Input | Chan    | nel EEP         | ROM          |           |                                        |
| 4                   | 1 | 2                       | 2                       | 3     | 4       | 5               | 6            | 7         | 8                                      |
|                     |   |                         |                         | Outpu | t Devic | e EDID          | Select       |           |                                        |
|                     | N | 1                       | N .                     | N     | Ν       | N               | : N          | N         | N                                      |
|                     |   | lear                    |                         | Mat   | e h     |                 | Sat          | E         | DID                                    |
|                     |   | lear                    |                         | mau   | un i    | 3.              | Set          | w         | rite                                   |
|                     | E | EPRON                   | И1 Г<br>И2 Г            | EEP   | ROM :   | 5<br>8 <b>E</b> | Edit         | Ve<br>Pro | evter ID<br>F-&-@<br>seluct ID         |
|                     |   | EPRON<br>EPRON          | vi2 ⊺<br>vi3 ∏          | EEP   | ROM 7   | 7 E             | DID<br>/rite | Seria     | 6 Number<br>60000000                   |
|                     |   | EPRON<br>EPRON<br>EPRON | vi2 ⊺<br>vi3 ∏<br>vi4 ∏ | EEP   | ROM 7   |                 | DID<br>/rite | Serk      | d Number<br>cocococo<br>EDID<br>iditor |

### DVI MATRIX ROUTER : ODM-88

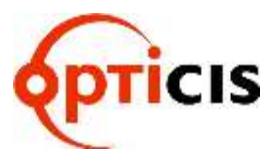

#### 3.6.5 Read EDID

- 1) Select EDID, and go to EDID setting.
- 2) Select the number of Input Channel EEPROM Read.
- 3) Select the number of Output Device EDID Read.
- 4) Default EDID Data can be read with Default EDID Read button.

If user click on the EDID Editor button, the read EDID Data at the above 2) 3) 4) process can be checked.

| Title Matrix Control EDID  |               |                   |                | <b>RS23</b> 2   | 20             | Ethernet             | Router ID            | 255                |  |
|----------------------------|---------------|-------------------|----------------|-----------------|----------------|----------------------|----------------------|--------------------|--|
| EDID File List             |               |                   | Inp            | out Chan        | nel EEP        | ROM                  |                      |                    |  |
| sm.DAT 4                   | 1             | 2                 | 3              | 4               | 5              | 6                    | 7                    | 8                  |  |
|                            |               |                   | Out            | put Devi        | ce EDID        | Select               |                      |                    |  |
|                            | 8             | N                 | N              | N               | N              | N                    | N                    | Ν                  |  |
|                            | С             | ear               | Ma             | atch            | 1              | Set                  | EDID<br>Write        | )                  |  |
|                            |               | put Cha<br>PROM 1 | All<br>Check   | EDID Informatio |                |                      |                      |                    |  |
|                            |               | PROM 2<br>PROM 3  | : [ E<br>      | EPROM<br>EPROM  | 6 E            | Edit<br>DID<br>/rite | Product<br>Sorial Na | ND<br>9860<br>mbor |  |
|                            |               | PROM 4            | . <u>Г</u> е   | EPROM           | EDID<br>Editor |                      |                      |                    |  |
| older c:WODM-88_DataWEDIDW | Defau<br>EDID | t D               | efault<br>EDID |                 | put Cha        | nnel 3 8             | Output I             | Device<br>Read     |  |

#### DVI MATRIX ROUTER : ODM-88

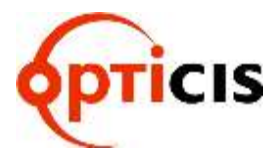

#### 3.6.6 Write the read EDID Data

• User can write default EDID Data as following process.

Click on the **Default EDID Read** button > select **Input Channel EEPROM No.** > click on the **Edit EDID Write** button.

• User can write desired Input Channel EDID Data as following process.

Select desired no. at the selection box of **Input channel EEPROM Read** > select **Input Channel EEPROM No.** > click on the **Edit EDID Write** button.

• User can write desired Output Device Channel EDID Data as following process.

Select desired no. at the selection box of **Output Device EDID Read** > select **Input Channel EEPROM No.** > click on the **Edit EDID Write** button.

| Title Matrix Control EOID  | BS232C Et                                     |      |                      |      |     |     |      |       | Ethe | hemet Router ID 25                                         |                  |  |        |              |       |  |
|----------------------------|-----------------------------------------------|------|----------------------|------|-----|-----|------|-------|------|------------------------------------------------------------|------------------|--|--------|--------------|-------|--|
| EDID File List             |                                               |      | Input Channel EEPRON |      |     |     |      |       | Ń    |                                                            |                  |  |        |              |       |  |
| ysm.DAT 실                  | 1                                             |      | 2                    |      | 3   |     | 4    |       | 5    |                                                            | 6                |  | 7      |              | 8     |  |
|                            |                                               |      |                      |      | Out | put | Devi | ce E  | DID  | Sele                                                       | et               |  |        |              |       |  |
|                            | į N                                           | I j  | N                    | 1    | N   | 1   | N    | -     | Ν    |                                                            | Ν                |  | Ν      | 1            | Ν     |  |
|                            | (                                             | Clea | ar                   |      | Ma  | atc | h    | 1     | 1    | Se                                                         | et               |  | EW     | DID<br>/rite |       |  |
|                            | Input Channel EEPROM Clear All<br>Clear Check |      |                      |      |     |     |      |       |      | heck                                                       | EDID Information |  |        |              |       |  |
|                            |                                               |      |                      |      |     |     |      |       |      | Vender ID<br>GSM<br>Ptoduct ID<br>Serial Number<br>0006FD6 |                  |  |        |              |       |  |
| L                          | <b>I</b>                                      | EEPR | OM 4                 | 1    | - E | EPR | OM   | 8     |      |                                                            |                  |  | i<br>E | EDID         |       |  |
| older c:WODM-88_DataWEDIDW | Defi                                          | ault | D                    | efau | ilt |     | In   | out ( | Chan | mel                                                        |                  |  | gtuC   | ut D         | evice |  |

### DVI MATRIX ROUTER : ODM-88

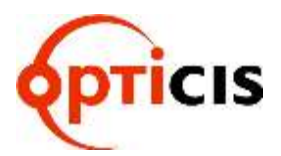

#### 3.6.7 Save the edited EDID Data and open the saved file

- The read EDID Data could be saved as a file.
- The saved EDID File's directory is Folder c:\ODM-88\_Data\EDID.
- File name will be listed with following process.

Input file name at the **File** line > click on the **Save** button > the saved file will be listed.

• If user wants to delete the save file, the process is as following.

Select **desired file** which needs to be deleted > click on the **Delete** button > the file will be disappeared in the list.

• User can write the saved EDID Data to Input Channel EEPROM as following process.

Select **desired file** in the list > select **Input Channel EEPROM No.** > click on the **Edit EDID Write** button.

| EDID File List                                                                                                    | Title Matrix Control EDID |                        |         |          | RS23         | 32C      | Ethernet     | Route | r ID 25                                  |
|----------------------------------------------------------------------------------------------------|---------------------------|------------------------|---------|----------|--------------|----------|--------------|-------|------------------------------------------|
| Output Device EDID Select         N       N <th>EDID File List</th> <th>1</th> <th>2</th> <th>In<br/>3</th> <th>put Cha<br/>4</th> <th>nnel EE</th> <th>PROM</th> <th>7</th> <th>8</th>                                                                                                    | EDID File List            | 1                      | 2       | In<br>3  | put Cha<br>4 | nnel EE  | PROM         | 7     | 8                                        |
| Clear     Match     1     Set     EDID<br>Write       Input Channel EEPROM     All<br>Clear     Clear     Check     EDID Information       Imput Channel EEPROM     Clear     Check     EDID Information       Imput Channel EEPROM     Clear     Check     EDID Information       Imput Channel EEPROM     EEPROM     EEPROM     GSM       Imput Channel EEPROM     EEPROM     Edit     EDID       Imput Channel EEPROM     EEPROM     EEDID     Set of Manuale (Display in the set of the set of the                                                                                                    |                           | N                      | N       | Out<br>N | N            | rice EDI | D Select     | j N   | ţ N                                      |
| Input Channel EEPROM All<br>Clear Check EDID information<br>Clear Check Check |                           | Cl                     | ear     | M        | atch         | 1        | Set          | E     | DID<br>/rite                             |
| EEPROM 2 EEPROM 6 Edit<br>EEPROM 3 EEPROM 7 Write Other                                                                                                    |                           | In<br>EE               | put Cha | nnel EEI |              | Clear    | All<br>Theok | EDID  | Information<br>ender ID<br>cost          |
| EEPROM 3 EEPROM 7 Write                                                                                                    |                           | EEPROM 2 EEPROM 6 Edit |         |          |              |          |              |       | odact ID<br>589<br>Ial Number<br>0006FD6 |
|                                                                                                    |                           | EE                     | PROM 3  |          | EPROM        | 17       | Write        |       | EDID<br>Editor                           |

# 

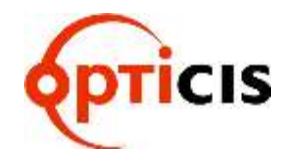

#### **DVI MATRIX ROUTER : ODM-88**

#### 3.6.8 EDID EDITOR

 Confirm and edit for Input Channel EEPROM, Output Device EDID and Default EDID. The read EDID Data will be displayed when clicking on the EDID Editor button. The edited EDID Data could be saved as a file and saved it to Input Channel EEPROM.

DOM-80 DVI MATRIX ROUTER System Function Title | Matrix Control EDID BS232C Ethernet Router ID 255 EDID File List Input Channel EEPROM abc.DAT ssm.DAT 2 8 1 3 4 5 6 7 **Output Device EDID Select** 8 N N Ν N Ν Ν Ν EDID 1 Clear Match Set Write All Input Channel EEPROM EDID Information Clear 🔳 Check Vender ID EEPROM 1 EEPROM 5 ſ \*\*\* Product ID Edit EEPROM 2 EEPROM 6 EDID Serial Hambe 0000 **EEPROM 3** EEPROM 7 Write EDID EEPROM 4 EEPROM 8 Editor Folder c:WODM-88\_DataWEDIDW Default Default File đ **Input Channel Output Device** 1 1 EDID EDID EEPROM Read EDID Read Write Read Save Delete

It's not recommended to edit the EDID Data with no purpose.

### DVI MATRIX ROUTER : ODM-88

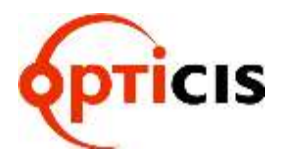

- > Confirm the read EDID Data as a below display.
- It will be asked whether save the edited data or not when trying to close the window.
- > It can be editable, but it's not recommended with any purpose.

| 0      | Sen           | era                  | Inf         | om          | atio  |                  | 100          | -        | 5        | Screen Size    |                     |              |             |              |       |                |          | Video Input Definition |                  |                                                |                                           |                            |           |              |      |      | Feature Support |                 |                           |                |                    |                  |           |     |    |  |  |  |
|--------|---------------|----------------------|-------------|-------------|-------|------------------|--------------|----------|----------|----------------|---------------------|--------------|-------------|--------------|-------|----------------|----------|------------------------|------------------|------------------------------------------------|-------------------------------------------|----------------------------|-----------|--------------|------|------|-----------------|-----------------|---------------------------|----------------|--------------------|------------------|-----------|-----|----|--|--|--|
| V P    | 1.3<br>endk   | 1<br>ar ID<br>ect ID | 4           | CE          | AE    | xter<br>•<br>GSM | stion<br>585 | n:<br>13 | P - 7    | Horiz<br>Vorti | v st<br>onta<br>cal | e F<br>rRa   | 4<br>1<br>1 | 51 (<br>29 ( | 1 - 2 | 55) (<br>55) ( | 2m<br>2m | • WILLE                | Ana<br>Vii<br>Se | ilog<br>Sign<br>(0.2)<br>Ieo S<br>para<br>cipo | al Le<br>10, E<br>Setup<br>do Si<br>outro | vel<br>300<br>pro:<br>Sync | On        | Hort         |      |      |                 | Sti<br>Su<br>Ac | and<br>ispe<br>the<br>Dis | nd M<br>off /  | ide<br>Isde<br>Low | Pow              | <b>10</b> |     |    |  |  |  |
| i N    | lode<br>NFG V | Nun<br>L'ini<br>Nee  | ntser<br>ai | 01          | (01   | - 50             | 1010         |          | - 100    | Argee          | et R                | i La<br>atto | ndas        | 1            | .00   | 2              |          |                        | Dig              | erati<br>ital<br>olor                          | sille<br>nn V                             | Syns<br>ortic<br>opth      | al 55     | Garoe<br>mil |      | e.   | -               | 1               | Enil<br>IGH               | or de          | ng Fe              | in mail<br>(ACC) | 101       | 8.  |    |  |  |  |
| с<br>с | hec           | kSu<br>kSu           | m of        | Low<br>High |       |                  | 80           | 7        |          | 3am<br>Garn    | ma<br>ma            | Def          | init        | 2            | .20   |                |          | THE WEIL               | DF               | ch<br>dan<br>P 15                              | odelt<br>lister<br>(NI)                   | ne<br>face<br>npat         | the state | i.           |      |      |                 | uR<br>Pr<br>De  | tGB<br>efer<br>faul       | red 1<br>t GF1 | Firmer<br>r        | ning I           | Mod       | •   |    |  |  |  |
|        |               |                      |             |             | 0     | rigii            | nal          | EDI      | D R      | aw             | Dat                 | a            |             |              |       |                |          |                        |                  |                                                |                                           |                            | м         | odi          | lied | ED   | ID I            | Raw             | De                        | ata            |                    |                  |           |     |    |  |  |  |
|        | 0             | 1                    | 2           | 3           | 4     | 5                | 6            | 7        | 8        | 9              | A                   | 8            | C           | D            | E     | F              | 4        |                        | 0                | 1                                              | 2                                         | 3                          | 4         | 5            | б    | 7    | 8               | 9               | ٨                         | в              | С                  | D                | E         | F   | ŀ  |  |  |  |
| 1      | 00            | FF                   | FF          | FF          | FF    | FF               | FF           | 00       | 1E       | 6D             | 93                  | 58           | 01          | 01           | 01    | 01             |          | 0                      | 00               | FF                                             | FF                                        | FF                         | FF        | FF           | FF   | 00   | 1E              | 60              | 93                        | 58             | 01                 | 01               | 01        | 01  | l  |  |  |  |
|        | 01            | 15                   | 01          | 63          | 80    | 33               | 10           | 78       | 0A       | 09             | 45                  | A2           | 55          | 40           | A0    | 27             |          | 1                      | 01               | 15                                             | 01                                        | 03                         | 80        | 33           | 10   | 78   | 0A              | D9              | 45                        | A2             | 55                 | 40               | AU        | 27  | h  |  |  |  |
|        | 12            | 50                   | 54          | Ab<br>ce    | 10    | 00               | 11           | 47       | 81       | CU             | 61                  | 00           | 10          | 80           | 95    | 00             |          | 12                     | 12               | 50                                             | 54                                        | 85                         | 10        | 00           | 11   | 41   | 81              | CU              | 81                        | 00             | 81                 | 80               | 95        | 00  | L  |  |  |  |
| 4      | 30            | 40                   | Ad<br>EP    | 10          | 83    | 00               | 96           | 38       | 91       | 18             | 90                  | 36           | 20          | 40           | 92    | 40             |          | 1                      | 90               | 40                                             | AU<br>ED                                  | C0                         | 83        | 00           | 02   | 38   | 21              | 18              | 11                        | 30             | 62                 | 40               | 28        | 40  | ſ  |  |  |  |
|        | 68            | 80                   | 36          | 00          | FD    | IF               | 11           | 100      | 80       | 10             | 00                  | 80           | 00          | FD           | 00    | 38             |          | 4                      | 68               | BO                                             | 36                                        | 00                         | FD        | 1E           | 11   | 00   | 00              | 10              | 00                        | 80             | 02                 | FD               | 80        | 38  | ł  |  |  |  |
|        | 48            | TE                   | 53          | OF          | 00    | BA.              | 20           | 20       | 20       | 20             | 20                  | 20           | 00          | 00           | 00    | FC             |          | 1                      | 48               | 1E                                             | 53                                        | OF                         | 00        | 0A           | 20   | 28   | 20              | 20              | 28                        | 20             | 00                 | 00               | 00        | FC  | ł. |  |  |  |
|        | -             |                      |             |             | 1.1.1 | -                | 100          | ( and    | Acres of | -              | -                   |              |             | 100          | 100   | 100            | 1.2      |                        | 100              | 11                                             | 40                                        | 00                         | 44        | -            | -    | 1.12 |                 | 0.0             | -                         | 100            | 0.0                | -                | 100       | 100 | £. |  |  |  |

**DVI MATRIX ROUTER : ODM-88** 

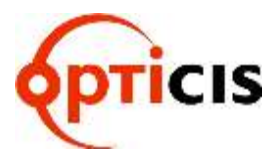

### 4. Troubleshooting

| Problem | Symptom           | Remedy                                                                                                    |
|---------|-------------------|----------------------------------------------------------------------------------------------------|
| Power   | No Power LED      | Check the connection of power cord to the ODM-88 and AC power outlet and that make sure that power switch is in the ON.                                                                                                    |
|         |                   | Check the Input Output DVI cables are firmly connected to<br>each port of ODM-88 and double check the Input Output<br>connection configuration you want.                                                                                                    |
| Output  | No Output present | The display is not capable of handling graphic resolution.<br>Check the compatibility of EDID in the EEPROM and<br>attached displays.<br>When a single Input is routed to multiple outputs, lower<br>resolution EDID should be selected.<br>EX> Input $1 \rightarrow$ Output 1 (UXGA) & Output 2(SXGA)<br>If EEPROM 1 store the display 1 EDID (UXGA), the<br>display 2 (SXGA) will not work due to resolution limit. |
|         |                   | The source has stopped sending a graphic signal.<br>Check that Input source status by connecting it to availa-<br>ble monitor without the ODM-88.                                                                                                    |

**DVI MATRIX ROUTER : ODM-88** 

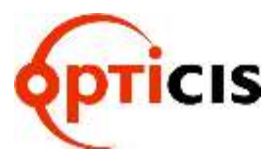

#### 5. Features

This unit is designated to make cross-switch between the 8 DVI inputs and the 8 DVI outputs in a way of any of 8 inputs to one or multiple outputs. Chassis is hardened enough to be applicable in harsh environments like staging, control room and military.

- 1) Enables to connect the maximum 8 independent displays.
- 2) Complies with DVI-HDCP standard.
- 3) Each Output port can be used as a Signal-Distributor.
- 4) Supports Windows PLUG & PLAY function.
- 5) Offers various control interfaces like Front-Key Input, RS-232 and Ethernet communication.
- 6) Fulfills real-time display of running status on 20x4 LCD and with illuminated LED type keys.
- 7) Be rack-mountable with solid 19 inch standard RACK TYPE CASE.
- 8) Supports real-time Hot Plug Detection and program each EDID to connected DVI sources as per user's specification. (EDID programming option)
- 9) Offers various options to set EDID to enhance compatibility.

#### 6. Specification

- 1) Input & Output Video Signals Type: TMDS (Transient Minimized Differential Signal)
- 2) DVI Signal Bandwidth: Maximum 1.65Gbps
- 3) Resolution: VGA (640x480) ~ WUXGA (1920x1200), 480~1080i and 1080p
- 4) RS-232 baud rates: 19,200bps ~115,200bps
- 5) LAN Port: 10/100 bases
- 6) AC/DC Power Supply: 110~240V/1.5A, 50~60Hz, DC12V/5A
- 7) Size: 440 x 165 x 75mm (W x D x H)
- 8) Weight: 2.5Kg (Router only)
**DVI MATRIX ROUTER : ODM-88** 

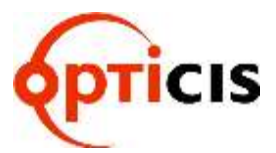

#### 7. Firmware downloading

#### **Router KEY Control**

- MegaBoot is a firmware update software program for ODM-88
- Follow the instructions below to install the MegaBoot software into your PC.

Insert the software CD into your PC and copy the MegaBoot.exe file to your desktop. Then there will be created below Icon on your desktop.

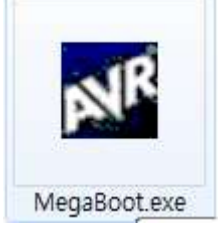

Connect USB Cable (A Plug –B Plug) over the Router. Power it on pressing Input key number 2 & 5 at the same time.

Click the AVR Icon to execute setup.exe. The following screen will be displayed.

### DVI MATRIX ROUTER : ODM-88

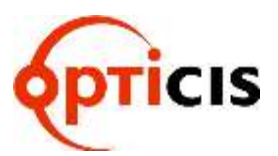

| MagaBoot V104                                                                        | and the second division of the second division of the second divisio | C 111 2 1 100 100                |
|--------------------------------------------------------------------------------------|----------------------------------------------------------------------------------------------------|----------------------------------|
| File to be programed in the Flash                                                    | 0                                                                                                    | Open                             |
|                                                                                      | 0.014                                                                                                    |                                  |
| File to be programed in the EEPI                                                     | NUM                                                                                                    | Open                             |
| Ptogramming Option<br>IP Flash<br>IF Reload Flash Files<br>IF EEPROM<br>IF Lock bits | Target Information<br>Device XXXX<br>PageSize XXXX<br>BootSize XXXX<br>FlashSize XXXX<br>EEpromSize XXXX                                                                                                    | Message<br>Open Outral Port      |
| Secial Port Setup<br>CommPort COM1 •<br>BaudRate 115200tpp •                         | Serial Port Disable                                                                                                    |                                  |
| Status<br>No File Open tile first                                                    | ]                                                                                                    |                                  |
| Progress                                                                             |                                                                                                    |                                  |
| LockBit Reset                                                                        | About Exit                                                                                                    |                                  |
| plication Status Information                                                         |                                                                                                    | Copyright (c) 2005, Yong-kyu Bae |

Click on the Open button and select file to be downloaded and click on the open(O) button.

| 2                                                                            | Select File to C                             | Download                           |                                                       |
|------------------------------------------------------------------------------|----------------------------------------------|------------------------------------|-------------------------------------------------------|
| fie to be p                                                                  | 찾는 위치(l):                                    | 🗼 detauit                          | • + C + C                                             |
| _                                                                            | 이름                                           | 1.1.1                              | 수정된 날자 유형                                             |
| rogrammi                                                                     | 🗼 dep<br>📄 K-4088_MAI                        | N-120404_v1_3 hex                  | 2012-04-10 오후 1: 파일 불다<br>2012-04-23 오전 10 UbraEdit [ |
| Flash<br>Reload F                                                            |                                              | 유왕 Utvield<br>요가: 259KB<br>수정관 날짜: | t Document (.hes)<br>2012-04-23 12/3 10:36            |
| EEPRON                                                                       | DAL OF BRIDE                                 | -                                  | · 97(0)                                               |
| Lock bits                                                                    | []일 철식(T):                                   | Hex files (+,HEX)                  |                                                       |
|                                                                              |                                              | F 위기 전용으로 열기                       | (B)                                                   |
|                                                                              |                                              |                                    |                                                       |
| enal Port Set<br>commPort C<br>audRate (1                                    | up<br>2041 •<br>15200bps •                   | Serial Port D                      | isable                                                |
| enal Port Set<br>commPort (C<br>audRate (1<br>tatus                          | up<br>2001 •<br>15200bps •                   | Senal Port D                       | isable                                                |
| erial Port Set<br>commPort (C<br>audRate (T<br>tatus<br>o File Ope           | up<br>2011 ·<br>15200bps ·<br>n file first   | Senal Port D                       | isable                                                |
| enal Port Set<br>commPort C<br>audRate (1<br>tatus<br>to File Ope<br>rogress | up<br>2041 •]<br>152006ps •]<br>n file first | Serial Port D                      | isable                                                |
| enal Port Set<br>commPort C<br>laudRate [1<br>tatus<br>lo FileOpe<br>togress | up<br>:DM1 •]<br>15200bps •]<br>n Re Trot    | Senal Port D                       | isable                                                |

#### DVI MATRIX ROUTER : ODM-88

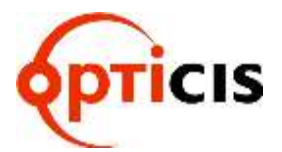

Following screen will be displayed.

| r sa so na biodiminan muniti una                                             | h                               |                         |       |
|------------------------------------------------------------------------------|---------------------------------|-------------------------|-------|
| D WWR_PROJECT%-4088_MAIN                                                     | 120404(V1.3)/defaultK-4088_MAIN | 120404_v1_3.hex         | Open  |
| File to be programed in the EEP                                              | ROM                             |                         |       |
|                                                                              |                                 |                         | Open  |
| Programming Option                                                           | -Tarrent Information            | Message                 |       |
| P Flash                                                                      | Device : XXXX                   | Open Serial Port        |       |
| TReload Flash Files                                                          | PageSize : xxxx                 | Flash Hex File OK 04200 | Bjørt |
| T EEPROM                                                                     | BootSize                        |                         |       |
| T Lock bits                                                                  | FlashSize : KXXX                |                         |       |
|                                                                              | EEpromSize: XXXX                |                         |       |
| Serial Port Setup                                                            |                                 | 10 I                    |       |
|                                                                              | Casial Flash Distable.          |                         |       |
| CommPort COM1 •                                                              | Senar Port Disable              |                         |       |
| CommPort COM1   BaudRate 1152000ps                                           | Monitor                         |                         |       |
| CommPort COM1 •<br>BaudRate 1152005ps •<br>Status                            | Monitor                         |                         |       |
| CommPart COM1   BaudRate 115200bps   Status Ready, Waiting for larget        | Monitor                         |                         |       |
| CommPort COM1  BaudRate 115200bps  Status Ready, Walting for larget Progress | Monitor                         |                         |       |
| CommPort COM1  BaudRate 115200bps  Status Ready, Waiting for larget Progress | Monitor                         |                         |       |

Next step is Serial Port Setup.

| File to be programed in the Fla                                                                                                  | sh<br>9-120404(V1.3)(defau#K-4088_MAIN)                                                                       | 120404_v1_3.hex                                                               | Open   |
|----------------------------------------------------------------------------------------------------|----------------------------------------------------------------------------------------------------|-------------------------------------------------------------------------------|--------|
| File to be programed in the EE                                                                                                   | PROM                                                                                                    |                                                                               | Open   |
| Programming Option  F Flash  F Reload Flash Files  F EEPROM  F Lock bits  Senal Port Setup  CommPort COM1  BaudRate 115200bps  F | Target Information Device KXXX PageSize XXXX BootSize XXXX FlashSize XXXX EEpromSize XXXX Serial Port Disable | Message<br>Open Setial Port<br>Flash File Selected<br>Flash Heartin (or 6420) | ) Byte |
| Status<br>Ready, Waiting for target<br>Progress                                                                                  | Monitor                                                                                                    |                                                                               |        |

#### DVI MATRIX ROUTER : ODM-88

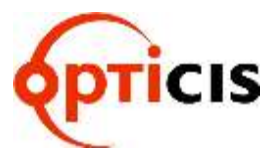

Select proper Comm Port and Baud Rate.

| and the second second se | Contraction of the local distance of the local distance of the loc | Support of the local division of the local division of the local d |           |
|----------------------------------------------------------------------------------------------------|----------------------------------------------------------------------------------------------------|----------------------------------------------------------------------------------------------------|-----------|
| File to be programed in the                                                                                                    | Flash                                                                                                    |                                                                                                    |           |
| D:W/R_PROJECTK-4088_                                                                                                    | MAR4-120404(V1.3)/defaultiK-4088                                                                                                    | 3_MAIN-120404_v1_3.bex                                                                                                    | Open      |
| File to be programmed in the                                                                                                    | FEODOM                                                                                                    |                                                                                                    |           |
| tie to be programmed in the                                                                                                    | LEPTON                                                                                                    |                                                                                                    | Open      |
|                                                                                                    |                                                                                                    |                                                                                                    |           |
| Programming Option                                                                                                    | Target Information                                                                                                    | Message                                                                                                    |           |
| 🗭 Flash                                                                                                    | Device : xxxx                                                                                                    | Open Serial Port.<br>Flash File Selected                                                                                                    |           |
| Reload Flash Files                                                                                                    | PageSize : xxxx                                                                                                    | Flash High File Orc. 043                                                                                                    | 208 Bytes |
| EEPRON                                                                                                    | BootSize : RXXX                                                                                                    |                                                                                                    |           |
| C Lock bits                                                                                                    | FlashSize KKK                                                                                                    |                                                                                                    |           |
|                                                                                                    | EEpromSize xxxx                                                                                                    |                                                                                                    |           |
|                                                                                                    |                                                                                                    |                                                                                                    |           |
| Senal Port Setup                                                                                                    |                                                                                                    | · · ·                                                                                                    |           |
| CommPart 2011                                                                                                    | Serial Port Disab                                                                                                    | le                                                                                                    |           |
| BautRate Court                                                                                                    |                                                                                                    |                                                                                                    |           |
| COM7<br>COM7                                                                                                    | Manitor                                                                                                    |                                                                                                    |           |
| Statun                                                                                                    |                                                                                                    |                                                                                                    |           |
| Ready, Waiting for target                                                                                                    |                                                                                                    |                                                                                                    |           |
| Progress                                                                                                    |                                                                                                    |                                                                                                    |           |
|                                                                                                    |                                                                                                    |                                                                                                    |           |
| LockBit Reset                                                                                                    | About                                                                                                    | Exit                                                                                                    |           |
|                                                                                                    |                                                                                                    | I   /                                                                                                    |           |

Double click on the "Serial Port Disable" button to execute firmware download.

| Open       Programming Option     Target Information       P Flash     Device:       Ratioad Flash Flass     Device:       Ratioad Flash Flass     PageSize:       EEPROM     BootSize:       Lack bits     Serial Port Disable       BaodRate     COMB       It52000ps     Manitor               | File to be programed in the E                                                                        | EEPROM                                                                                                    |                                                   |       |
|----------------------------------------------------------------------------------------------------|----------------------------------------------------------------------------------------------------|----------------------------------------------------------------------------------------------------|---------------------------------------------------|-------|
| Programming Option     Target Information       2 Flash     Device: xxxx       Reload Flash Flass     PagaSize: xxxx       EEPROM     PagaSize: xxxx       Lock bits     FlashSize: xxxx       Element for Setup     Serial Port Disable       CommPoint     COMB •       T152000ps •     Manizor |                                                                                                    |                                                                                                    | 1                                                 | Open  |
| CommPort Course Serial Port Casable                                                                                                    | hogramming Option<br>7 Flash<br>- Reload Flash Files<br>- EEPROM<br>- Lock bits<br>Serial Port Setup | Target Information<br>Device: xxxx<br>PageSize: xxxx<br>BootSize: xxxx<br>FlashSize: xxxx<br>EEpromBize: xxxx | Message<br>Open Senal Port<br>Flash File Selected | yhee: |
|                                                                                                    | CommPot COM9 .                                                                                       | Serial Port Disable                                                                                           |                                                   |       |

#### DVI MATRIX ROUTER : ODM-88

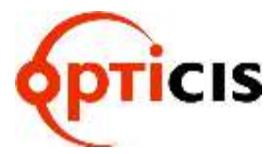

| File to be programed in the Flag |                                  | 0.000000                               |
|----------------------------------|----------------------------------|----------------------------------------|
| DWW.PROJECTIK-4088_8444          | 120404(V1 3)deliw/IK-4388_BARS-1 | 23404_v1_31ex Open                     |
| File to be programsed in the EEP | ROM                              |                                        |
| f                                |                                  | Oper                                   |
| Propaganing Option               | Target Information               | Desinge                                |
| 9 Flam                           | Dente Allevogat28                | Open Bartal Pol.                       |
| T Reload Flam Film               | Pagelite: 256 Bytes              | Flash Her File OK \$4200 Byles         |
| IT EEPIROM                       | Bottlige In Marrie               | Flash Hes File OK \$4209 Bytes         |
| T LIVER B                        | Tatlifica con bias               | Sending Page #1                        |
|                                  | Encoder and                      | Sending Page #2<br>Sending Page #3     |
|                                  | Exprovision as pyges             | Sending Page #4<br>Sending Page #5     |
| Serui Fart Setup                 |                                  | Sanding Page #8<br>Sanding Page #7     |
| DiminiPost COIII                 | Seral Port Disable               | Sinding Page #0<br>Genting Page #0     |
| RaudRate (115203nos -            |                                  | Sending Page #10<br>Sending Page #11   |
| contras (contras 21              | Mantar                           | Sending Page #12<br>Executing Page #13 |
| Sinter                           |                                  |                                        |
| Programming Please wait          |                                  |                                        |
| Progress                         |                                  |                                        |
| 1                                | n,]                              |                                        |
| a.                               |                                  |                                        |
| LockOt Reset                     | Abut Eur                         |                                        |

Firmware downloading will be started and the progress will be displayed.

Download completion screen is as below.

|                                                              | 17                                   |                                            |      |
|--------------------------------------------------------------|--------------------------------------|--------------------------------------------|------|
| File to be programed in the File<br>DIAIR_PROJECTW-4080_MARK | n<br>120404(/13):detautik-4040_044/4 | 01404_51_3.840                             | Open |
| File to be propared in the SET                               | ROM                                  |                                            |      |
| 1                                                            |                                      |                                            | Open |
| Programming Option                                           | Target Information                   | flamage                                    |      |
| P Fam                                                        | Deite Allergot28                     | Sending Page #341<br>Sending Page #342     | 1    |
| Relaat Flash Files                                           | Pagelikas 258 Bytes                  | Sanding Page #344                          |      |
| T EEPRON                                                     | Rockies 1k Marco                     | (Sending Page #345)<br>(Sending Page #345) |      |
| T Lickbe                                                     | Fissivilias 1380 Bytes               | Sending Page #347                          |      |
|                                                              | Formity at here                      | Sendrog Page #349                          |      |
|                                                              | ETSTATIST - SHOWED                   | Sending Page #351                          |      |
| Sana Part Sature                                             |                                      | Sending Page #352<br>Sending Page #353     |      |
| Conversion I COMP +                                          | Setul Pott Double                    | Sending Page #354<br>Standard Page #356    |      |
| Sandhate Intitionan al                                       | Lanual ment representation           | Gending Page #356                          |      |
| centeres [urround 3]                                         | Mentor                               | Sending Page #358                          |      |
|                                                              |                                      | Sendag Page #300                           |      |
| Status<br>Taccestal transet. Wating for me                   | in target                            | Sending Page #362                          |      |
|                                                              | and a second                         | Sending Page #353<br>Sending Page #364     |      |
| Progress                                                     |                                      | Danuting Page #355<br>Section Plane #366   |      |
| 10                                                           |                                      | Genting Page #367                          |      |
| Trease 1 ressort                                             | week in the second                   | All Dotwin 104042ms                        |      |
| LockEx Reset                                                 | Alast the                            | Apentodox Cook Humage                      |      |

Now Router will be operated under new firmware.

**DVI MATRIX ROUTER : ODM-88** 

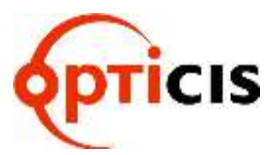

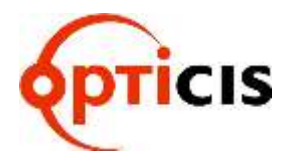

Opticis Co., Ltd. # 16Fl, Kins Tower 8 Sungnam-daero, 331 beon-gil, Bundang-gu, Seongnam-si, Gyunggi-do, 463-844 South Korea Te I: +82 (31) 719-8033 Fax: +82 (31) 719-8032

For order support, please contact your Distributor or Reseller.

For technical support, visit Opticis web site, www.opticis.com or contact techsupport@opticis.com